*Tip: Click on "Contents" on the top left side of the page to display the interactive Table of Contents.* 

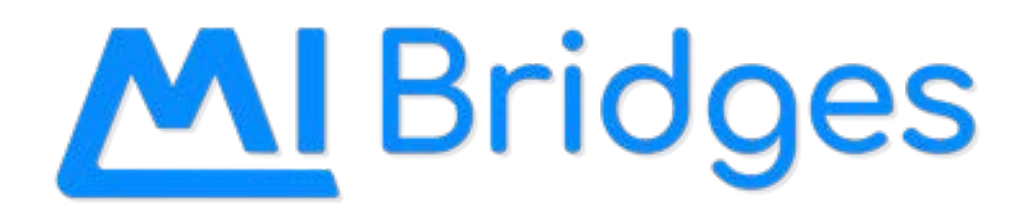

# Community Partner User Guide

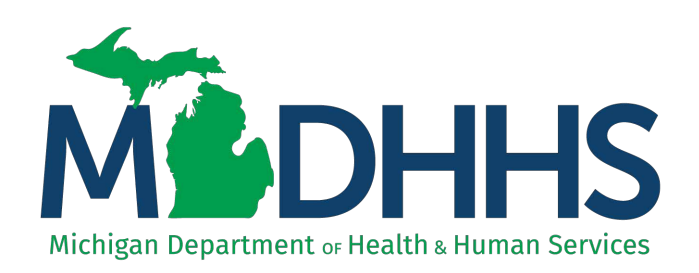

## TABLE OF CONTENTS

| 1 | INTRODU | ICTION                                      | 1  |
|---|---------|---------------------------------------------|----|
|   | 1.1     | Table of Contents                           | 2  |
|   | 1.2     | Introduction                                | 4  |
|   | 1.3     | Permission Description                      | 4  |
|   | _       |                                             |    |
| 2 | CREATE  | A NEW COMMUNITY PARTNER ORGANIZATION        | 6  |
|   | 2.1     | important information                       | 6  |
|   | 2.2     | Begin Community Partner Agency Registration | 7  |
|   | 2.3     | Authorized Representative Approval          |    |
| 3 | Соммик  | NITY PARTNER LOG-IN PAGE                    | 20 |
|   | 3.1     | Log-in                                      | 20 |
| 4 | How то  | MANAGE YOUR ORGANIZATION                    | 24 |
|   | 4.1     | Important Information                       | 24 |
|   | 4.2     | Manage Organization                         | 25 |
|   | 4.3     | Locations                                   | 25 |
|   | 4.4     | Active Users                                | 25 |
|   | 4.5     | Partners Preferences                        |    |
|   | 4.6     | Add, Remove, or Reassign a Client           |    |
|   | 4.0     | 6.1 Add A Client                            |    |
|   | 4.0     | 6.2 Remove A Client                         | 30 |
|   | 4.0     | 6.2 Reassign A Client                       |    |
|   | 4.7     | Frequently Asked Questions                  |    |
| 5 | CREATE  | A NEW COMMUNITY PARTNER USER                |    |
|   | 5.1     | Important Information                       |    |
|   | 5.2     | Beginning Your User Account Registration    |    |
|   | 5.3     | Confirm Your Identity                       |    |
|   | 5.4     | Verify Your Device                          |    |
|   | 5.5     | Creating Your Profilce                      | 43 |
|   | 5.6     | Find Your Community Partner ID              |    |
|   | 5.7     | Recover a Forgotten Username or Password    | 45 |
|   | 5.8     | 2005 Error                                  | 48 |
| 6 | Соммик  | NITY PARTNER TRAINING                       | 54 |
|   | 6.1     | Referral Partner                            | 54 |
|   | 6.2     | Access Partner                              |    |
|   | 6.3     | Navigation Partner                          | 54 |
| 7 | VIEW ME | ETRICS/REPORTS                              | 55 |
|   | 7.1     | Important Information                       | 55 |
|   | 7.2     | Viewing MI Bridges Report                   |    |
|   | 7.3     | Reports/Metrics Description                 |    |
|   | 7.4     | Frequently Asked Questions                  | 59 |
| 8 | Referr/ | AL MANAGEMENT                               | 60 |
|   | 8.1     | Assign and Manage Referrals Permission      | 60 |
|   | 8.2     | Sign Up for Referral Notifications          | 62 |
|   | 8.3     | Assigning an Unassigned Referral            | 64 |
|   | 8.4     | Referral Review Page                        | 67 |
|   | 8.5     | Completing a Referral                       | 68 |
|   | 8.6     | Referral Partner Management                 | 69 |
|   | 8.7     | Community Partner Resources                 | 69 |
| 9 | CLIENT/ | Navigator Connection                        | 70 |
|   |         |                                             |    |

|    | 9.1      | A Client can Connect with a Navigator         | 70  |
|----|----------|-----------------------------------------------|-----|
|    | 9.2      | A Navigator can Connect with a Client         | 72  |
|    | 9.3      | Track Client Application Assistance           | 74  |
|    | 9.3      | Track Client Renewal Assistance               | 75  |
| 10 | REGISTER |                                               | 76  |
|    | 10.1     |                                               | 76  |
|    | 10.2     | Begin Client Account Registration             | 77  |
|    | 10.3     | Verify Your Identity                          |     |
| 11 | HELP ME  | Find Resources                                |     |
|    | 11.1     | Important Information                         |     |
|    | 11.2     | Tips for Navigating Help Me Find Resources    |     |
|    | 11.3     | The Needs Survey                              |     |
|    | 11.4     | Add & Review Resources Page                   |     |
|    | 11.5     | Connect With a Navigator                      | 91  |
|    | 11.6     | Send Innformation to Referral Partner(s)      |     |
|    | 11.7     | My Resources                                  |     |
|    | 11.8     | Recommended Resources From Your Navigator     |     |
|    | 11.9     | Frequently Asked Questions                    |     |
| 40 | A        |                                               |     |
| 12 | ASSIST A | CLIENT WITH APPLYING FOR BENEFITS             |     |
|    | 12.1     | Important Information                         |     |
|    | 12.2     |                                               |     |
|    | 12.3     |                                               |     |
|    | 12.4     |                                               |     |
|    | 12.4     | 4.1 Introduction                              |     |
|    | 12.4     | 4.2 Household                                 |     |
|    | 12.4     | 4.3 Assets                                    |     |
|    | 12.4     | 1.4 Income                                    |     |
|    | 12.4     | 4.5 Expenses                                  |     |
|    | 12.5     | The Supplemental Application: Program Details | 110 |
|    | 12.5     | 5.1 Final Details & Submit                    |     |
|    | 12.5     | 5.1 Application Submitted                     | 112 |
|    | 12.6     | Frequently Asked Questions                    | 114 |
| 13 | MANAGE N | ЛY CASE                                       | 115 |
|    | 12.1     | Important Information                         | 115 |
|    | 12.2     | View Benefits                                 | 116 |
|    | 12.3     | View Letters                                  | 119 |
|    | 12.4     | Report Changes                                |     |
|    | 12.5     | Upload Documents                              | 124 |
|    | 12.6     | Renew Benefits                                | 127 |
|    | 12.9     | Frequently Asked Questions                    |     |
| 14 | TOOLS AN | D RESOURCES                                   | 133 |
|    | 14.1     | MI Bridges How-To Videos                      | 133 |
|    | 14.2     | Community Partner Outreach Material           | 133 |
|    | 14.3     | Frequently Asked Questions                    | 133 |
|    | 14.4     | Contact Information                           | 133 |
|    | 14.5     | MI Bridges Microlearnings                     | 134 |

#### **Introduction**

#### **MI Bridges**

MI Bridges is an unprecedented public-private partnership that aims to connect greater numbers of individuals and families in Michigan to a range of state and local resources, as well as MDHHS benefit programs, to promote household stability. Since 2018, MI Bridges has undergone several changes to better serve our shared customers. The Michigan Department of Health and Human Services (MDHHS) has partnered with clients and community partners to enhance the features available through MI Bridges. MI Bridges can be used to apply for benefits and manage their case, but it can now also be used to locate resources in local communities to support a wide range of needs including Food, Housing & Shelter, Utilities, Health, Income & Employment, Transportation, Child Care, Education, Legal, and Clothing and Household Goods. Any Michigan resident can use MI Bridges, not just MDHHS beneficiaries. Functionality has been included for community partners, they can receive referrals sent through MI Bridges, and have greater access to information via a directory of user they are assisting.

#### **MI Bridges Lead Point of Contact (LPOC) Roles and Responsibilities**

| Permission             | Description                                                                                                    |
|------------------------|----------------------------------------------------------------------------------------------------|
| Manage<br>Organization | This role may add, remove, edit the details of users in the organization, and the organization information. A maximum of three users may be assigned the 'Manage Organization' role. <i>We suggest your organization have a back-up for the LPOC!</i> |
| Provide<br>Navigation  | This role supports clients applying for benefits, locating resources, and navigating their 'My Resource' page.                                                                                                    |
| Assign<br>Referral     | This role assigns referrals sent to your agency from a client to team member<br>with 'Manage Referral' permission to respond to the client.                                                                                                    |
| Manage<br>Referral     | This role responds to referrals sent to your organization from clients once assigned to respond to the client.                                                                                                    |
| View Metrics           | This role may view metrics about the agency's use of MI Bridges. They may generate reports relating to benefits, referrals, and Navigators in their organization. Access only partners will not have this permission.                                 |

#### **Permission Description**

- Main MDHHS Contact The LPOC is the first person MDHHS will contact if they have questions or need more information about the organization. Only one person in the organization can be the LPOC.
- Team contact for MI Bridges questions The LPOC would be the main contact for staff/team members when they have questions.
- "Super User" Some organization have individuals who are experienced MI Bridges users and support their team, kind of like a super user. This has been helpful for onboarding new employees or if the team doesn't use MI Bridges very often and need support on how they should be using the tool.
- Create new MI Bridges users As your team grows/changes, as the LPOC you will be able to add users to MI Bridges, which includes assigning their roles and permissions.
- Assign roles/permissions When you add a new MI Bridges user, you will assign them a permission.
- Remove MI Bridges users If a team member leaves your organization or should no longer have access to MI Bridges, you are expected to remove the team member's access to MI Bridges.
- Organization locations You can add/remove/change locations. Your locations can have different levels of engagement (Access, Navigation, Referral).
- Metric/Reports MI Bridges provides data for you as to how MI Bridges is being used. We hope this is insightful for your operational need.

#### **<u>Click here to see the features of MI Bridges</u>**

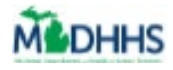

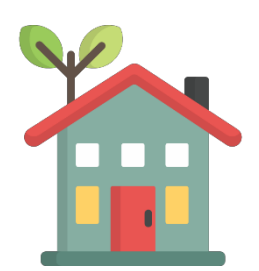

## Create a New Community Partner Organization

This Job Aid explains how a Lead Point of Contact (LPOC) can register a community partner organization in MI Bridges.

if applicable

## Table of Contents

| Important Information                       | 6   |
|---------------------------------------------|-----|
| Pagin Community Dortney Agency Designation  | 7   |
| Begin Community Partner Agency Registration | /   |
| Authorized Representative Approval          | .18 |

## **Important Information**

As a Lead Point of Contact, you can register your agency by visiting <u>http://www.michigan.gov/mibridges</u> then click on the Community Partner tab to get to the registration page. This is the first step to partnering with MDHHS as a MI Bridges community partner.

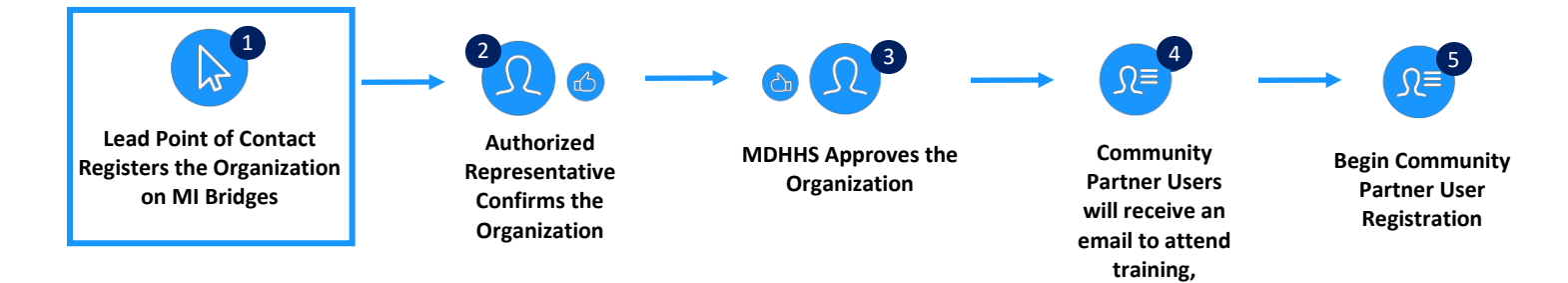

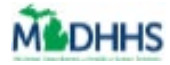

## **Begin Community Partner Agency Registration**

As a Lead Point of Contact (LPOC) you will register your organization in MI Bridges. Prior to beginning registration in MI Bridges, there are some important tips and information you should know.

|            | <ul> <li>Frior to beginning the registration process, it is helpful to complete the below steps, so you have all the information needed to register your organization in MI Bridges.</li> <li>Determine if your organization will serve as a Navigation, Referral, or Access Partner –o any combination of the three! More details on expectations and benefits for each partner type can be found <u>here</u> on the MI Bridges Community Partners Website (www.michigan.gov/mibridgespartners).</li> <li>If you are registering as a Referral Partner, confirm your organization is registered with Michigan 2-1-1 and that your agency's information in the 2-1-1 database is accurate.</li> <li>Document all organization locations that will serve clients, the address of the location and the type of partners who will reside at that location.</li> <li>Create a list of staff who will serve as MI Bridges partners, including their first name, last name, partner type, and email address. This list can also serve as a guide to registering staff for training.</li> </ul> |  |  |  |  |  |
|------------|----------------------------------------------------------------------------------------------------|--|--|--|--|--|
| Ş          |                                                                                                    |  |  |  |  |  |
|            | <b>Referral Partners Only:</b><br>When registering your organization in MI Bridges, your information must match the                                                                                                    |  |  |  |  |  |
|            | information in Michigan 2-1-1. It is recommended to proactively review your organization's record in Michigan 2-1-1 prior to beginning MI Bridges registration. This way the information in 2-1-1 can be matched to the record in MI Bridges. To find and update your MI 2-1-1 record, please click <u>here</u> .                                                                                                    |  |  |  |  |  |
|            | <b>Tip:</b> When searching for an organization using the www.mi211.org "Search Resource Database" functionality, search results for organizations with multiple locations generally display both the name of the organization as a whole and the name associated with a specific site.                                                                                                    |  |  |  |  |  |
| ₹ <b>J</b> | In example 1 below, the search result for "Capital Area Community Services" is the record of the organization (the main/primary location). In example 2, "Capital Area Community Services – Lansing Service Center" is the name of a site that is part of the organization.                                                                                                    |  |  |  |  |  |
|            | Example 1                                                                                                    |  |  |  |  |  |
|            | CAPITAL AREA COMMUNITY SERVICES         101 East Willow Street       (517) 482-1504 Main       Head Start       view       Ingham County         Lansing, MI 48906       (517) 482-6281 Main       map         http://www.cacs-inc.org       http://www.cacs-inc.org       Main                                                                                                    |  |  |  |  |  |
|            |                                                                                                    |  |  |  |  |  |

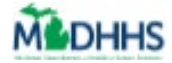

| CAPITAL AREA COMMU                                                                                                    | NITY SERVICES CAPITAL AREA COMMUNI                                                                                                    | ITY SERVICES - LANSING S                                                                                                    | ERVICE CENTER                                                                                              |
|----------------------------------------------------------------------------------------------------|----------------------------------------------------------------------------------------------------|----------------------------------------------------------------------------------------------------|----------------------------------------------------------------------------------------------------|
| 1301 Rensen<br>Lansing, MI 48910                                                                                                    | (517) 393-7077 Main<br>(517) 393-0444 Fax<br>http://www.cacs-inc.org                                                                                                    | view<br>map                                                                                                    | Ingham Cour                                                                                                |
| <ul> <li>Organizations<br/>above), the int<br/>first section of<br/>Organization I</li> <li>Organizations<br/>example 1) is<br/>registration pr<br/>(displayed in t</li> </ul> | with only one site: (generally display<br>formation from a <u>www.mi211.org</u> sea<br>the MI Bridges community partner r<br>nformation section, step 4).<br>with multiple sites: organization info<br>recorded in the first section of the M<br>pocess (the Organization Information<br>he format of example 2 above) is en | yed in the format of<br>arch result can all be<br>registration process<br>ormation (displayed i<br>Il Bridges communit<br>section, step 4) and<br>itered in the third se | example 1<br>e recorded in th<br>(the<br>n the format of<br>y partner<br>I site informatio<br>ction of the |

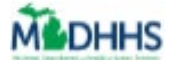

1. Navigate to <u>www.michigan.gov/MIBridges</u>. The **MI Bridges Community Partner** page displays.

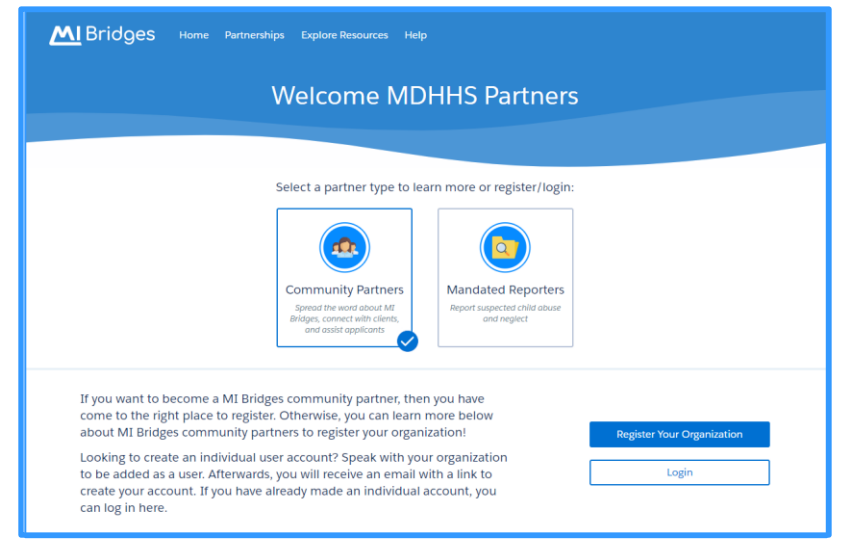

- 2. Click [Register Your Organization]. The Organization Registration page displays.
- 3. Click [Start Registration]. The Organization Information page displays.

| (i) — 🖃                                     |      | - 0 -                     | - 43               |
|---------------------------------------------|------|---------------------------|--------------------|
| Organization Authorized Rep.<br>Information |      | Locations &<br>Engagement | Organization Users |
| Let's collect some basic in                 | form | nation about your orga    | nization.          |
| * = Required<br>Legal Organization Name *   |      | Commonly Used Name 👩      |                    |
| Organization Phone *                        |      | Physical Address *        |                    |
| City *                                      |      | State *                   | Zip Code *         |
| ~~~*                                        |      | Michigan V                |                    |
| Select an Option                            | ~    | Select an Option          | 5                  |
| Organization Type (Select all that apply) * |      |                           |                    |
| Select an Option                            |      |                           | ~                  |
| select all option                           |      |                           |                    |
| Tax Identification Number *                 |      |                           |                    |

- 4. Record your organization's information, including:
  - Legal Organization Name: This is the organization name listed on legal documents.

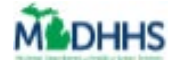

- **Commonly Used Name:** This name may help clients better locate your organization if it is often referred to as a name other than the legal name. Often times this is the name you use when answering your agency's phone or your organization's Doing Business As (DBA) name. This is the name that clients will see in MI Bridges.
- Organization Address: If you a referral partner, the address on this page must match the address for the agency's main location in Michigan 2-1-1. (Note boxes for confidential or no physical address.)
- **County:** This is the county where your organization's main location is located.
- **Counties Served**: You can select multiple counties. Clients will use this information as search criteria when looking for resources.
- **Organization Type:** You can select multiple options. Clients will use this information as search criteria when looking for resources.
- Tax Identification Number
- **Does your organization have multiple locations?** Selecting **[Yes]** will allow you to record additional organization locations after step **13**. This is helpful because users are assigned to the organization location where they work later in the registration process.
- 5. Click [Next]. The Please Verify Your Address page displays.
- 6. Edit the address if needed by selecting **[Re-enter Address]**. Once the address is correct, click

[Confirm]. The Authorized Rep. page displays.

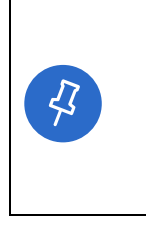

**Tip:** An Authorized Representative is a person who is authorized to sign legal documents on behalf of the organization. This is typically an agency director, executive director, manager, supervisor, etc. This individual can also be the lead person of contact. After the organization information is recorded in MI Bridges, the Authorized Representative receives an email to approve the agency as a MI Bridges partner.

- 7. Type your Authorized Representative's information on this page. Click **[Next].** The **Locations & Engagement** page displays.
  - The LPOC and the Authorized Representative can be the same person.
  - Please have the Authorized Representative check their junk/spam email box if they don't receive the email as they tend to go to that box (email will be from NoReply@michigan.gov).

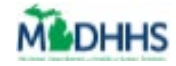

| Locations & Engagement                                                                       |                                                                                               |                                             |                                  |                                 |                    |
|----------------------------------------------------------------------------------------------|-----------------------------------------------------------------------------------------------|---------------------------------------------|----------------------------------|---------------------------------|--------------------|
|                                                                                              | <ul> <li>—</li> </ul>                                                                         | - 📀 -                                       | <u> </u>                         | )                               |                    |
|                                                                                              | Organization Information                                                                      | Authorized Rep.                             | Locations & Er                   | gagement                        | Organization Users |
|                                                                                              | Please add y                                                                                  | our locations below. Once you have finished | 1 adding your organization's loc | ations, press "Next" to continu | je.                |
| *= Required                                                                                  |                                                                                               |                                             |                                  |                                 |                    |
| N                                                                                            |                                                                                               |                                             | Comment Hand Name (D)            |                                 |                    |
| Hackley Community                                                                            | / Care Center                                                                                 |                                             | commonly used name (2)           |                                 |                    |
| Dhusical Address *                                                                           |                                                                                               |                                             | City *                           |                                 |                    |
| 2700 Baker St                                                                                |                                                                                               |                                             | Muskegon Heights                 |                                 |                    |
| County *                                                                                     |                                                                                               |                                             | State *                          |                                 | Zip Code *         |
| Muskegon                                                                                     |                                                                                               |                                             | Michigan                         | :                               | 49444              |
| Access Partner ③<br>Provides Internet access and computers for clients to access MI Bridges. |                                                                                               |                                             |                                  |                                 |                    |
|                                                                                              | Referral Partner ③<br>Receives referrals from MI Bridges clients.                             |                                             |                                  |                                 |                    |
|                                                                                              | Navigation Partner      Helps clients apply for benefits, find resources, and use MI Bridges. |                                             |                                  |                                 |                    |
| My organization may be listed on the public page of MI Bridges 🕐                             |                                                                                               |                                             |                                  |                                 |                    |

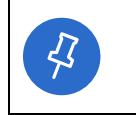

**Tip:** You can designate your organization as an access partner, referral partner, navigation partner. Each organization can choose to serve in multiple partner roles.

- 8. Notice the organization information for your agency's main location displays on the page and cannot be edited. If this information is incorrect, use the **[Back]** button to navigate to the **Organization Information** page to edit name or address information.
- 9. Record your organization's partner role(s):
  - Select if your agency will serve as an Access, Referral, and/or Navigation Partner. Click the help icons next to each role to learn more about that partner type.
  - By checking the **[My organization may be listed on the public page of MI Bridges]** box, your organization will display on the MI Bridges public page. This means the organization information can be viewed by anyone in MI Bridges.
- 10. Follow the below steps depending on how many locations your organization has:

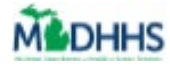

|                                                                          | Next Step                                                                                                    |
|--------------------------------------------------------------------------|----------------------------------------------------------------------------------------------------|
| Access and/or Navigation:<br>If your organization has ONE location       | Click <b>[Next]</b> and proceed to step <b>15.</b> The <b>Organization Users</b> page displays.                                                                                                    |
| Access and/or Navigation:<br>If your organization has MULTIPLE locations | Click [Add Location] and proceed to step 13.                                                                                                    |
| If you will be registering as a Referral Partner                         | Click <b>[Next]</b> and proceed to step <b>11.</b> The <b>Register with 2-1-1</b> or <b>Confirm Your Organization</b> page displays.<br>NOTE: If you have MULTIPLE locations, you will have to do this for each location. |

#### 11. **Referral Partners Only:**

- If an organization has selected they would like to be a Referral partner, they must first be registered in Michigan 2-1-1 otherwise they will not be able to complete the registration process in MI Bridges. If you receive a message to register in Michigan 2-1-1, follow the instructions provided in MI Bridges to register your agency in Michigan 2-1-1.
- If you are registered in Michigan 2-1-1 and you are not able to proceed with registering your organization in MI Bridges, contact MDHHS at mdhhscommunitypartners@michigan.gov for assistance.
- If you are also a Navigation and/or Access partner, click [Okay] and you will return to Choose Level of Engagement screen. [Unselect] Referral Partner and continue with agency registration. You can add Referral level of engagement at a later date (once you are in Michigan 2-1-1 database).
- If you are a Referral only partner you will have to complete MI Bridges registration once you have been added to MI 2-1-1 database.

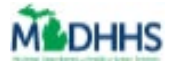

|                       | Register with 2-1-1                                                                                                    |  |
|-----------------------|----------------------------------------------------------------------------------------------------|--|
| Ref<br>for            | arral Partner locations are required to be registered with Michigan 2-1-1 and we were unable to find a 2-1-1 record<br>the location you entered.                                                                                                    |  |
| If yo<br>inst         | ou believe you are already registered with Michigan 2-1-1, we encourage you to lookup your 2-1-1 record using the<br>ructions below and re-enter this location exactly as it appears in the 2-1-1 database.                                                                                                    |  |
| 1.<br>2.<br>3.<br>4.  | Go to www.mi211.org and click on Search Resource Database.<br>On the map of Michigan, hold the cursor over your county and click on it.<br>Find Step 1 and type in your zip code. Your city will populate automatically.<br>Find the Search by Agency or Program Name box, type in your agency's name and hit Search.<br>Find your agency and click on the program/services you would like to view. |  |
| If yo<br>reso<br>2-1- | ou would like to update or change any of the information in your 2-1-1 record, please email those changes to<br>purces@mi211.org. You can proceed with your MI Bridges registration and the information will be updated after<br>-1 processes your updates/changes.                                                                                                    |  |
| If yo<br>the<br>regi  | ur organization is not in the 2-1-1 database, please review the inclusion/exclusion policy, download and complete<br>MI2-1-1 Agency Application (PDF format) and submit it to resources@mi211.org. You can complete your MI Bridges<br>stration after Michigan 2-1-1 has finished processing your application.                                                                                      |  |
|                       |                                                                                                    |  |

• If your organization is registered with Michigan 2-1-1 and their information matches a record in 2-1-1, MI Bridges will suggest an organization for you to confirm. Select the correct agency and click **[Confirm].** 

| Confirm Your Organization                                                                                                    |                                                                                                    |  |  |  |  |
|----------------------------------------------------------------------------------------------------|----------------------------------------------------------------------------------------------------|--|--|--|--|
| Because you selected Referral Partner, we checked if your organization is listed with Michigan 2-1-1. Please selec<br>your organization below. |                                                                                                    |  |  |  |  |
|                                                                                                    | HACKLEY COMMUNITY CARE CENTER<br>2700 Baker Street<br>Muskegon Heights, MI 49444 · Muskegon County |  |  |  |  |
|                                                                                                    | None of These Confirm                                                                              |  |  |  |  |

- 12. Follow the below steps depending on how many locations your organization has
  - One Location: Click [Confirm]. The Organization Users page displays (on the next page below). Proceed to step 15.
  - Multiple Locations: Click [Confirm]. The Locations & Engagement Summary page displays.

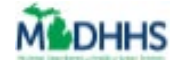

|               | Locations & Engagement   |                                                    |                                                 |                    |  |  |
|---------------|--------------------------|----------------------------------------------------|-------------------------------------------------|--------------------|--|--|
|               | <b>I</b> —               | <b>I</b> —                                         | •                                               | - 43               |  |  |
|               | Organization Information | Authorized Rep.                                    | Locations & Engagement                          | Organization Users |  |  |
|               | Please add your loc      | ations below. Once you have finished adding your o | rganization's locations, press "Next" to contin | ue.                |  |  |
| NAME          | COMMONLY USED NAME       | ADORESS                                            | LEVEL OF ENGAGEMENT                             | REMOVE             |  |  |
| Hackley Commu | nity Care Center         | 2700 Baker St, Muskegon Heights                    | Access, Referrals, Navigation                   |                    |  |  |
|               | + Add Location           |                                                    |                                                 |                    |  |  |
|               |                          |                                                    |                                                 |                    |  |  |

- 13. Click **[+ Add Location].** Additional fields display to record the agency's location information.
- 14. Record information on the agency's second location. Notice you can now edit the name and address fields. Repeat steps 9-13 for all agency locations. Click **[Next]**. The **Organization Users** page displays.
- 15. The Lead Point of Contact should add themselves first.

|        |                                                                               | Organizatio                    | n Registration                   | 1                  |      |
|--------|-------------------------------------------------------------------------------|--------------------------------|----------------------------------|--------------------|------|
|        | Organization Info                                                             | Locations &                    | Authorized Rep.                  | Organization Users |      |
|        |                                                                               | Start by ad                    | lding yourself.                  |                    |      |
|        | You r                                                                         | nust add at least one user wit | th the Manage Organization permi | ission.            |      |
|        | * = Required                                                                  |                                |                                  |                    |      |
|        | First Name *                                                                  |                                | Last Name *                      |                    |      |
|        | Emall *<br>johnsmith@abc.com                                                  |                                |                                  |                    |      |
|        | Role / User Permissions *<br>You may only select roles that match the organia | ation's Level of Engagement.   |                                  |                    |      |
|        | Provide Navigation                                                            |                                | Manage Referrals                 |                    |      |
|        | Manage Organization 🔊                                                         |                                | View Metrics 🤊                   |                    |      |
|        |                                                                               |                                |                                  |                    |      |
| < Back |                                                                               |                                |                                  |                    | Next |

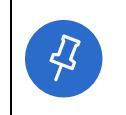

**Tip:** The Lead Point of Contact can remove any previously added locations from this page. The only location that cannot be removed is the main location. If you need to edit a location, you must select the red **[x]** to remove the location, and then re-add the location.

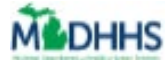

|     |                                                                           | Organiza                                                            | tion Users                                                              |                                                         |
|-----|---------------------------------------------------------------------------|---------------------------------------------------------------------|-------------------------------------------------------------------------|---------------------------------------------------------|
|     | <ul> <li>–</li> </ul>                                                     | - 📀 -                                                               | - 🗸 -                                                                   | - 😣                                                     |
|     | Organization<br>Information                                               | Authorized<br>Rep.                                                  | Locations &<br>Engagement                                               | Organization<br>Users                                   |
| St  | Add the use<br>You must add<br>art by adding yourself                     | rs that will be<br>at least one user with<br>and a few users to you | interacting with<br>the Manage Agency User<br>ır organization. (You can | MI Bridges.<br>s permission.<br>always add more later.) |
|     | = Required                                                                |                                                                     | Last Name *                                                             |                                                         |
|     | Email *<br>johnsmith@abc.co<br>Role/User Permission<br>Provide Navigation | n<br>is (Select all that apply<br>n @                               | .)*<br>Manage Referrals <sup>®</sup>                                    |                                                         |
|     | manage organiza                                                           | Ad                                                                  | d User                                                                  |                                                         |
| < E | Back                                                                      |                                                                     |                                                                         | Submit                                                  |

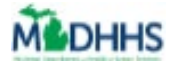

- 16. Add the Name, Email, and Role/User Permissions for each user in the organization who will be using MI Bridges. A user can be assigned multiple permissions. Remember, each user will receive their own account. It is important to correctly type the user's email because users will receive a link to register at the email address you record. Click [Add User]. The Organization Users Summary page displays.
  - **Best Practice:** Add the LPOC as the first user and provide the 'Manage Organizations' permission.

| Permission                | Description                                                                                                    |
|---------------------------|----------------------------------------------------------------------------------------------------|
| <b>Provide Navigation</b> | This role helps clients apply for benefits, locate resources, and navigate their My Resources page.                                                                                                    |
| Manage Referrals          | This role responds to referrals sent to your agency from clients.                                                                                                    |
| Manage Organization       | This role has the ability to add, remove and edit the details of users<br>in your organization. This role can also edit organization<br>information. It is recommended this role be assigned to a small<br>number of users. A maximum of 3 users can be assigned the<br>'Manage Organization' user role.<br><i>Remember it's important to have a back-up LPOC!</i> |
| View Metrics              | This role can view metrics about the agency's use of MI Bridges.<br>They will also be able to generate reports relating to benefits,<br>referrals, and navigators in their organization. Access only partners<br>will not have this permission.                                                                                                    |

| 4 | Tip: As you add users, the <b>Organization Users Summary</b> page displays the different users. Each user can have different permissions. If you don't add all your users here, you will be able to add more users after your organization is approved. |  |
|---|----------------------------------------------------------------------------------------------------|--|
|   | To edit a user, select the red <b>[x]</b> to remove the user, and then re-add the user.                                                                                                    |  |

17. Repeat step 15 until all agency users who will serve as a partner are recorded in MI Bridges. Click **[Submit]**. The **Lead Point of Contact** pop-up window displays.

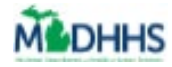

| L<br>Please select your Leac | Lead Point of Contact<br>I Point of Contact. Your Lead Point of Co<br>Manage Users permission. | ×<br>t<br>ontact will also have the |
|------------------------------|------------------------------------------------------------------------------------------------|-------------------------------------|
|                              | Select an Option  V Select an Option                                                           | )                                   |
|                              | Perez, Jason                                                                                   |                                     |
|                              | Blue, John                                                                                     |                                     |
|                              | Green, Jane                                                                                    |                                     |
|                              | Yellow, Christiana                                                                             |                                     |
|                              | Teal, Alyssa                                                                                   |                                     |
| < Back                       | Orange, Mike                                                                                   | Submit                              |

**Tip:** The Lead Point of Contact is the first person MDHHS will contact if they have questions or need more information about the organization. Only one person in the organization can be theLPOC.

18. All users display in the drop-down list. Select the LPOC. Click **[Confirm].** The **Organization Created** page displays. This is the last step for the LPOC. An email is triggered to the Authorized Representative prompting them to confirm that their organization can serve as a MI Bridges partner.

| Organization Created                                                                                                    |
|----------------------------------------------------------------------------------------------------|
|                                                                                                    |
| To complete your registration, the authorized representative you indicated must approve your organization. Once approved, it takes MDHHS 1 to 2 business days to activate your organization.<br>Then, the users you listed will receive an email to complete their own registration. |
| As a reminder, all staff are required to attend MI Bridges training. The Lead Point of Contact (LPOC) will receive training information.                                                                                                    |
| If you have questions, you can contact MDHHS at mdhhscommunitypartners@michigan.gov                                                                                                    |
| Return to Home Page                                                                                                    |

19. Click [Next]. The Confirm Your Organization page displays.

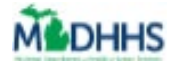

## **Authorized Representative Approval**

After the Lead Point of Contact registers the organization, the individual listed as an Authorized Representative is sent email to certify that the organization can serve as a MI Bridges partner.

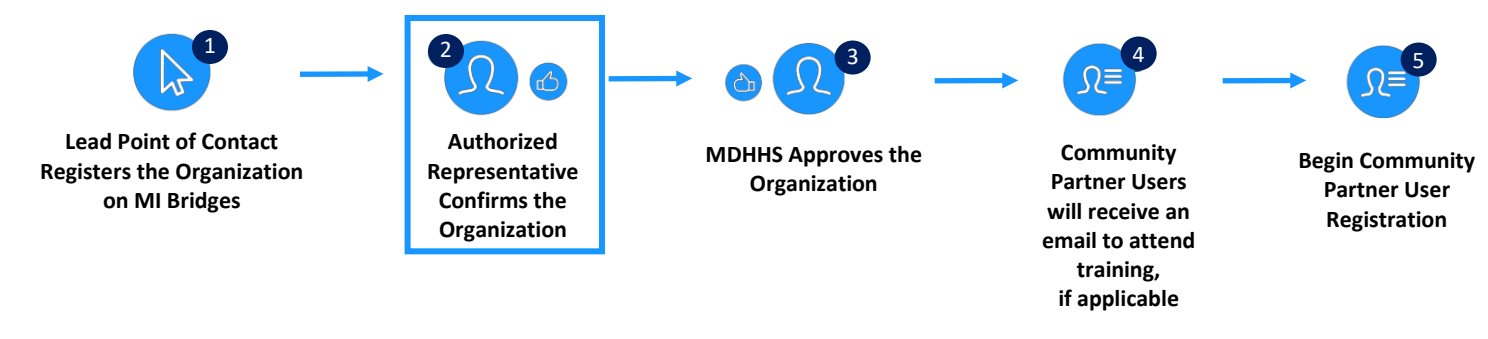

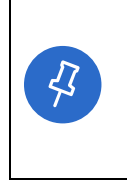

**Tip:** Please alert the Authorized Representative to check their email. An email is sent to the address recorded on the Authorized Representative page. The email is titled 'Authorized Representative Approval' and is sent from 'Do Not Reply'. Please have the Authorized Representative check their junk/spam email box if they don't receive the email as they tend to go to that box (email will be from NoReply@michigan.gov).

20. Review the email titled 'Authorized Representative Approval'. Click [Review and Certify]. An

Authorized Representative Approval webpage opens.

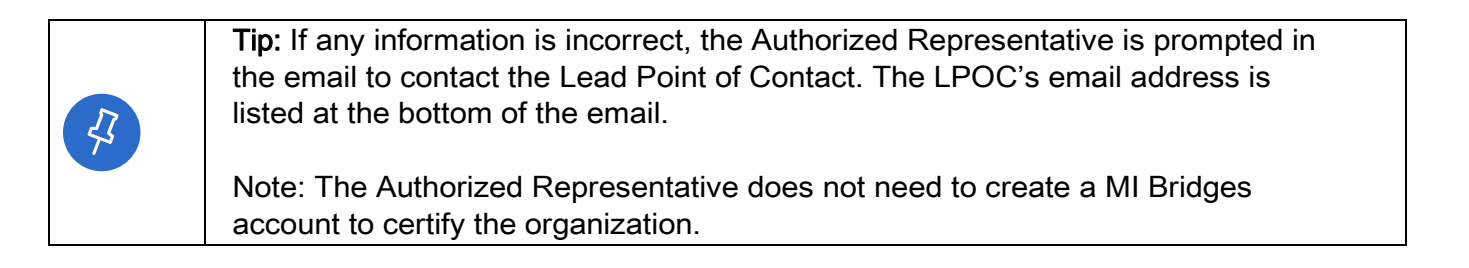

21. Carefully review the information on the **Authorized Representative Approval** webpage. Click

[Accept]. The Thanks page displays.

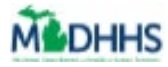

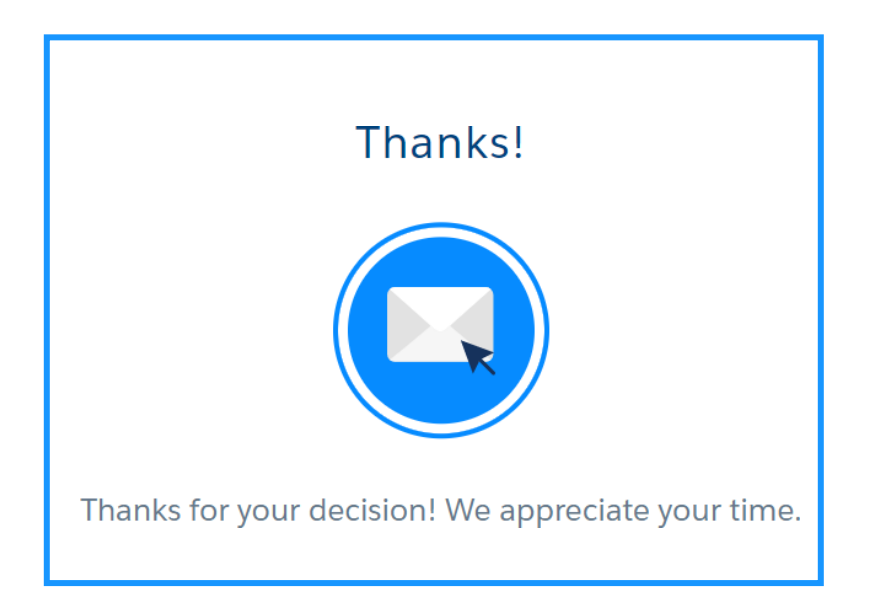

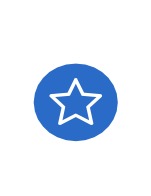

Tip: **Congratulations!** You have successfully created a MI Bridges account. Your organization's registration has been sent to MDHHS for approval. Once MDHHS approves your organization you will receive an automated email that your organization has been approved. After your organization has been approved users in your organization will receive an email to create their account!

Remember, if you have any questions on registration, you can always contact MDHHS by emailing <u>mdhhscommunitypartners@Michigan.gov</u> or visit <u>www.Michigan.gov/mibridgespartners</u> for the latest MI Bridges information!

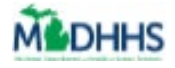

## **Community Partner Log-In**

Here is the link to login as a community partner: (be sure to bookmark this page so it is easy to access)

https://newmibridgeslogin.michigan.gov/tpeai/login/authenticate?key=ModCCU7RE7%2BZcFZIGOAKrQ%3D%3D

**Please note:** Your account will timeout after 5 minutes of inactivity and defaults to the resident login page.

If you are receiving an error message (username/password incorrect) while attempting to log in, you may be attempting to login as a resident user.

You should make sure to log in on the Community Partner page.

- 1. On the MI Bridges log in page, Click Partnerships
- 2. Click Community Partners
- 3. Click Login

4. When you log in, you will see a message above the Username box "If you already have a MILogin account with a different system, you can log in using that information".

|                                                                                                    | Click <b>Partnerships</b> first to access<br>the Community Partner login                                                                                                    |
|----------------------------------------------------------------------------------------------------|----------------------------------------------------------------------------------------------------|
| Helping you ever                                                                                                    | y step                                                                                                    |
| Apply for benefits, manage your resources.                                                                               | Welcome MDHHS Partners                                                                                                    |
| Login Reg                                                                                                    | Construction of the second second secon               |
| To pos<br>pos<br>Land<br>Total                                                                                           | to varie to become a VE Distance community partners, then you have come to the right place to equiter. Otherwise,<br>contracts more below about ME Bindges concensively partners to equiter your equivalation?<br>Here to execute an included one account? Specific address to equiter your equivalation?<br>In an enrole with a link to contrary partners to execute a widebload account, you contrag to the second of the second of the secon |
| If you already have a <u>Milogin</u> account only displays for Community Partner as a resident and will receive an error | unt with a different system, you can log in using that information<br>ers. If you do not see this message, you are attempting to login<br>ror message <b>Invalid Username or Password</b> .                                                                                                    |
|                                                                                                    | Processes with species with approximate with a different species, processing and information species and processing and information species and species and specie          |
|                                                                                                    | Invalid Username or password                                                                                                    |
|                                                                                                    |                                                                                                    |
|                                                                                                    | Welcome                                                                                                    |
|                                                                                                    | Username Pright Username?                                                                                                    |

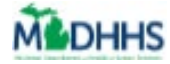

1. Click "Partnerships" to log in the your Navigator account.

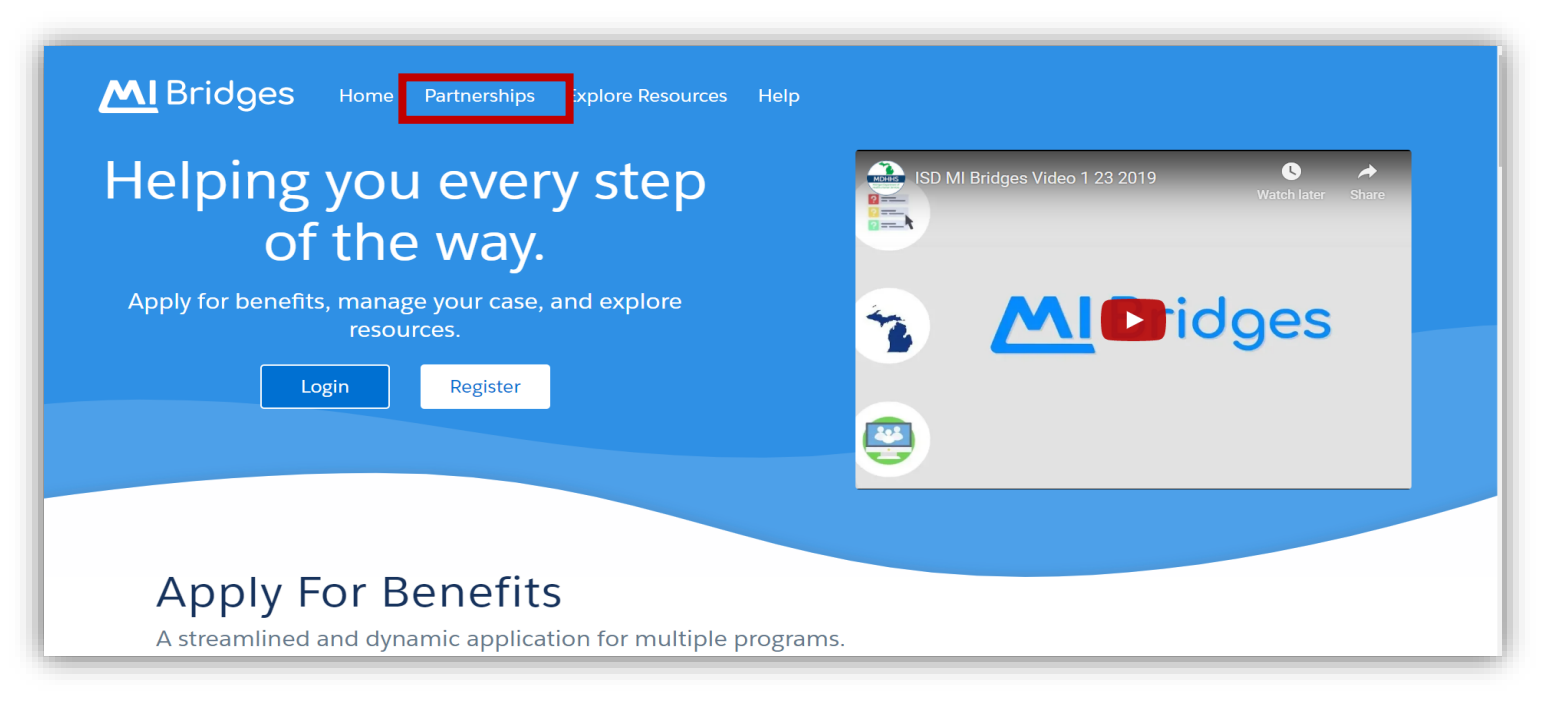

2. Next, click on the "Community Partners" tile.

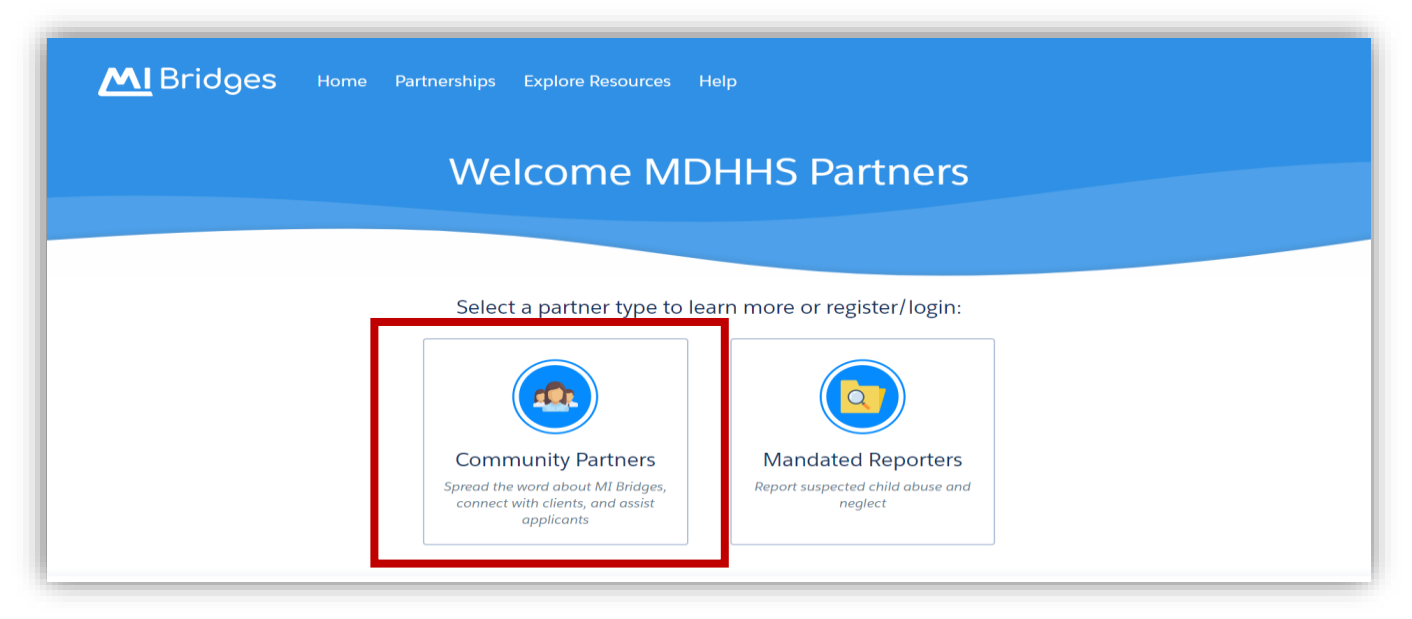

Please verify the login URL shows "tpeai" after the Michigan.gov:

https://**newmibridgeslogin.michigan.gov**/tpeai/lo<mark>g</mark>in/authenticate?key=ModCCU7RE7%2BZcFZlGOAKrQ%3D%3D

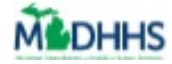

#### 3. Click "Login".

|                                                                                                    | Select a partner type to lea                                                                                                    | arn more or register/login:              |                            |
|----------------------------------------------------------------------------------------------------|----------------------------------------------------------------------------------------------------|------------------------------------------|----------------------------|
|                                                                                                    |                                                                                                    |                                          |                            |
|                                                                                                    | Community Partners                                                                                                    | Mandated Reporters                       |                            |
|                                                                                                    | Spread the word about MI Bridges,<br>connect with clients, and assist<br>applicants                                                   | Report suspected child abuse and neglect |                            |
| If you want to become a<br>come to the right place<br>below about MI Bridges<br>organization!               | a MI Bridges community partner, t<br>to register. Otherwise, you can lea<br>community partners to register yo                         | hen you have<br>rn more<br>our           | Register Your Organization |
| Looking to create an ind<br>organization to be adde<br>with a link to create you<br>individual account, you | lividual user account? Speak with y<br>d as a user. Afterwards, you will re<br>r account. If you have already mac<br>can log in here. | your<br>ceive an email<br>de an          | Login                      |

#### 4. Enter your Username and Password.

| MI Bridges              | Home Help                                                                                                    |
|-------------------------|----------------------------------------------------------------------------------------------------|
|                         | Welcome                                                                                                    |
|                         | If you already have a MILogin account with a different<br>system, you can log in using that information<br>Username Forgot Username? |
|                         | Password Forgot Password?                                                                                                    |
|                         | Log In                                                                                                    |
| MI Bridges Home Contact | cies   MDHHS Home   MI.gov Home                                                                                                    |

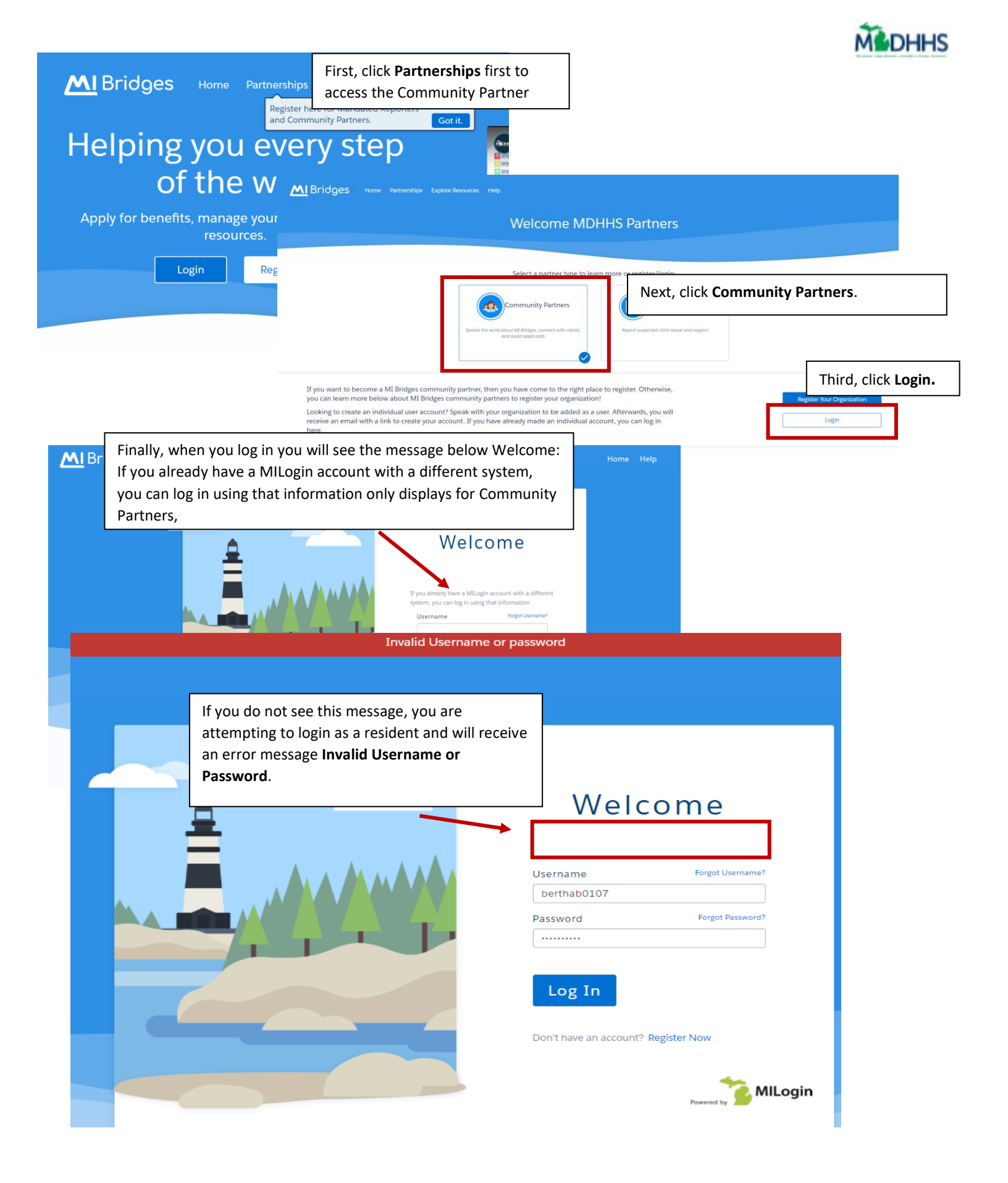

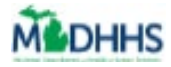

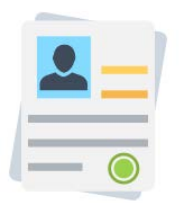

## How to Manage Your Organization

The Job Aid explains how partners can use MI Bridges to manage their organization. Partners and MDHHS staff can use the information in this Job Aid to assist partners with managing their organization.

## **Table of Contents**

| Important Information            | 24 |
|----------------------------------|----|
| Manage Organization              | 24 |
| Locations                        | 25 |
| Active Users                     | 26 |
| Partner Preferences              | 28 |
| Add, Remove or Reassign a Client | 28 |
| Add a Client                     | 29 |
| Remove Client                    | 30 |
| Reassign Client                  | 31 |
| Frequently Asked Questions       | 33 |

## **Important Information**

With MI Bridges, there are many features built specifically for partners who have the manage organization permission, such as:

- **Organization Information:** Partners have the ability to edit their organizations phone number, tax id, organization type, lead point of contact, authorized representative, etc. from their manage organization menu.
- Add A Navigator: Partners who have the Manage Organization permission have the ability to add a new navigator to their organization.
- Add A New Location: Partners who have Manage Organization permission can add a new location to their organization if they have multiple locations.
- **Partner Preferences:** Partners can customize their settings from the partner settings menu.
- Add, Remove or Reassign a Client: Partners who have the Manage Organization permission can add, remove or reassign a client to navigators within their organization on the Active Users page.

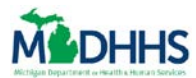

## Manage Organization

1. From the Navigation Bar, click [Organization]. The Manage Organization page displays.

| Organization Information Locations Active Users Remo                                                                                                    | ved Users   |                                                                                                    |                              |                             |   |
|----------------------------------------------------------------------------------------------------|-------------|----------------------------------------------------------------------------------------------------|------------------------------|-----------------------------|---|
|                                                                                                    |             |                                                                                                    |                              | Canad                       |   |
| Contact Information                                                                                                    |             |                                                                                                    |                              | Cancer                      | _ |
| Legal Organization Name *                                                                                                    | Co          | ommonly Used Name                                                                                                    |                              |                             |   |
| Truenorth Community Services                                                                                                    |             | Truenorth Community Services                                                                                                    |                              |                             |   |
| Phone Number *                                                                                                    | Та          | ax ID *                                                                                                    |                              |                             |   |
| 123-098-1209                                                                                                    |             | 13-7120837                                                                                                    |                              |                             |   |
|                                                                                                    |             |                                                                                                    |                              |                             |   |
| Website                                                                                                    | Co          | aunties Served                                                                                                    |                              |                             |   |
|                                                                                                    |             | Select a county                                                                                                    | v                            |                             |   |
| Organization Type *                                                                                                    |             |                                                                                                    |                              |                             |   |
| Other                                                                                                    | N.          |                                                                                                    |                              |                             |   |
|                                                                                                    |             |                                                                                                    |                              |                             |   |
| Community Action Agency X<br>Lead Point of Contact                                                                                                    |             |                                                                                                    |                              |                             |   |
| Community Action Agency X<br>Lead Point of Contact<br>Please select a Lead Point of Contact<br>Patricia Baughman<br>Authorized Representative                                                                                                    | v           |                                                                                                    |                              |                             |   |
| Community Action Agency X<br>Lead Point of Contact<br>Please select a Lead Point of Contact<br>Patricia Baughman<br>Authorized Representative<br>East Name *                                                                                                    | ×           | rant Morra *                                                                                                    |                              |                             |   |
| Community Action Agency X<br>Lead Point of Contact<br>Please select a Lead Point of Contact<br>Patricia Baughman<br>Authorized Representative<br>First Name *<br>Patricia                                                                                                    | ×           | Last Name *                                                                                                    |                              |                             |   |
| Community Action Agency X<br>Lead Point of Contact<br>Please select a Lead Point of Contact<br>Patricia Baughman<br>Authorized Representative<br>First Name *<br>Patricia                                                                                                    | ×           | Last Name *<br>Baughman                                                                                                    |                              |                             |   |
| Community Action Agency X Lead Point of Contact Please solect a Lead Point of Contact Patricia Baughman Authorized Representative First Name * Patricia Phone Number * Con 200 200 7                                                                                         |             | Last Name *<br>Baughman<br>Email *                                                                                                 |                              |                             |   |
| Community Action Agency X Lead Point of Contact Please solicit a Lead Point of Contact Patricia Baughman Authorized Representative First Name * Patricia Phone Number * 293-123-0917                                                                                         |             | Last Name ★<br>Baughman<br>Emalt ★<br>patriciabaughman@mailinator.com                                                              |                              |                             |   |
| Community Action Agency X Lead Point of Contact Please select a Lead Point of Contact Patricia Baughman Authorized Representative First Name * Patricia Phone Number * 293-123-0917 Change History                                                                           | ×           | Last Name *<br>Boughman<br>Email *<br>patriciabaughman®mailinator.com                                                              |                              |                             |   |
| Community Action Agency X Lead Point of Contact Please select a Lead Point of Contact Patricia Baughman Authorized Representative First Name * Patricia Phone Number * 293-123-0917 Change History LOCATION VERIFICATION TYPE                                                | CURRENT LOE | Last Name *<br>Baughman<br>Email *<br>patriciabaughman@mailinator.com<br>REQUESTED LOE                                             | DATE SUBMITTED               | DATE APPROVED               |   |
| Community Action Agency X Lead Point of Contact Please select a Lead Point of Contact Patricia Baughman Authorized Representative First Name * Patricia Phone Number * 293-123-0917 Change History LOCATION VERIFICATION TYPE Truenoth Community Services New Organization   | CURRENT LOE | Last Name *<br>Baughman<br>Email *<br>patriciabaughman@mailinator.com<br>REQUESTED LOE<br>Navigation, Reterral                     | DATE SUBMITTED<br>08/22/2018 | DATE APPROVED<br>08/23/2018 |   |
| Community Action Agency X Lead Point of Contact Please select a Lead Point of Contact Patricia Baughman Authorized Representative First Name * Patricia Phone Number * 293-123-0917 Change History LOCATION VERIFICATION TYPE Truenotth Community Services New Organization  | CURRENT LOE | Last Name *<br>Boughman<br>Email *<br>patriciabaughman@mailinator.com<br>REQUESTED LOE<br>Navigation, Referral                     | DATE SUBMITTED<br>08/22/2018 | DATE APPROVED<br>08/23/2018 |   |
| Community Action Agency X Lead Point of Contact Please select a Lead Point of Contact Patricia Baughman Authorized Representative First Name * Patricia Phone Number * 293-123-0917 Change History LOCATION VERIFICATION TYPE Truenotth Community Services New Organization  | CURRENT LOE | Last Name *<br>Boughman<br>Email *<br>Patriciabaughman@mailinator.com<br>REQUESTED LOE<br>Navigation, Referral                     | DATE SUBMITTED<br>08/22/2018 | DATE APPROVED<br>08/23/2018 |   |
| Community Action Agency X Lead Point of Contact Please select a Lead Point of Contact Patricia Baughman Authorized Representative First Name * Patricia Phone Number * 293-123-0917 Change History LOCATION VERIFICATION TYPE Truenorth Community Services New Organization  | CURRENT LOE | Last Name *<br>Boughman<br>Email *<br>patriciabaughman@mailinator.com<br>REQUESTED LOE<br>Navigation, Reternal<br>Save and Update  | DATE SUBMITTED<br>08/22/2018 | DATE APPROVED<br>08/23/2018 |   |
| Community Action Agency X Lead Point of Contact Plesse solicit a Lead Point of Contact Patricia Baughman Authorized Representative First Name * Patricia Phone Number * 293-123-0917 Change History LOCATION VERIFICATION TYPE Truenorth Community Services New Organization | CURRENT LOE | Last Name *<br>Boughman<br>Email *<br>patriciabaughman@mailinator.com<br>REQUESTED LOE<br>Navigation, Reterral<br>Save: and Update | DATE SUBMITTED<br>08/22/2018 | DATE APPROVED<br>08/23/2018 |   |
| Community Action Agency X Lead Point of Contact Plesse select a Lead Point of Contact Patricia Baughman Authorized Representative First Name * Patricia Phone Number * 293-123-0917 Change History LOCATION VERIFICATION TYPE Truenorth Community Services New Organization  | CURENT LOE  | Last Name *<br>Boughman<br>Email *<br>patriciabaughman@mailinator.com<br>REQUESTED LOE<br>Navigation, Reterral<br>Save and Update  | DATE SUBMITTED<br>08/22/2018 | DATE APPROVED<br>08/23/2018 |   |

- 2. To edit organizational information, click **[Edit]**. The fields on this page become active.
- 3. After editing information click [Save and Update]. The edits save.

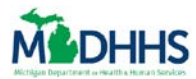

### Locations

1. Click the **[Locations]** tab. The **[Locations]** page displays.

| <u>I</u> Bridges                   | S ff Home th Manage ✔ 🖰 Organization &                                      | ₽ Reports 🔅 Settings ✔              |                                   |                                 |                                           |             | Logout |
|------------------------------------|-----------------------------------------------------------------------------|-------------------------------------|-----------------------------------|---------------------------------|-------------------------------------------|-------------|--------|
| uenorth C                          | Community Services Organization                                             | n                                   |                                   |                                 |                                           |             |        |
| Organization Infr                  | formation Locations Active Users Removed Users                              | F                                   |                                   |                                 |                                           |             |        |
|                                    |                                                                             |                                     |                                   |                                 |                                           |             |        |
| Manazo odit a                      | and show benefiting                                                         |                                     |                                   |                                 |                                           |             |        |
| Manage, eur, an                    | na view locations.                                                          |                                     |                                   |                                 |                                           |             |        |
| NAME                               | COMMONLY USED NAME                                                          | LOCATION                            |                                   | LEVE                            | L OF ENGAGEMENT                           | EDIT/REMOVE | _      |
| <ul> <li>Truenorth Comm</li> </ul> | munity Services                                                             | 6308 S Warner Ave, Fremont, Mi      | 149412 · Newaygo                  | Nava                            | gation, Referrals                         | Ø           |        |
|                                    | * = Required                                                                |                                     |                                   |                                 | Cancel                                    |             |        |
|                                    | Name of Location *                                                          |                                     | Commonly Used Name                | 0                               |                                           |             |        |
|                                    |                                                                             |                                     |                                   |                                 |                                           |             |        |
|                                    | Enter an address for your organization or select an optio                   | in below:                           |                                   |                                 |                                           |             |        |
|                                    |                                                                             | duress.                             |                                   |                                 |                                           |             |        |
|                                    | Physical Address **                                                         |                                     | City "                            |                                 |                                           |             |        |
|                                    | County*                                                                     |                                     | State *                           | Zip Code *                      |                                           |             |        |
|                                    | Select an Option                                                            | Ŷ                                   | Michigan                          | ×                               |                                           |             |        |
|                                    | Level of Engagement (LOE):*                                                 |                                     |                                   |                                 |                                           |             |        |
|                                    |                                                                             | Select all that apply. Your request | will be reflected after MDHHS rev | here                            |                                           |             |        |
|                                    |                                                                             |                                     |                                   | 0                               |                                           |             |        |
|                                    | Access Partner (2)                                                          | Referral Partner (                  | 0                                 | Navigation Par                  | rtner ()                                  |             |        |
|                                    | Provides Internet access and computers for clients to access ma<br>Bridges. | Receives reterrais from mu bridge   | es clients.                       | Helps clients apply for benefit | its, find resources, and use milleringes. |             |        |
|                                    | At a second and the part of the public part                                 | AN Destroy                          |                                   |                                 |                                           |             |        |
|                                    | Wy organization may be insted on the provid page                            | 3 OT MIL Bridges (2)                |                                   |                                 |                                           |             |        |
|                                    |                                                                             | Save Ar                             | d Hadata                          |                                 |                                           |             |        |
|                                    |                                                                             | Save An                             | id Opdate                         |                                 |                                           |             |        |
|                                    |                                                                             |                                     |                                   |                                 |                                           |             |        |
|                                    |                                                                             | 🔶 Add b                             |                                   |                                 |                                           |             |        |
|                                    |                                                                             |                                     |                                   |                                 |                                           |             |        |
|                                    |                                                                             |                                     |                                   |                                 |                                           |             |        |
|                                    |                                                                             |                                     |                                   |                                 |                                           |             |        |
|                                    | MI Bridger                                                                  | Home Contact Polir                  | cies   MDHHS Home                 | e MI.gov Home                   |                                           |             |        |
|                                    | Copyright ©                                                                 | 2018 State of Michigan. All rights  | s reserved.                       |                                 |                                           |             |        |

- 2. Click [Add New Location]. The New Organization fields display.
- 3. Type a Name of Location, Physical Address, City, County, State, Zip Code, and Level of Engagement.
- 4. Click [Save and Update]. The new location saves.

### **Active Users**

1. Click the [Active Users] tab. The [Active Users] page displays.

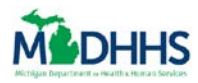

| Drioges               | 👬 Home 🔥 Manage 🗸 🛅 🕻                | Drganization & Reports ✿ Settings ✔      |                         |             | Logo                |
|-----------------------|--------------------------------------|------------------------------------------|-------------------------|-------------|---------------------|
| lenorth Cor           | mmunity Services Or                  | rganization                              |                         |             |                     |
| Organization Inform   | ation Locations Active Users         | Removed Users                            |                         |             |                     |
|                       |                                      |                                          |                         |             |                     |
|                       |                                      |                                          |                         |             |                     |
| Manage, edit and view | current users and their information. |                                          | Lead Point of Contact   | Q Search    |                     |
| CP10 =                | NAME =                               | PERMISSIONS =                            | NO OF CLIENTS #         | LOCATION #  | TRAINED             |
| PENDING               | Pending User                         | Navigator                                | 0                       | 6308 S Warn | Not Trained         |
| 174580-002            | Patricia Baughman                    | Navigator, Referral, Users, Metrics      | 6                       | 6308 S Warn | Trained: 08/02/2018 |
|                       |                                      |                                          |                         |             |                     |
|                       |                                      |                                          |                         |             |                     |
|                       |                                      |                                          |                         |             |                     |
|                       |                                      |                                          |                         |             |                     |
|                       |                                      |                                          |                         |             |                     |
|                       |                                      |                                          |                         |             |                     |
|                       |                                      |                                          |                         |             |                     |
|                       |                                      |                                          |                         |             |                     |
|                       |                                      |                                          |                         |             |                     |
|                       |                                      | MI Bridges Home   Contact   Policias   M | DHUS Home   Mi gay Home |             |                     |

2. Click [Add New User]. The New User fields display.

| munity Services Or                                                       | ganization                                                                          |                                                                                                    |                                                                                                    |                                   |                                   |
|--------------------------------------------------------------------------|-------------------------------------------------------------------------------------|----------------------------------------------------------------------------------------------------|----------------------------------------------------------------------------------------------------|-----------------------------------|-----------------------------------|
| n Locations Active Users                                                 | Removed Users                                                                       |                                                                                                    |                                                                                                    |                                   |                                   |
| rent users and their information.                                        |                                                                                     |                                                                                                    |                                                                                                    |                                   |                                   |
|                                                                          |                                                                                     |                                                                                                    | <ul> <li>Leon Point of Contact</li> </ul>                                                                                                    | Q bearching                       |                                   |
| NAME =                                                                   | PERMISSIONS =                                                                       |                                                                                                    | NO. OF CLIENTS ÷                                                                                                    | LOCATION =                        | TRAINED                           |
| Pending User                                                             | Navigator                                                                           |                                                                                                    | 0                                                                                                    | 6308 S Warn                       | Not Trained                       |
| Patricia Baughman                                                        | Navigator, Referra                                                                  | al, Users, Metrics                                                                                                    | 6                                                                                                    | 6308 S Warn                       | Trained: 08/02/2018               |
| OM<br>ons<br>hat match the organization's Level of Conjugation<br>Manage | Last Name                                                                           | Manage Organization                                                                                                    |                                                                                                    | Cancel                            | Add User                          |
|                                                                          |                                                                                     |                                                                                                    |                                                                                                    |                                   | •                                 |
|                                                                          | MI Bridges Home                                                                     | Contact   Policies   MDHH                                                                                                    | S Home   M1.gov Home                                                                                                    |                                   |                                   |
|                                                                          | rent users and their information. NAME = Pending User Patricle Baughman om om om om | rent users and their information.          NAME *       PERMISSIONS *         Pending User       Navigator         Pathicle Baughmen       Navigator, Referrance         Demonstration       Last Name         Demonstration       Last Name         Demonstration       Manage Referrance         Mil Bridges Home       Copyright © 2018 State | rent users and their information.          NAME *       PERMISSIONS *         Pending User       Navigator         Particle Baughman       Navigator, Referral, Users, Metrics         Dam       Last Name         Dam       Dam         Dam       Dam         Dam       Manage Organization         MI Bridges Home       Contact       Policies         MDHH       Copyright © 2018 State of Michigan. All rights reserved. </td <td>rent users and their information.</td> <td>rent users and their information.</td> | rent users and their information. | rent users and their information. |

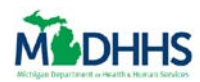

- 3. Enter the new user's First Name, Last Name, and Email.
- 4. Check the **box** next to the permissions you want your new user to have.

#### **Partner Preferences**

1. From the partner dashboard, click [8] the **Preferences** page displays.

| Manage 🕈 Home 👍 Manage 🗸                                           | Corganization at Reports                                                                                         | Logout |
|--------------------------------------------------------------------|----------------------------------------------------------------------------------------------------|--------|
| Patricia Baughman's Profile                                        |                                                                                                    |        |
|                                                                    |                                                                                                    |        |
| Personal Information CPID 174550.002                               |                                                                                                    | Edit   |
|                                                                    |                                                                                                    | - Curr |
| Particia                                                           | Last Name<br>Baughman                                                                                            |        |
| Wards Managhar                                                     | Part Research                                                                                                    |        |
| 414-897-2518                                                       | 612-206-4130                                                                                                    |        |
| Email                                                              | Date Of Birth                                                                                                    |        |
| patriciabaughman@mailinator.com                                    | 1961-09-20                                                                                                    |        |
| Languages Spoken                                                   |                                                                                                    |        |
| English                                                            |                                                                                                    |        |
| Address Information                                                |                                                                                                    | Edit   |
| Oreanization Arbitras                                              |                                                                                                    |        |
| 6308 S Warner Ave,                                                 |                                                                                                    |        |
| Fremont, Newaygo, Michigan, 49412                                  |                                                                                                    |        |
| Location<br>Trajenorth Community Services, 6308 S Warner Ave, Frem | inr 49412                                                                                                    |        |
|                                                                    |                                                                                                    |        |
| Notification Preferences                                           |                                                                                                    | Edit   |
| Sign Up for Email Notifications                                    |                                                                                                    |        |
| patriciabaughman@mailinator.com                                    |                                                                                                    |        |
| Notification Type                                                  | Email                                                                                                    |        |
| Referrais ③                                                        |                                                                                                    |        |
| Urgent Need Updates 🕥                                              |                                                                                                    |        |
|                                                                    |                                                                                                    |        |
| Update Password and Security Questions                             |                                                                                                    |        |
| You can change your password or security questions thr             | sugh MiLogin. Your password and security questions will be updated for any State of Michigan account.            |        |
|                                                                    | Change Password Change Security Questions                                                                        |        |
|                                                                    | Date Joinest 8/20/2018 Date Trainest: 08/02/2018                                                                 |        |
|                                                                    |                                                                                                    |        |
|                                                                    |                                                                                                    |        |
|                                                                    | MI Bridges Home Contact Policies MDHHS Home MI.gov Home                                                          |        |
|                                                                    | Copyright © 2018 State of Michigan. All rights reserved.                                                         |        |
|                                                                    | 는 그 2017년 전 전 1919년 1919년 1917년 1919년 1919년 1917년 1917년 1917년 1917년 1917년 1917년 1917년 1917년 1917년 1917년 1917년 19 |        |

- 2. Click [Edit]. The Personal Information, Address Information, and Notification Preferences fields activate.
- 3. Click [Save and Update]. The new information saves.

### Add, Remove or Reassign a Client

- 1. From the partner dashboard select [Organization].
- 2. Select [Active Users].
- 3. Select the name of a navigator with a CPID.

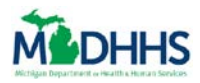

| M  | Bridges 🔺            | Home 🚓 Manage 🗸 🛅 Organiza             | tion & Reports ♦ Settings ↓  |                       |                   | ×                                                                        |
|----|----------------------|----------------------------------------|------------------------------|-----------------------|-------------------|--------------------------------------------------------------------------|
| Sa | alvation Arn         | ny (The) - Jackson C                   | prganization                 |                       |                   | View Profile                                                             |
|    | Organization Infor   | mation Locations Active User           | rs Removed Users             |                       |                   | View Client Directory                                                    |
|    | Manage, edit and vie | w current users and their information. |                              | Lead Point of Contact | Q Search          | Permission<br>Provide Navigation<br>Manage Referrals                     |
|    | CPID =               | NAME =                                 | PERMISSION =                 | NO: OF CLIENTS #      | TRAINED           | Manage Organization                                                      |
|    | PENDING              | Friday Newman                          | Navigator, Referral          | o                     | Naviga<br>Referri | Date Joined 8/23/2018<br>CP ID 174552-004                                |
|    | PENDING              | Sarah Sanders                          | Users                        | 0                     | N/A               |                                                                          |
|    | PENDING              | Patricia Baughman                      | Users, Metrics               | 0                     | N/A               | Contact Info                                                             |
|    | 174544-019           | Frank Becker                           | Navigator, Referral          | 2                     | Naviga<br>Referra | <ul> <li>cc 616-839-6957</li> <li>cc pranacharya@deloitte.com</li> </ul> |
|    | 174544-017           | Ljhjiho Nohojn                         | Metrics, Navigator, Referral | 0                     | Naviga<br>Referra | Total Clients 5                                                          |
|    | 174544-007           | Akash Dinkar                           | Navigator, Referral          | 3                     | Naviga<br>Referra |                                                                          |
|    | 174544-006           | Akash Holkar                           | Navigator                    | 3                     | Naviga            |                                                                          |
|    | 174544-004           | Elijah Byndom                          | Users                        | D                     | N/A               |                                                                          |

4. Click on [View Client Directory].

#### Add a Client

- 1. Follow steps one through four of the "Add, Remove, or Reassign a Client" job aid section.
- 2. To add a client, select [Add New Client].

| Manage + Home & Manage -                                          | Organization | er Reports                 | ♥ Settings ✓                                                                                                    | Logout | ^ |
|-------------------------------------------------------------------|--------------|----------------------------|----------------------------------------------------------------------------------------------------|--------|---|
| < Back to User Management<br>Client Directory                     |              |                            |                                                                                                    |        |   |
| Search by Name                                                    | Filter       | A<br>B<br>C<br>D<br>F      | Add New, Reassign or Remove Clients Press the buttons to either add a new client, reassign clients or remove clients. |        |   |
| Kendrick, Anna(0) Rautomation, Acedhadd(48) STANLEY, ROGER DP(23) |              | G<br>H<br>J<br>K<br>L      | Add New Client Reassign Clients                                                                                       |        |   |
| Tribbiani, Jooy(51)                                               |              | N O P Q R S T              |                                                                                                    |        |   |
|                                                                   |              | U<br>V<br>W<br>X<br>Y<br>Z |                                                                                                    |        |   |

3. Type in the client's first name, last name, and birthday.

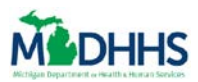

#### 4. Select [Search].

| Bridges # Home d Managev Organization # Rep           | orts 🗴 Settings 🗸             |                       |                          | Logout    |
|-------------------------------------------------------|-------------------------------|-----------------------|--------------------------|-----------|
| < Back to User Management<br>Client Directory         |                               |                       |                          |           |
| Search by Name Filter Boy Support Team, Shinigami(26) | A<br>B<br>C<br>D              | Add a Client          |                          | Cancel    |
| Kendrick, Anna(O)                                     | E<br>F<br>G * = Required      |                       |                          |           |
| Rautomation, Acedhadd(48)                             | H<br>I First Name *<br>J Noah | Last Name *<br>Nelson | Date of Birth* 1/08/1982 |           |
| STANLEY, ROGER DP(23)                                 | K<br>L<br>M                   | Search                |                          |           |
| Tribblani, Joey(51)                                   | O P NAME                      | CITY/STATE            |                          |           |
|                                                       | R Noah, Nelson                | Lansing, MI           |                          | + Request |
|                                                       | Ú V                           |                       |                          |           |
|                                                       | W<br>X<br>Y                   |                       |                          |           |
|                                                       | Z                             |                       |                          | _         |

5. Click [ 🔄 🛃 Request ]. A request will be sent to add the new client.

### **Click here to access "Add A Client" Microlearning**

#### **Remove Client**

- 1. Follow steps one through four of the "Add, Remove, or Reassign a Client" job aid section.
- 2. Select [Remove Client].

| M          | Bridges 🔺                               | Home 🔥 Manage 🗸 | 🗂 Organization | a® Reports                 | ♦ Settings v                                                                                                    | Logout | ^ |
|------------|-----------------------------------------|-----------------|----------------|----------------------------|----------------------------------------------------------------------------------------------------|--------|---|
| ∢ B<br>Cli | ack to User Manaş<br>ent Directory      | gement          |                |                            |                                                                                                    |        |   |
|            | Sourch by Narran<br>Boy Support Team, S | Shinigami(26)   | Filter         | A<br>B<br>C<br>D<br>E<br>F | Add New, Reassign or Remove Clients Press the buttons to either add a new client, reassign clients or remove clients. |        |   |
|            | Kendrick, Anna(0)<br>Rautomation, Acedh | add(48)         |                | G<br>H<br>J<br>K<br>L      | Add New Client Reassign Clients                                                                                       |        |   |
|            | Tribbiani, Joey(51)                     | (23)            |                | NZOPQRS                    | Kemove Clients                                                                                                    |        |   |
|            |                                         |                 |                | U<br>V<br>W<br>X<br>Z      |                                                                                                    |        |   |

- 3. Click the **box** next to the client you want to remove.
- 4. Click **[Remove]**. The client will be deleted from the client directory.

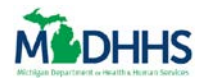

| Bridges # Home & Mana  | age 🗸 🗂 Organization 🔗 Reports | ✿ Settings ↓                                                     | Logout |
|------------------------|--------------------------------|------------------------------------------------------------------|--------|
| lient Directory        |                                |                                                                  |        |
| Search by Name         | Filter A                       | Removing Clients Can                                             | cel    |
| 🖌 Bridges, Mama        | DE                             | To remove client, select them on the left and click Remove below |        |
| Cat, Purple            | F<br>G<br>H<br>I               | Remove                                                           |        |
| Cross, Kandice         | J<br>K<br>L                    |                                                                  |        |
| Johnson, Lila          | N<br>O<br>P                    |                                                                  |        |
| Kendrick, Anna         | Q<br>R<br>S                    |                                                                  |        |
| Kilpatrick, Franchesca | U<br>V<br>W                    |                                                                  |        |
| Kong, King             | X<br>Y<br>Z                    |                                                                  |        |
| Krueger, Jessica       |                                |                                                                  |        |
| Maut, Sarah            |                                |                                                                  |        |

## **Click here to access "Remove A Client" Microlearning**

#### **Reassign Client**

- 1. Follow steps one through four of the "Add, Remove, or Reassign a Client" job aid section.
- 2. Select [Reassign Client].

| MBridges 🕈 Home 🛦 Man                                | age 🗸 📋 Organizatio | n 🛷 Report       | s 🗘 Settings 🗸                                                                    | Logout |
|------------------------------------------------------|---------------------|------------------|-----------------------------------------------------------------------------------|--------|
| Back to User Management<br>lient Directory           |                     |                  |                                                                                   |        |
| Search by Alarten<br>Boy Support Team, Shinigami(26) | Filter              | A<br>B<br>C<br>D | Add New, Reassign or Remove Clients                                               |        |
| Kendrick, Anna(0)                                    |                     | F<br>G<br>H<br>I | Press the buttons to either add a new client, reassign clients or remove clients. |        |
| Rautomation, Acedhadd(48) STANLEY, ROGER DP(23)      |                     | J K L M N        | Add New Client Reassign Clients Remove Clients                                    |        |
| Tribbiani, Joey(51)                                  |                     | O P Q R          |                                                                                   |        |
|                                                      |                     | S<br>T<br>U<br>V |                                                                                   |        |
|                                                      |                     | W<br>X<br>Y<br>Z |                                                                                   |        |

- 3. Click the **box** next to client you want to reassign.
- 4. Click [Reassign].

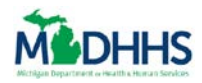

| Manage > @ Organization > Re | ions 🗴 Settings 🗸                                                                                                    |        | Logout |
|------------------------------|----------------------------------------------------------------------------------------------------|--------|--------|
| Client Directory             |                                                                                                    |        |        |
| Sterrch by Name Filter       | A Reassign Clients<br>C D To assign your clients to a different Navigator, select them on the left and press the Reassign button below. | Cancel |        |
| Cat, Purple                  | E<br>F<br>G<br>H<br>I<br>Reassign                                                                                                    |        |        |
| Cross, Kandice               | J<br>K<br>L                                                                                                    |        |        |
| Johnson, Lila                | M<br>N<br>O<br>P                                                                                                    |        |        |
| Kendrick, Anna               | Q<br>R<br>S<br>T                                                                                                    |        |        |
| Kilpatrick, Franchesca       | u<br>W                                                                                                    |        |        |
| Kong. King                   | Ŷ Y Z                                                                                                    |        |        |
| Krueger, Jessica             |                                                                                                    |        |        |
| Maut, Sarah                  |                                                                                                    |        |        |

- 5. Type in the navigator's name you want to reassign the client to and click **[Search]**.
- 6. Select the correct navigator.

| Reassign Client(s)                                                                                              |                  |
|----------------------------------------------------------------------------------------------------|------------------|
| Please select a new Navigator for the client(s). The client(s) w<br>notification regarding their new Navigator. | ill receive a    |
| Navigator Name<br>Frank Becker                                                                                  | Search           |
| <ul> <li>Frank Becker - Salvation Army (The) - Jackson</li> <li>Cancel Submit</li> </ul>                        | 1 Active Clients |

7. Click **[Submit]**. A notification will be sent to the client.

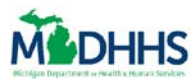

## **Frequently Asked Questions**

|     | Q. Who in my organization can make these changes                                                                                                    |
|-----|----------------------------------------------------------------------------------------------------|
| FAQ | A. Only navigators that have the "Manage Organization" permission can make these changes. A total of 3 users in your organization can have the "Manage Organization" permission.                                                                                   |
|     | Q. What notifications can I get as a navigator?                                                                                                    |
|     | A. If you are a referral organization you can receive a daily email notifying you of any new referrals sent to your organization. If you are a navigator you can receive a notification each time your client is triggered in MI Bridges as having an urgent need. |

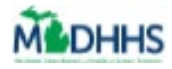

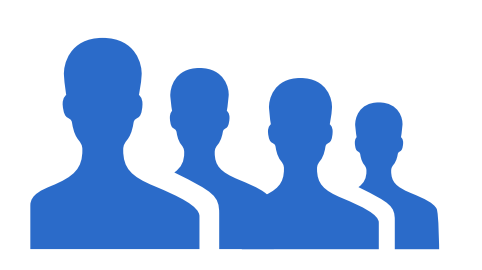

## <u>Create a New Community</u> <u>Partner User</u>

The Job Aid explains how a partner can create a new community partner user account in MI Bridges.

## **Table of Contents**

| Important Information                     | 34 |
|-------------------------------------------|----|
| Beginning your User Account Registration  | 34 |
| Confirm Your Identity                     | 41 |
| Verify Your Device                        | 42 |
| Creating Your Profile                     | 43 |
| Find Your Community Partner ID            | 44 |
| Recover a Forgotten User Name or Password | 45 |
| Error 2005                                | 48 |

## **Important Information**

After your organization has been registered in MI Bridges by your Lead Point of Contact and approved by MDHHS, you will receive an invitation to register as a community partner user. In MI Bridges each user will receive their own unique account.

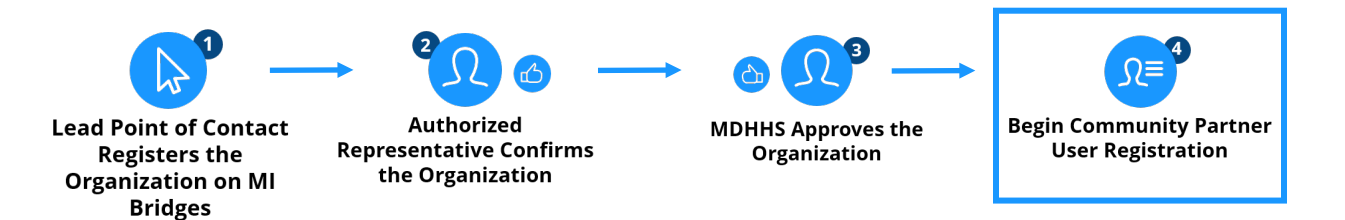

## **Beginning your User Account Registration**

As a Community Partner user, after the Lead Point of Contact from your agency has added you as user in MI Bridges for your organization's MI Bridges Partnership, you will receive an email from MI Bridges prompting you to register your account.

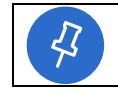

**Tip:** Check your junk/spam folder as this email sometimes gets filtered there. The email is from 'Do Not Reply', <u>noreply@michigan.gov</u>

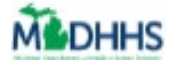

1. You will receive an email with the subject line "Set Up Your MI Bridges Account". Review this email and click **[Set Up Account]** to begin the registration process.

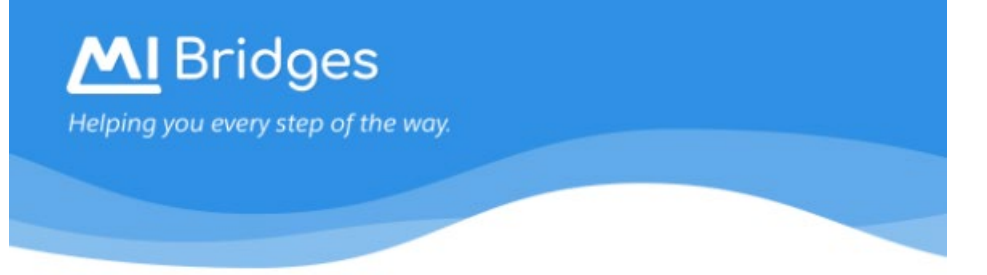

#### Hi <CP First Name>!

<First Name Last Name> has indicated that you will be working in MI Bridges on behalf of <Organization Name>. Start by setting up your Community Partner account.

Set Up Account

Welcome to the MI Bridges Community Partner team! If you have questions, please reach out to Anne Li at anneli@salvationarmy.org.

#### Thanks, MI Bridges Team

This message, including any attachments, is intended solely for the use of the above named recipient and may contain confidential and/or privileged information. Any unauthorized review, use, disclosure, or distribution of any confidential and/or privileged information contained in this e-mail is expressly prohibited. If you are not the intended recipient, please contact MDHHSPrivacySecurity@michigan.gov and destroy any and all copies of the original message.

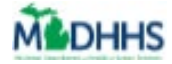

2. You will be taken to a page asking if you already have a MILogin account. MI Bridges utilizes MILogin, so if you already have one you will need to use this username and password to set up your MI Bridges account.

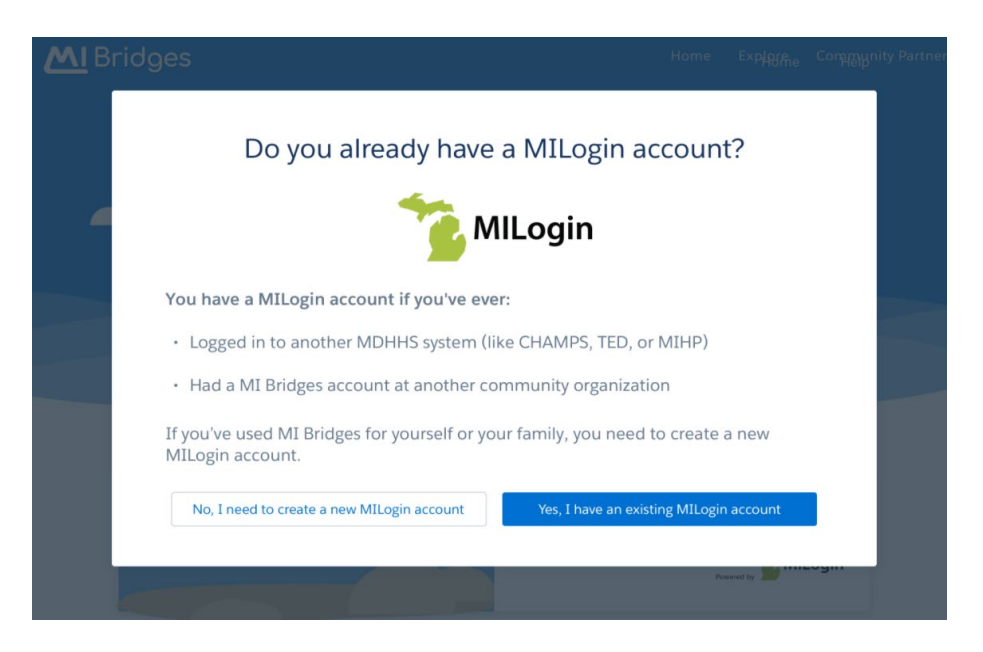

3. After clicking either button the MI Bridges log-in page opens. Your name displays at the top of the page.

**Tip:** If you have an existing MILogin, you can enter your existing username and password here to begin the process and continue to Step 14. If you cannot remember your username and/or password, go to page 12.

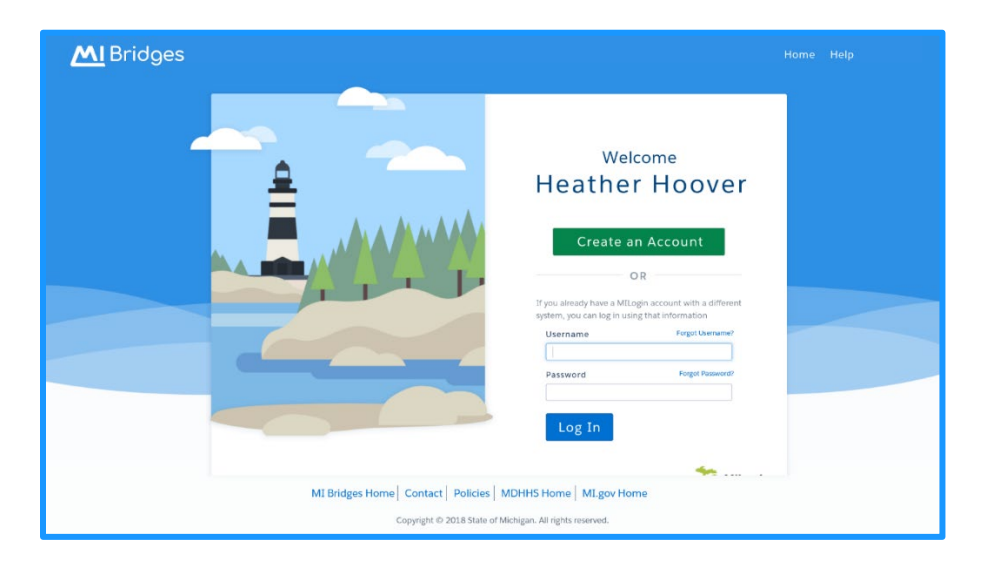
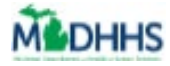

| MI Bridges |                                                                                                    |                                                                                                  | Home Help |
|------------|----------------------------------------------------------------------------------------------------|--------------------------------------------------------------------------------------------------|-----------|
|            | Account<br>Personal Information                                                                                              | Registration                                                                                     |           |
|            | • = Required<br>Legal First Name •<br>Heather                                                                                | Legal Last Name •<br>Hoover                                                                      |           |
|            | Contact Details<br>MI Bridges can send you updates about your account a<br>number and email.<br>Cell Phone *<br>317-379-7174 | nd help reset your password if you provide your cell phone Email * Neatherhoover1@mailinator.com |           |
|            | Work Phone  317-379-7274 It's important to provide this information so we can con                                            | firm your identity. MDHHS will not use this information.                                         |           |
|            | RR 4 BOX 274<br>City * State *                                                                                               | Apartment, suite, unit, building, floor, etc.<br>Zip Code County                                 |           |
|            | Robot Question To prove you are not robot, please solve the question b                                                       | elow.                                                                                            |           |
|            | Which word starts with the letter "d": morning, d<br>s3cret<br>Ø I agree to the Terms and Conditions. •                      | lay, or month? •                                                                                 |           |
|            | < Back                                                                                                    | Next                                                                                             |           |
|            | MI Bridges Home   Contact   Polici                                                                                           | es   MDHHS Home   MI.gov Home<br>of Michigan. All rights reserved.                               |           |

4. Click [Create an Account]. The Account Registration page displays.

5. Type your text capable mobile phone number, your work number, and your personal (home) address.

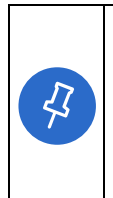

**Tip:** When selecting a mobile phone, be sure to type a number that receives text messages. This is the phone number that will be used each time you complete the Multi-Factor Authentication (MFA) process. If you do not have a work cell phone, you can enter your office number again in Cell Phone, but you will not be able to utilize the text option for MFA. (MFA is explained on page 9)

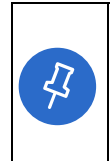

**Tip:** When typing your address, be sure to type your personal home address. This is verified through the Postal Service. You will use your personal address (NOT work address), because this information is used to confirm your identity later in the registration process. This information is NOT saved in MI Bridges.

6. Answer the last question on the page. This is a question to protect against fraudulent accounts being created.

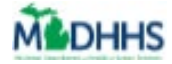

7. Check the box next to **[I agree to the terms and conditions]**. The **Address Verification Dashboard** displays.

| MI Bridges |                                            |                                                                                                    | Home Help        |
|------------|--------------------------------------------|----------------------------------------------------------------------------------------------------|------------------|
|            | Pleas<br>® 8660 NV<br>Miami, F             | Recount Degistration<br>Re Verify Your Address<br>Please select your address.<br>Voth Ln<br>L 33126 • Miami-Dade |                  |
|            | 317-379-7274                               |                                                                                                    |                  |
|            | It's important to provide this information | on so we can confirm your identity. MDHHS will not use thi                                                       | iis information. |
|            | 8660 NW 6TH LN                             | Apartment, suite, unit, buildin                                                                                  |                  |
|            | Citv * State *                             | Zin Code * Cou                                                                                                   | untv             |

8. Select your address and click **[Confirm].** The **Username** and **Security Questions Dashboard** displays.

|   | name or email address, MI Bridges will attempt to recover                                                                                                    | your account.                            |
|---|----------------------------------------------------------------------------------------------------|------------------------------------------|
| Z | Did You Forget Your Username?         We found a few usernames that look like they may be yours. If you recognize one below as your account, select it to log in. If you don't recognize any of the usernames, press Next to continue with Account Registration.         Username <ul> <li>me*****54</li> <li>None of these usernames are mine.</li> </ul> <ul> <li>Back</li> <li>MI Bridges Home</li> <li>Contact</li> <li>Policies</li> <li>MILgor Home</li> <li>MILgor Home</li> <li>MILgor Home</li> <li>MILgor Home</li> <li>MILgor Home</li> <li>MILgor Home</li> <li>MILgor Home</li> </ul> |                                          |
|   | <ol> <li>A list of possible usernames will display. If one of th<br/>belongs to you, select the radio button next to your<br/>[Next]. The Welcome Dashboard displays.</li> </ol>                                                                                                    | e usernames listed<br>username and click |

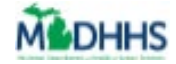

| Select No.     belong to                                                                                                    | <b>ne of the usernames are mine</b> if the usernames do not you.                                                                                                    |
|----------------------------------------------------------------------------------------------------|----------------------------------------------------------------------------------------------------|
| <b>M</b> I Bridges                                                                                                    | Home Help                                                                                                    |
| 2. If you know your<br>• Type your<br>"Verify You<br>• If you do r<br>Password<br>• If your national<br>and email<br>need to u<br>Bridges.<br>• If your<br>• State of the state of the state of th | Welcome         Welcome         Welcome <td< th=""></td<> |

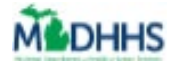

| <b>MI</b> Bridges |                                                                                                    |                         | Home Help   |
|-------------------|----------------------------------------------------------------------------------------------------|-------------------------|-------------|
|                   | Username                                                                                                    | and Secu                | urity       |
|                   |                                                                                                    |                         |             |
|                   | • = Required                                                                                                    |                         |             |
|                   | Username Guidelines                                                                                                    | Username *              |             |
|                   | Enter your last name, first initial, and any 4                                                                                                    | Username is avai        | aliable!    |
|                   | numbers with no space between them. For<br>Example: Heather Hoover plus 9999, becomes<br>hooverh9999.                                                          | Password *              |             |
|                   | Password Guidelines                                                                                                    | •••••                   | •           |
|                   | Password must be 8 characters, not based on                                                                                                    | Retype Passwo           | ord •       |
|                   | following categories:                                                                                                    | *******                 | •           |
|                   | <ul> <li>Upper case letters (A-Z)</li> <li>Lower case letters (a-Z)</li> <li>Numbers (0-9)</li> <li>Special Characters (IS#,%@^^&amp;*_++=&gt;&lt;)</li> </ul> |                         |             |
|                   | Security Questions                                                                                                    |                         |             |
|                   | Providing the information below helps us recover your u                                                                                                    | sername and passwor     | rd.         |
|                   | Security Question 1 *                                                                                                    |                         | Answer *    |
|                   | What was the name of the company of your first job?                                                                                                    | ~                       |             |
|                   | Security Question 2 *                                                                                                    |                         | Answer *    |
|                   | What was your high school mascot?                                                                                                    | ~                       |             |
|                   | Security Question 3 *                                                                                                    |                         | Answer *    |
|                   | where was the first concert you attended?                                                                                                    | •                       |             |
|                   |                                                                                                    |                         |             |
|                   | < Back                                                                                                    |                         | Next        |
|                   |                                                                                                    |                         |             |
|                   |                                                                                                    | 1                       |             |
|                   | MI Bridges Home Contact Policie                                                                                                    | MDHHS Hom               | MI.gov Home |
|                   | Copyright © 2018 State (                                                                                                    | of Michigan. All rights | reserved.   |

9. Type a **[last name, first initial (no space)]** followed by any **4 digits.** This is mandatory username format for community partners.

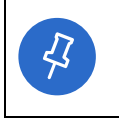

**Tip:** The Username field changes from white to green if the username recorded meets the guidelines and is available. Notice the "username is available" that appears after a name is recorded.

10. Type a password that follows the guidelines under the Password Guidelines.

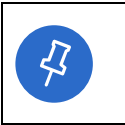

**Tip:** You must type the password twice to confirm it is accurate. This field changes from white to green if the password meets guidelines. The Retype Password field displays red if the two fields do not match.

11. Select 3 security questions and provide answers in the boxes. Click **[Next]**. The **Account Registration** page displays.

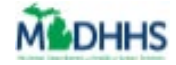

|    | Tip: After creating your account, if you ever forget your password you can use |
|----|--------------------------------------------------------------------------------|
|    | these security questions to reset your password. The partner security          |
|    | questions are the same questions used when creating a client account. Some     |
| 43 | questions that you might find easy to answer include:                          |
|    | <ul> <li>In what city were you born?</li> </ul>                                |
|    | What is your mother's maiden name?                                             |
|    | What was the name of your first elementary school?                             |

- 12. Select [Continue]. The Account Registration Successful page displays.
- 13. Click **[Next].** The **Confirm Your Identity** page displays.

### **Confirm Your Identity**

With MI Bridges, clients can consent for community partners to view their benefit information and letters sent from MDHHS. Because of the increased personal client information that partners can view – there is increased security needed for partners. Partners must complete the 'Confirm Your Identify' process, also called ID Proofing, when creating a new account.

14. Record your **[Date of Birth]** and click **[Next].** The **Confirm Your Identity** page displays.

| <b>MI</b> Bridges |                                                 |                                                                |                         |                       |  |
|-------------------|-------------------------------------------------|----------------------------------------------------------------|-------------------------|-----------------------|--|
|                   | Check your informatio<br>you can so that we car | Verify You<br>on for accuracy and p<br>n verify your identity. | ur Identity             | onal information as   |  |
|                   | • = Required<br>Legal First Name •              |                                                                | Legal Last Name •       |                       |  |
|                   | Heather                                         |                                                                | Hoover                  |                       |  |
|                   | Date of Birth *                                 |                                                                | Social Security Number  |                       |  |
|                   | MM/DD/YYYY                                      |                                                                | XXX-XX-XXXX             |                       |  |
|                   | Home Address •                                  |                                                                | Home Address Line 2     |                       |  |
|                   | RR 4 BOX 274                                    |                                                                | Apartment, suite, unit, | building, floor, etc. |  |
|                   | City •                                          | State •                                                        | Zip Code •              | County                |  |
|                   | Ellsworth                                       | Maine 👻                                                        | 04605                   | Select a County 👻     |  |
|                   | Cell Phone                                      |                                                                |                         |                       |  |
|                   | 317-379-7174                                    |                                                                |                         |                       |  |
|                   |                                                 |                                                                |                         | Next                  |  |
|                   | MI Bridges Hom                                  | e Contact Policies                                             | MDHHS Home MI.g         | ov Home               |  |
|                   |                                                 |                                                                |                         |                       |  |

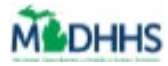

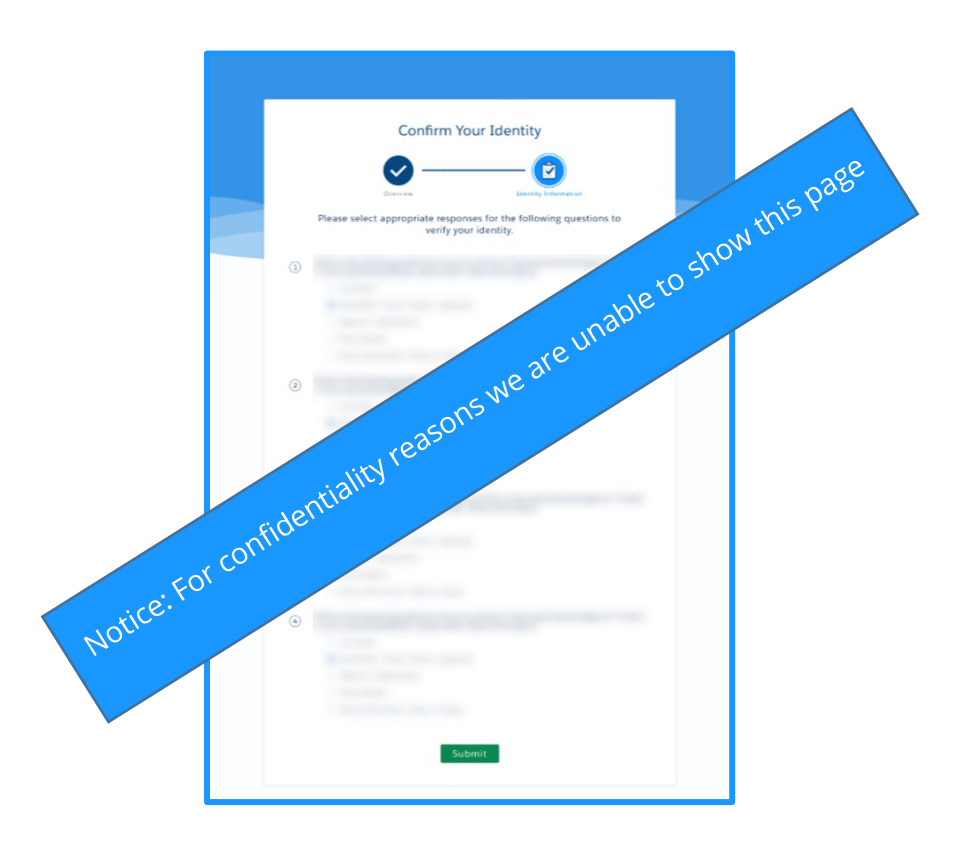

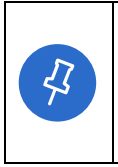

**Tip:** If you are unable to complete ID proofing on the first attempt, you can always try a second time. Partners can attempt to confirm their identity in MI Bridges twice in 48 hours. If you are unable to pass on your second attempt, you can wait 48 hours to try again, or email <u>MDHHSCommunityPartners@michigan.gov</u> for assistance.

15. Select appropriate responses to the security questions to confirm your identity. Click **[Submit].** The **Verify Your Device** page displays.

## **Verify Your Device**

|      | <b>Tip:</b> The Multi Factor Authentication (MFA) process is new to MI Bridges.      |
|------|--------------------------------------------------------------------------------------|
|      | Community Partners are required to do this in order to be sure information is        |
|      | being shared with the correct person. Partners will complete the MFA process         |
| (43) | when logging into MI Bridges once every 24 hours.                                    |
|      |                                                                                      |
|      | The MFA PIN sent to the partner is only valid for 5 minutes. Please enter the PIN as |
|      | promptly as possible.                                                                |

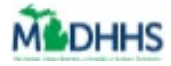

| 3ridges |                                                                                                    | Home Help |
|---------|----------------------------------------------------------------------------------------------------|-----------|
|         | Verify Your Device                                                                                                    |           |
|         | Options Verify                                                                                                    |           |
|         | Please choose a method to verify your device. We will send you a PIN which you will<br>need to enter on the next screen. |           |
|         |                                                                                                    |           |
|         | Email Text/SMS Call                                                                                                    |           |
|         | Please click on the circle icons above to select your preferred verification method.                                     |           |
|         | MI Bridges Home   Contact   Policies   MDHHS Home   MI.gov Home                                                          |           |

- 16. Select **Email, Mobile (Text/SMS),** or **Call** as a method to verify your device. Click **[Next].**
- 17. Type the PIN in the box. Click [Submit]. The MI Bridges Profile page displays.

### **Creating Your Profile**

The first time you log into your account you will be prompted to confirm your profile information.

1. Your '**Agency Name'** displays and cannot be edited. Select *Type of user* from the drop-down list (Staff or Volunteer) and select *Languages Spoken* from the drop-down list. You can select multiple languages. Click **[Next].** The **Verify Address** page displays.

| MI Bridg                                         | es Profile                       |                     |  |
|--------------------------------------------------|----------------------------------|---------------------|--|
| Profile Information                              | Address                          | erms and Conditions |  |
| Now for some basi                                | c profile information            |                     |  |
| Organization Name<br>East Lansing Public Library | Type Of User<br>Select an Option | ~                   |  |
| Languages Spoken<br>Select an Option             |                                  |                     |  |
|                                                  |                                  | Next                |  |
|                                                  |                                  |                     |  |

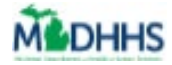

- 2. The *I work at this location* field defaults to Yes. Click the **[Yes/No]** switch to **[No]** if you work at another location.
- 3. If you select **[No]**, the *Please Select Location* field appears. Select the correct location from the drop-down list. Click **[Next]**. The **Terms and Conditions** page displays.

| Mi Bridges Profile                                   |
|------------------------------------------------------|
|                                                      |
| Please verify you work at the location listed below. |
| 200 Harvey St<br>Muskegon, MI 49442                  |
| I work at this location.                             |
| < Back Next                                          |

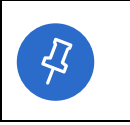

**Tip:** Your Organization Address automatically defaults to the main address of the organization. If you do not work at the main location, you can select the correct location from the *Please Select Location* drop-down list.

4. Review the Terms and Conditions and check the boxes next to each term or condition to complete your registration. Click [Submit]. The Account Registration Successful page displays. Congratulations you have successfully created your account!

## Find Your Community Partner ID (CP-ID)

After creating your account, you can find your CP-ID on your MI Bridges dashboard. This is the ID you will give to clients to connect with you as their navigator.

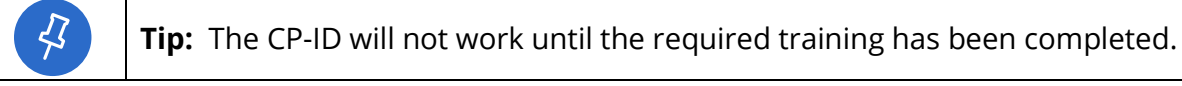

5. When you log into MI Bridges on the **Community Partner Dashboard**, you will find your CP-ID and any required trainings you have to complete.

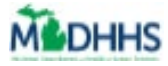

| Bridges Home & Managev & Set                                                                                                    | ttings 🗸                          |                                           | Logout                                                      |                                                             |
|----------------------------------------------------------------------------------------------------|-----------------------------------|-------------------------------------------|-------------------------------------------------------------|-------------------------------------------------------------|
| Anne Li's Dashboard CP ID 403-2319                                                                                                    |                                   |                                           |                                                             |                                                             |
| Sign up for Email Notifications                                                                                                    | I want to                         |                                           |                                                             |                                                             |
| Receive a daily summary of client actions needed<br>Sign Up<br>No Thanks                                                                                                    | Manage Referrats                  | Explore Resources                         | Community Partner<br>Tools & Resources                      |                                                             |
| Notifications 1 New                                                                                                    | How I've helped in July           |                                           |                                                             |                                                             |
| New Referral(s) to Manage                                                                                                    | 16<br>Referrals I've Completed () | 8<br>Needs Fve Met ①                      |                                                             |                                                             |
| View All Notifications                                                                                                    |                                   |                                           |                                                             |                                                             |
| My Community Partner Access                                                                                                    |                                   | You can fi                                | nd your train                                               | ing requirements                                            |
| Action Needed Before you can see and work with client info, you                                                                                                    |                                   | here. Onc                                 | e MDHHS cor                                                 | mpletes the manual                                          |
| are required to do the following:  Attend Online Training for Navigation Partner (2 Hours)                                                                                                    |                                   | process o                                 | f verifying yo                                              | ur training and                                             |
| Sign up for a Navigation Partner training session<br>here.                                                                                                    |                                   | marking y                                 | ou as trained                                               | l in MI Bridges, this                                       |
| Complete Webinar for Referral Partner (1 Hour)                                                                                                    |                                   | will be up                                | dated.                                                      |                                                             |
| Wait for Email(s) - Marked as Trained (1 Week)<br>You will receive a "Marked as Trained" email for<br>each training you complete. Only at this point can                                                                                             |                                   |                                           |                                                             |                                                             |
| eich training you complete. Cirily at this point can<br>you access that functionally in MI Bridges.<br>P DD 403-2319<br>Pennsson: Horode remeation Training Required<br>Manage Referrats<br>Lead Point of Anne L<br>Contact: annel@sakautionarmy.org |                                   | You will<br>have in<br>lead po<br>organiz | l find the leve<br>MI Bridges h<br>int of contact<br>ation. | el of access you<br>ere and who the<br>t (LPOC) is for your |

6. Your Community Partner ID (CP-ID) displays next to your name on your dashboard. This ID is 7 digits. The first 4 digits are the same across each organization and the last 3 digits are unique to your ID.

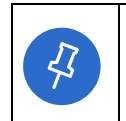

**Tip:** You will receive an email when you have been marked as trained in MI Bridges.

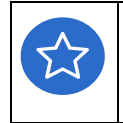

Remember! You can always call the Help Desk with any questions about creating a Community Partner Account. The Help Desk can be reached at 1-844-799-9876 from Monday – Friday, 8:00am – 5:00pm.

## Click here to access "View My CP-ID" Microlearning

### **Recover a Forgotten Username or Password**

#### If you know your Username but, not your Password:

1. Click **Forgot Your Password** on the MI Bridges Login page. The **Forgot Password** page displays.

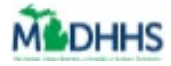

| MI Bridges | Home Help                                                                               |  |
|------------|-----------------------------------------------------------------------------------------|--|
|            | Forgot Password                                                                         |  |
|            | Please provide your username to continue.<br>• - Required                               |  |
|            | Username *                                                                              |  |
|            | Verification Question : Which word starts with the letter "o": fish, ocean, or shell? • |  |
|            | < Back Next                                                                             |  |
|            | MI Bridges Home Contact Policies MDHHS Home MI.gov Home                                 |  |
|            | Copyright © 2018 State of Michigan. All rights reserved.                                |  |
|            |                                                                                         |  |

2. Type your **Username** and answer the **Verification Question**. The **Password Recovery Page** displays.

| MI Brid | ges                                                                                             | Home                           | Help |
|---------|-------------------------------------------------------------------------------------------------|--------------------------------|------|
|         | Forgot Pa                                                                                       | assword                        |      |
|         | Select Password Recovery Options<br>Email You will receive a PIN via an email sent to<br>K Back | ) j****@mailinator.com<br>Next |      |
|         | MI Bridges Home   Contact   Policies  <br>Copyright © 2018 State of Mi                          | MDHHS Home MI.gov Home         |      |

3. Select the radio button next to the recovery option you prefer. Click **[Next].** The **Enter Pin** page displays.

| MI B | ridges                                                                                                    | Home | Help |  |
|------|----------------------------------------------------------------------------------------------------|------|------|--|
|      | Forgot Password                                                                                                    |      |      |  |
|      | Required                                                                                                    |      |      |  |
|      | If you did not receive the PIN or you would like to choose another verification method,<br>Click Here<br>K Back             | ext  |      |  |
|      | MI Bridges Home   Contact   Policies   MDHHS Home   MI.gov Home<br>Copyright © 2018 State of Michigan. All rights reserved. |      |      |  |

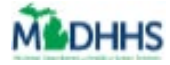

4. Type the pin in the box. Click **[Next].** The **New Password** page displays.

| Forgot P                                                                                                    | assword           |
|----------------------------------------------------------------------------------------------------|-------------------|
| Enter new password to reset forgotten pass                                                                       | sword.            |
| • = Required                                                                                                    |                   |
| Password Guidelines:                                                                                             | Password *        |
| Password must be 8 characters, not based on client's<br>username, and include characters from 3 of the following | Retype Password * |
| categories:<br>• Upper case letters (A-Z)<br>• Lower case letters (a-z)                                          |                   |
| <ul> <li>Numbers (0-9)</li> <li>Special Characters (!\$#,96/0^8*+&gt;&lt;)</li> </ul>                            |                   |

5. Type a password that follows the guidelines under the Password Guidelines.

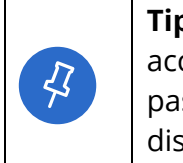

**Tip:** You must type the password twice to confirm it is accurate. This field changes from white to green if the password meets guidelines. The Retype Password field displays red if the two fields do not match.

If you don't know your Username, but know your password:

1. Click **Forgot Username** on the MI Bridges Login page. The **Forgot Username** page displays.

| Forgot Username                                                                   |
|-----------------------------------------------------------------------------------|
| Please provide your email address to continue.                                    |
| Email Address •                                                                   |
| Verification Question : Which of the following is a food: taco, house, or plane?* |
| If you do not have an email address, please contact Support at 844-799-9876.      |
| < Back Next                                                                       |

- 2. Type your **Email** and answer the **Verification Question.** The **Email Confirmation** page displays.
- 3. Check your email account for a new email from MI Bridges with your **Username**.
  - If you are still having trouble please call the MI Bridges Help Desk at 1-844-799-9876 from Monday – Friday, 8:00am – 5:00pm.

# **Error 2005**

#### I received the 2005 error when creating my account. What can I do now?

Some partners may have experienced an error when a partner had an existing account with the same email address through a MI Login system (for example, if a person also uses CHAMPS or the Michigan Treasury system). We are excited to share this issue has been fixed. Below are instructions on how to activate your MI Bridges account.

#### Situation 1:

You received this error and decided to wait until it was fixed to activate your account.

Locate the original email titled "Create Your MI Bridges Account" sent when your account was activated. Review this email and click [Join the Team] to begin the registration process. The MI Bridges log-in page opens. Click [Create an Account] to begin the account registration process.

• Note: If you have an existing MILogin Community Partner account, you can also type your existing username and password and click **[Log In].** 

#### Situation 2:

You received this error and created a 2nd account with a separate email and would like to continue to use this 2nd account as your MI Bridges Community Partner account but change the email address to a work email address.

• Note: This will mean the partner will continue to have two MI Login accounts. Their original account and user name, and the 2nd account and user name.

1. Request your organization Lead Point of Contact (LPOC) delete/remove the original account (which displays as pending) that received the 2005 issue. This is the first account that was created but was unable to be completed and still displays as pending.

2. Login into your current account. Navigate to the Profile page.

#### 3. Click [Edit Information].

4. Update the Email field to the preferred work email account.

#### 5. Click [Save and Update].

Now your notifications from MI Bridges, including Multi-Factor Authentication emails will be sent to the preferred work email account displayed in the Email field.

#### Situation 3:

You received this error and created a 2nd account with a separate email and would like to deactivate/remove your 2nd account and use your original account as your MI Bridges Community Partner account.

• Note: This will mean the partner will only have one MI Login account - the original account and user name.

1. Follow the steps in Situation 1 to activate your original MI Bridges account with the preferred work email account.

2. Navigate to the Client Directory of your 2nd account and transfer any clients to the newly created account.

3. Request your organization Lead Point of Contact (LPOC) delete/remove the 2nd account.

# MILogin for Third Party

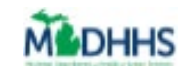

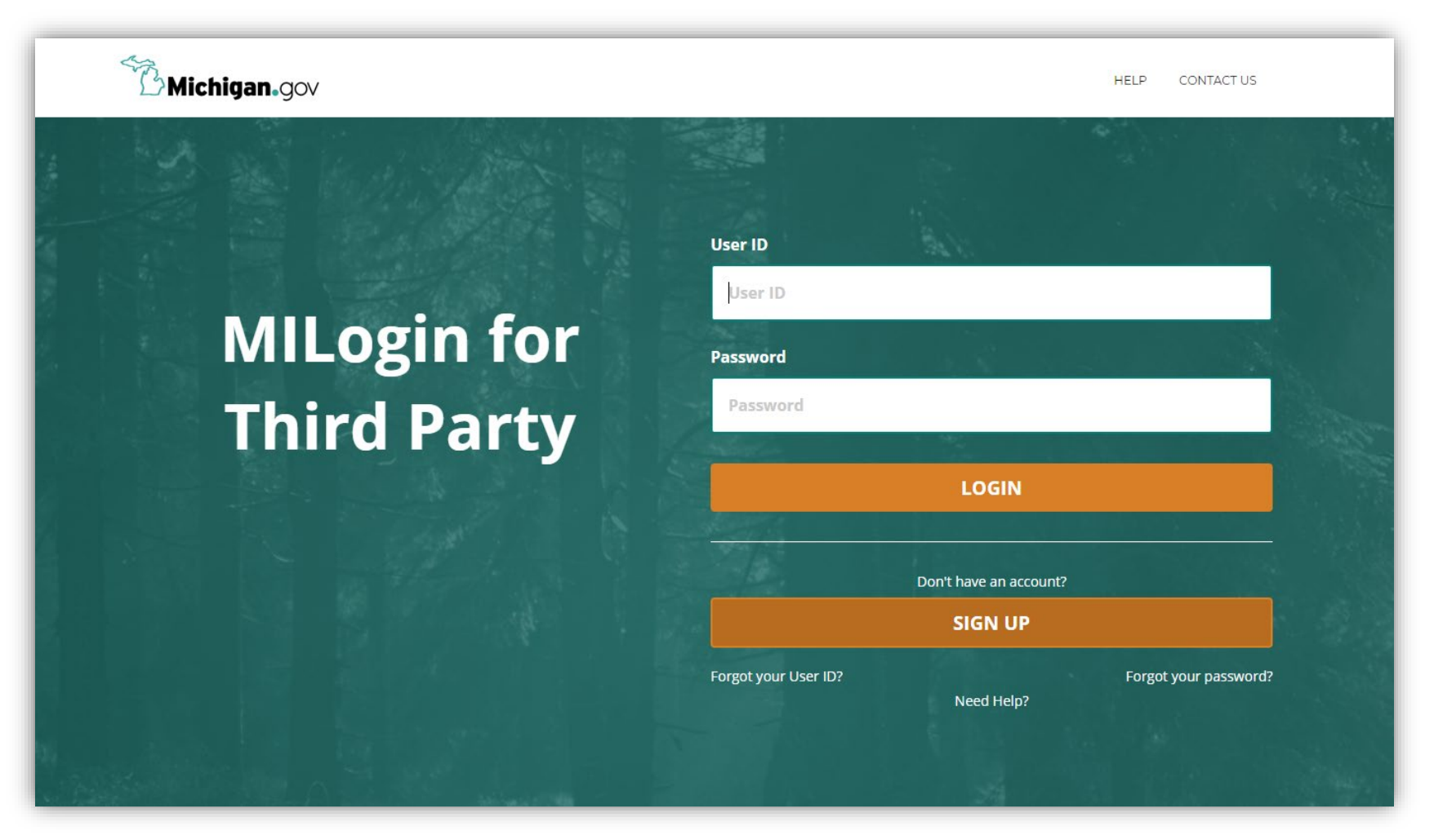

MILogin for Third Party milogintp.michigan.gov

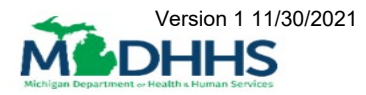

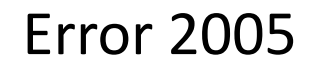

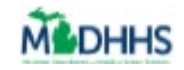

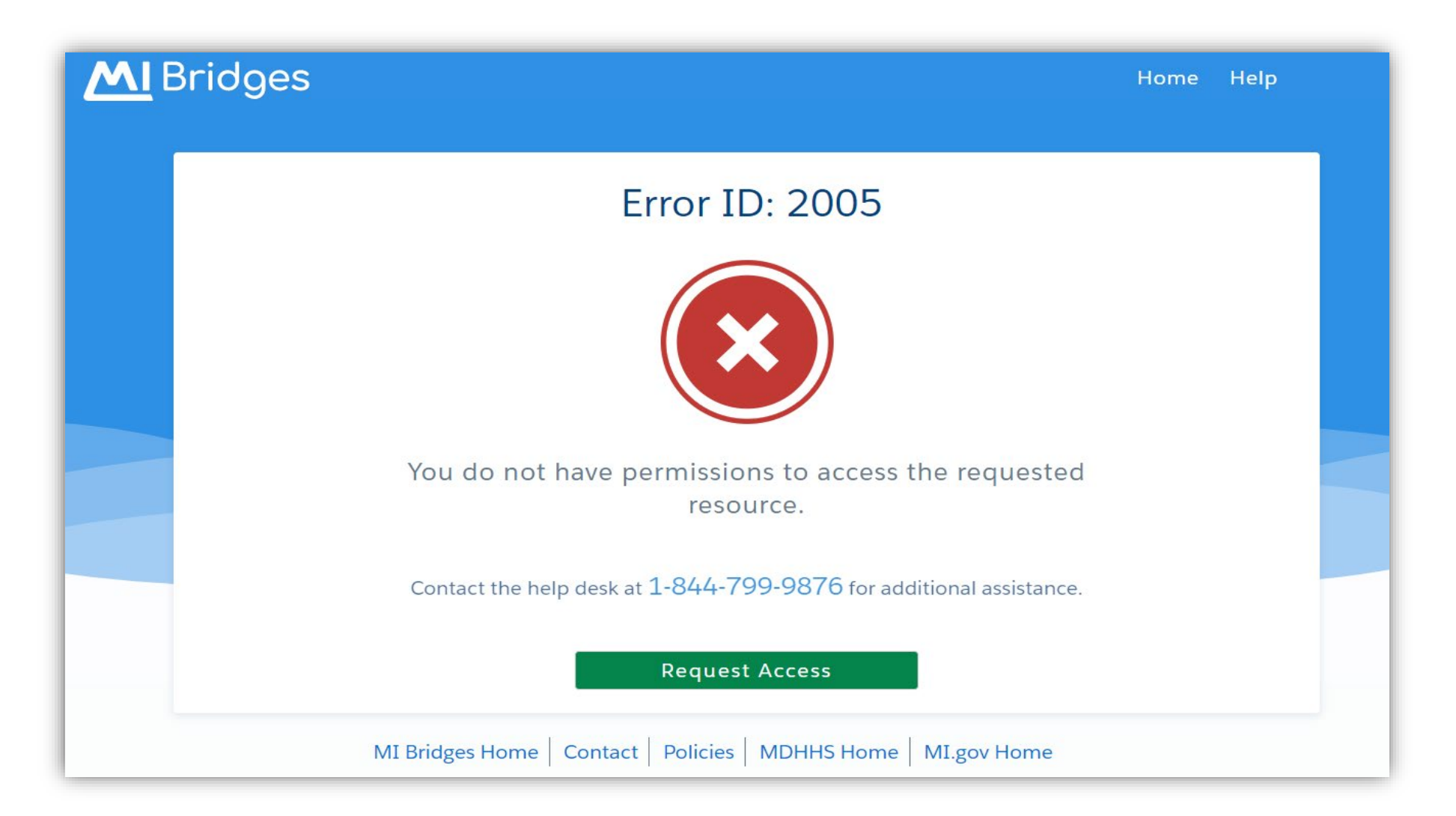

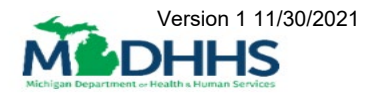

200 Kelling

page Intertionally Left Brank

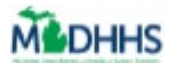

# **Community Partner Training**

### **Referral Partner**

If your agency is registered as a Referral Partner, all users assigned to the Referral role will need to view a MI Bridges Referral Partner training via webinar. Once the user has viewed the webinar, MDHHS will mark them trained in MI Bridges and they will have access to agency referrals.

Additional Referral Partner Resources:

- <u>Referral Partner Webinar Presentation</u>
- <u>Referral Partner Job Aid</u>
- <u>Referral Partner FAQs</u>

You can access the webinar <u>at this link.</u>

### **Access Partner**

If your agency is registered as an Access Partner, please review a brief online, self-paced training. The training will give you an overview of MI Bridges, explain the role of an Access partner, and highlight features and functionality of the MI Bridges portal.

You can access the webinar at this link

The training presentation is at this link

### **Navigation Partner**

If your agency will be registering as a Navigation Partner, all users assigned to the Navigator role will need to attend a MI Bridges Navigator training webinar. This webinar is necessary due to the enhanced features Navigation Partners will be expected to assist clients with.

Click <u>here</u> to access the MI Bridges Navigation Partner webinar dates.

# **View Metrics/Reports**

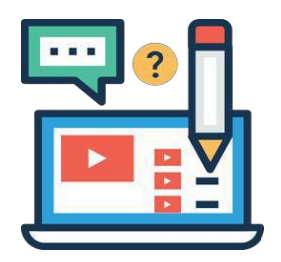

The Job Aid explains how to create reports for your agency in MI Bridges.

## **Table of Contents**

| Important Information       | 55 |
|-----------------------------|----|
| Viewing MI Bridges Reports  | 55 |
| Reports/Metrics Description |    |
| Frequently Asked Questions  |    |

### **Important Information**

MI Bridges users for each agency with the [View Metrics] user permission can view key metrics about the agency's use of MI Bridges. Community partner organizations can generate reports relating to benefits, referrals, and navigators in their organization. These metrics are available at any time and can be helpful when an agency needs information for a grant or agency report.

## **Viewing MI Bridges Reports**

As a community partner, if you have the View Metrics user permission in your profile, you can navigate to the Reports page to view real-time reports for your agency.

- 1. Log into Your MI Bridges Account.
- 2. Click [Reports]. The Reports page displays.

| Manage 🗕 Home 🕁 Manage                                                          | ✓                    | n జి Reports 🏟 Settings 🗸    |                |                                                         | Logout |
|---------------------------------------------------------------------------------|----------------------|------------------------------|----------------|---------------------------------------------------------|--------|
| Patricia Baughman                                                               | s Dashb              | oard [CPID174580-002]        |                |                                                         |        |
| Sign Up for Email Notifications                                                 | w urgent noods       | Search  Client  Referral(Net | w/In Progress) | I want to                                               |        |
| added by your clients by signing up for email<br>Get email notifications sent t | notifications.<br>o: | Entor a Nama                 | 0              | View Clients with Urgent Needs<br>View Client Directory |        |
| patriciabaughman@mailinator.com                                                 |                      |                              | 4              | Add New Client                                          |        |
| Sign Up                                                                         |                      |                              |                | Update My Profile Information                           |        |
| Notifications                                                                   | View All             |                              |                |                                                         |        |
| New Referrals                                                                   | 12                   |                              |                |                                                         |        |
| New Clients Assigned to You                                                     | 0                    |                              |                |                                                         |        |
| Your permissions have changed.                                                  |                      |                              |                |                                                         |        |

**Tip:** You can view and generate reports about benefits, referrals, and navigators. To switch between report categories, you can click the **Benefits, Referrals, Needs,** and **Navigators** tabs.

3. Select the **Date, Counties, and Zip Codes** from the drop-down menu for the report you want to generate.

| Selec | t a Date     |          |                                        | C      | ount    | ies     |      |     | Zip   | Zip Codes |          |        |        |      |         |
|-------|--------------|----------|----------------------------------------|--------|---------|---------|------|-----|-------|-----------|----------|--------|--------|------|---------|
| 8/20  | /2018 1/3    | 8/2019   |                                        |        | All     |         |      |     |       | $\sim$    | All      |        |        |      | $\sim$  |
| 0-    |              |          |                                        | )      |         |         |      |     |       |           |          |        |        |      |         |
| Ŭ     |              |          | 0                                      |        |         |         |      |     |       |           |          |        |        |      |         |
|       |              |          |                                        |        |         |         |      |     |       |           |          |        |        |      |         |
| Appl  | ications an  | d Ren    | ewals B                                | reakc  | lown    |         |      |     |       |           |          |        |        |      |         |
| Туре  |              |          | Apply F                                | or Ben | nefits  |         |      |     |       |           |          |        | Total  |      |         |
| Year  | Submissions  | Single   | Multiple                               | Healt  | hcare   | FAP     | Cash | CDC | SER : | Subm      | nissions | Single | Multip | le H | lealthc |
| 2018  | 10           | 5        | 5                                      | 1      | 5       | 2       | 1    | 3   | 7     |           | 10       | 5      |        | 5    |         |
| Total | 11           | 5        | 6                                      |        | 5       | 2       | 1    | 4   | 8     |           | 11       | 5      |        | 6    |         |
| <     | 1            |          |                                        |        |         |         | -    |     |       | -         |          |        |        |      | >       |
| Hous  | ehold Mer    | nber F   | er Prog                                | ram    |         |         |      |     |       |           |          |        |        |      |         |
| Type  |              |          | App                                    | ly For | Benefit | s       |      |     |       |           |          |        | To     | tal  |         |
| Year  | Healthcare C | Coverage | e FAF                                  | >      | Cash A  | Assista | ance | CDC | SE    | R         | Healthc  | are Co | verage | FAP  | Cash    |
| 2018  | -            | (        | 5                                      | 3      |         |         | 1    | 3   |       | 8         | 2        |        | 6      | 3    |         |
| 2010  |              | 1        | `````````````````````````````````````` | 0      |         |         | 0    | 1   |       | 1         | Î.       |        | 0      | 0    |         |
|       |              | 6        |                                        | 2      |         |         | 1    | 4   |       | 9         |          |        | 6      | 2    |         |

4. The report displays.

4

4

**Tip:** Each report will display different information. For a summary of the information that displays in each report see *Table 1*.

| MI B  | ridges      | ń      | Home      | 📥 Mana      | age 🗸 🦸   | ອີ 0າ | zanizat | ion | af R | teports 🏟 S | Settings 🗸 |          |            |      |       |        |     |     | Logout     |
|-------|-------------|--------|-----------|-------------|-----------|-------|---------|-----|------|-------------|------------|----------|------------|------|-------|--------|-----|-----|------------|
| Repo  | rts         |        |           |             |           |       |         |     |      |             |            |          |            |      |       |        |     |     |            |
|       |             |        |           |             |           |       |         |     |      |             |            |          |            |      |       |        |     |     |            |
| < Bac | k to Report | APPLIC | ATIONS AN | O RENEWALS  | BREAKDOWN | 4     |         |     |      |             |            |          |            |      |       |        |     |     | n v ti a … |
| Туре  |             |        | A         | Apply For E | Benefits  |       |         |     |      |             |            |          | Total      |      |       |        |     |     |            |
| Year  | Submissior  | ns Sin | gle Mi    | ultiple He  | althcare  | FAP   | Cash    | CDC | SER  | Submission  | s Single   | Multiple | e Healthca | re l | FAP ( | Cash ( | CDC | SER |            |
| 2018  | 1           | 0      | 5         | 5           | 5         | 2     | 1       | 3   | 7    | 10          | ) 5        | 5        | 5          | 5    | 2     | 1      | 3   | 7   |            |
| 2019  |             | 1      | 0         | 1           | 0         | 0     | 0       | 1   | 1    | 1           | 1 0        | 1        |            | 0    | 0     | 0      | 1   | 1   |            |
| Total | 1           | 1      | 5         | 6           | 5         | 2     | 1       | 4   | 8    | 11          | 1 5        | 6        | 5          | 5    | 2     | 1      | 4   | 8   |            |
|       |             |        |           |             |           |       |         |     |      |             |            |          |            |      |       |        |     |     |            |
|       |             |        |           |             |           |       |         |     |      |             |            |          |            |      |       |        |     |     |            |
|       |             |        |           |             |           |       |         |     |      |             |            |          |            |      |       |        |     |     |            |
|       |             |        |           |             |           |       |         |     |      |             |            |          |            |      |       |        |     |     |            |
|       |             |        |           |             |           |       |         |     |      |             |            |          |            |      |       |        |     |     |            |
|       |             |        |           |             |           |       |         |     |      |             |            |          |            |      |       |        |     |     |            |
|       |             |        |           |             |           |       |         |     |      |             |            |          |            |      |       |        |     |     |            |
|       |             |        |           |             |           |       |         |     |      |             |            |          |            |      |       |        |     |     |            |
|       |             |        |           |             |           |       |         |     |      |             |            |          |            |      |       |        |     |     |            |
|       |             |        |           |             |           |       |         |     |      |             |            |          |            |      |       |        |     |     |            |

5. Click [Export to Excel]. The report opens in Microsoft Excel

# **Reports/Metrics Description**

| Navigation<br>Report                     | Description                                                                             |
|------------------------------------------|-----------------------------------------------------------------------------------------|
| Application and<br>Renewal<br>Breakdown  | View a breakdown of application and renewal submissions across<br>each benefit program  |
| Household<br>Members Per<br>Program      | View a breakdown of household members per new applications<br>and renewals              |
| Top 10 Most<br>Common Needs              | View a breakdown of the top 10 most common client needs                                 |
| Client Count                             | View the number of clients per navigator per quarter                                    |
| Application for<br>Benefits<br>Submitted | View the number of applications where a navigator was connected prior to submission     |
| Renew My<br>Benefits<br>Submitted        | View the number of redeterminations where a navigator was connected prior to submission |

| Referral<br>Report          | Description                                                                                  |
|-----------------------------|----------------------------------------------------------------------------------------------|
| Referral<br>Breakdown       | View a breakdown of new/in progress referrals and the number of needs met versus needs unmet |
| Reasons Needs<br>Were Unmet | View a breakdown of the reasons needs were unmet                                             |
| Top 10 Referral<br>Requests | View a breakdown of the top 10 most common referral requests                                 |

### **Frequently Asked Questions**

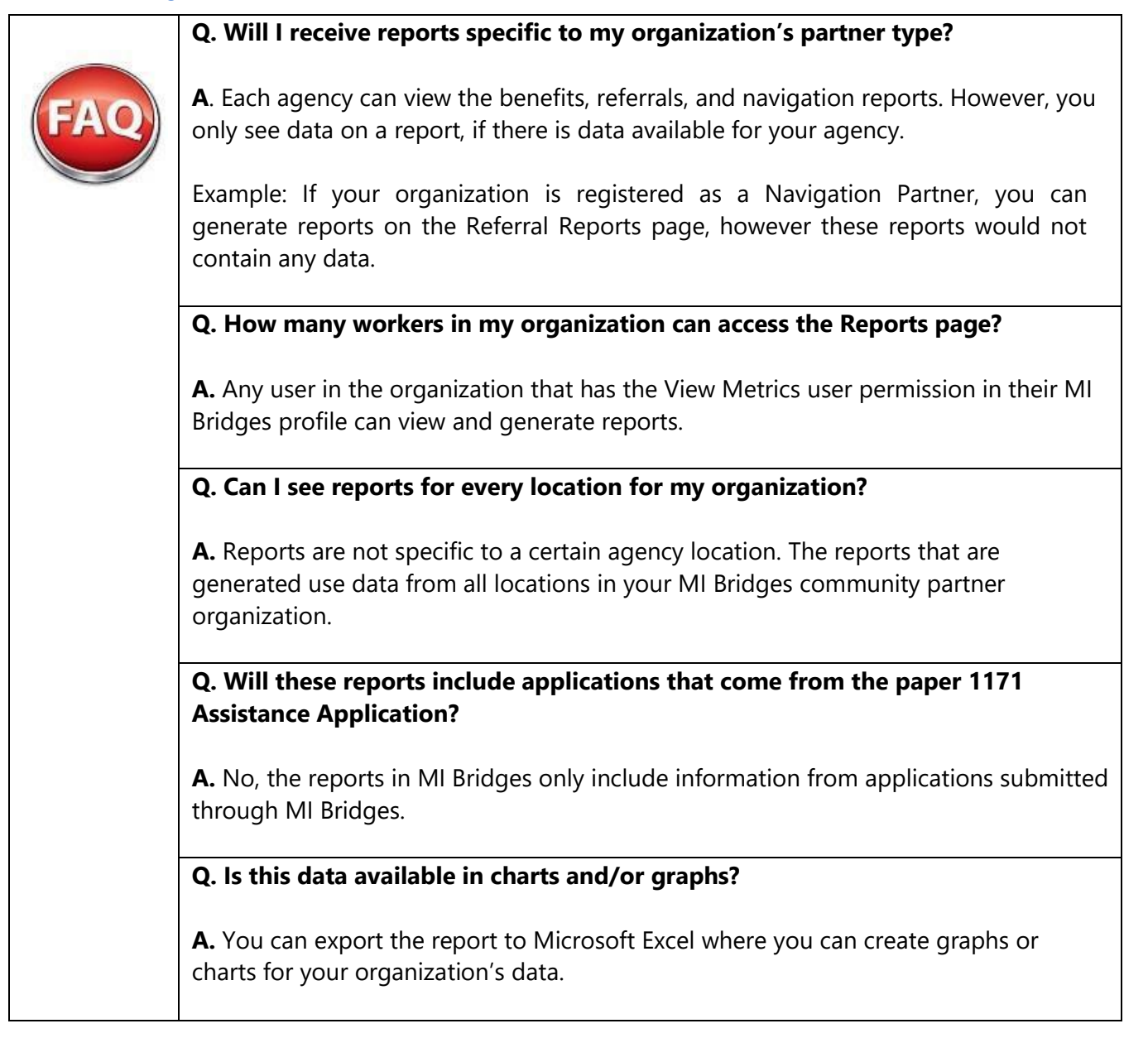

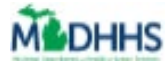

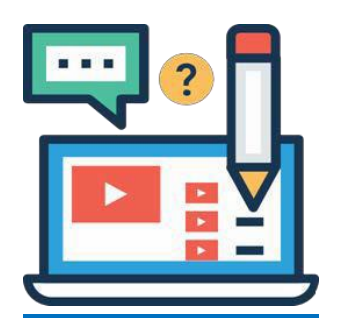

# **Referral Management**

This job aid explains how Referral Partners can manage referrals they receive from clients through MI Bridges.

## **Important Information**

With MI Bridges there are specific features only available for community partners who have the referral partner level. In order to effectively manage incoming referrals, users will need to be given the Assign Referral and Manage Referral permissions.

## **Table of Contents**

| Assign and Manage Referral Permission | 60 |
|---------------------------------------|----|
| Sign Up for Referral Notifications    | 62 |
| Assigning an Unassigned Referral      | 64 |
| Referral Review Page                  | 67 |
| Completing a Referral                 | 68 |
| Referral Partner Management           | 69 |
| Community Partner Resources           | 69 |

## **Assign and Manage Referral Permission**

The Lead Point of Contact (LPOC) or users with the *Manage Organization* permission will need to determine which users within their organization should have the *Assign Referral* 

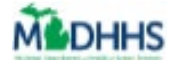

permission. A user with Assign Referral permission can view all new unassigned and currently assigned referrals. To change a user's permission level, follow these steps:

- 1. To change an active user's permission level, click the [Manage Organization].
- 2. Click on the **[Active Users]** tab. Which will bring you to an *Active User* directory. Select a user and at the bottom is the *Role/User Permission* section.

| Bridges # Home # Partners                                                                        | 딕 Announcements  | 🖻 Feedback | ൿ Reports     | Logout                  |
|--------------------------------------------------------------------------------------------------|------------------|------------|---------------|-------------------------|
| <ul> <li>Back to Active Users</li> </ul>                                                         |                  |            |               |                         |
| Janet Thompson Profile                                                                           |                  |            |               |                         |
| Personal Information                                                                             |                  |            | Cancel Save a | nd Update × Remove User |
| * = Required                                                                                     |                  |            |               |                         |
| First Name *                                                                                     | Last Name *      |            |               |                         |
| Janet                                                                                            | Thompson         |            |               |                         |
| Work Number                                                                                      | Cell Phone       |            |               |                         |
|                                                                                                  |                  |            |               |                         |
| Email *                                                                                          | Date of Birth    |            |               |                         |
| Janet_Ihompson@gmail.com                                                                         |                  |            |               |                         |
| Languages Spoken                                                                                 |                  |            |               |                         |
| -                                                                                                |                  |            |               |                         |
| Address Information                                                                              |                  |            | C             | ancel Save and Update   |
| Organization Address                                                                             |                  |            |               |                         |
| 3333 Rexwood Dr., Suite #325<br>Lansing MI 48864 – Ingham County                                 |                  |            |               |                         |
|                                                                                                  |                  |            |               |                         |
| Location                                                                                         |                  |            |               |                         |
|                                                                                                  |                  |            |               |                         |
| Role / User Permissions<br>You may only select roles that match the organization's Level of Engl | aaement.         |            |               |                         |
| Provide Navigation                                                                               | Manage Referral  | s          | Manag         | ge Organization         |
| View Metrics                                                                                     | Assign Referrals |            |               |                         |
|                                                                                                  |                  |            |               |                         |

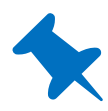

**TIP:** At least one user in your organization needs to have the *Assign Referrals* permission level as this is the only way for new and unassigned referrals to be seen. The LPOC will have this permission level automatically assigned to them. At least one user will need the *Manage Referral* permission, this is required to be able to take action on the referral. Organizations are not limited to how many users can have these permission levels and it might be especially helpful to organizations that have multiple locations to have multiple users with these permissions.

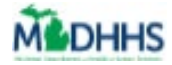

# **Sign Up for Referral Notifications**

Users can sign up for notifications. These emails serve as a prompt to log into MI Bridges to work on MI Bridges Referrals. There are two different notification types:

- For users with *assign referral permission*: when a new referral is sent to the organization, an email will be sent to notify that a referral needs to be assigned to a user.
- For users with *manage referral permission*: when a new referral has been assigned to a user, an email will be sent to that user to take action on the referral.
- 1. To sign up for notifications, click on **[View Profile].** You can also click on **[Settings]** to navigate to the profile page.

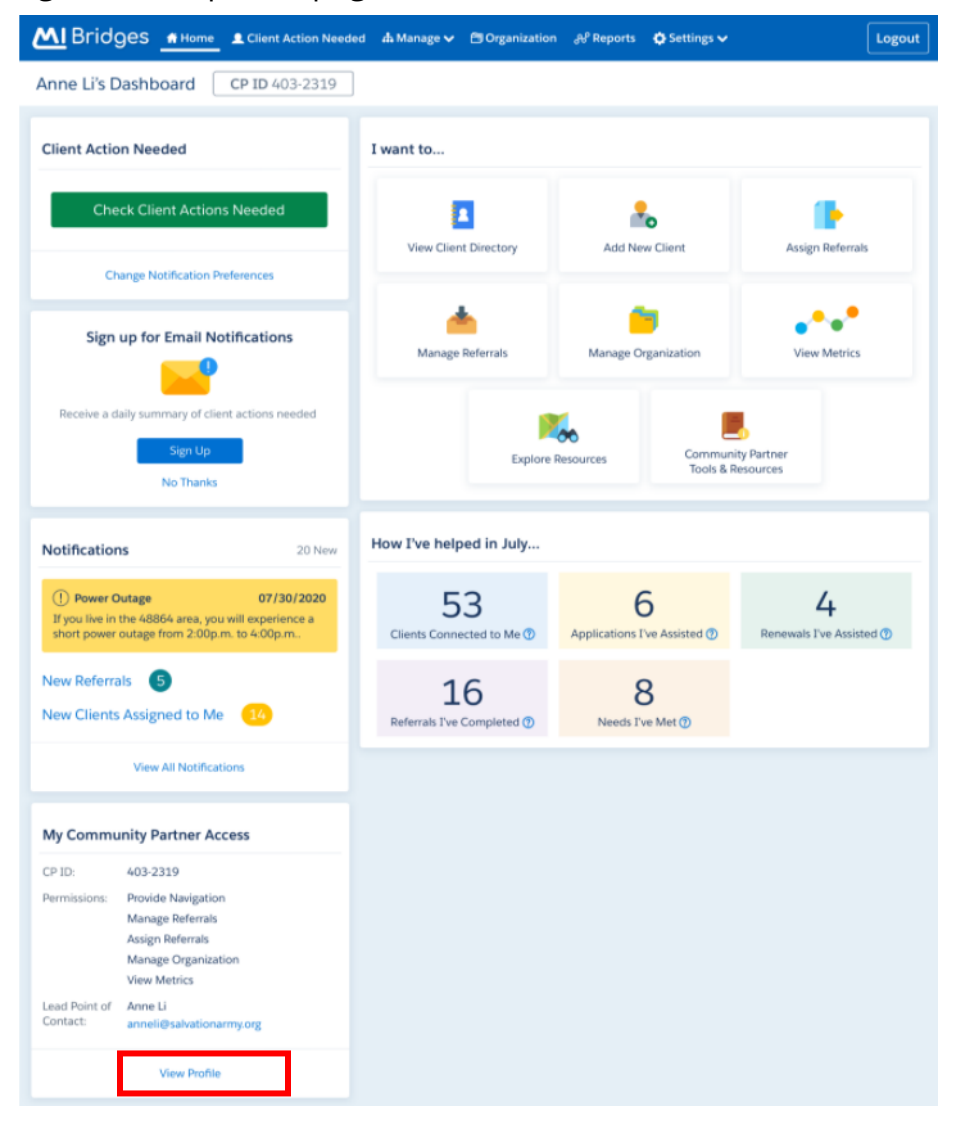

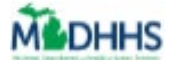

2. Your profile page displays. Click on the third [Edit] for Notifications Preferences. Select to receive daily email notifications for New Referrals to Assign and/or New Referrals to Manage.

| M Bridges _ Mome _ & Client                                                                | Action Needed 👍 Manage 🗸 🔅              | Settings 🗸                                        | Logout         |
|--------------------------------------------------------------------------------------------|-----------------------------------------|---------------------------------------------------|----------------|
| lanet Thompson's Profile                                                                   |                                         |                                                   |                |
| Personal Information CP 10 401                                                             |                                         |                                                   | Edit           |
| First Name<br>Janet                                                                        | Last Name<br>Thompson                   |                                                   | Luit           |
| Date of Birth<br>08/13/1983                                                                | Languages Spoken                        |                                                   |                |
| Work Number 517-555-1231                                                                   | Cell Phone<br>517-555-1231              |                                                   |                |
| Email<br>Janet_Thompson@gmail.com                                                          |                                         |                                                   |                |
| Organization Information                                                                   |                                         |                                                   | Edit           |
| Organization Address<br>3333 Rexwood Dr., Suite #325<br>Lansing, MI, 48864 – Ingham County |                                         |                                                   |                |
| Location<br>Tim's Food Pantry - 235 Main St., Lans                                         | ing MI                                  |                                                   |                |
| Notification Preferences                                                                   |                                         |                                                   | Edit           |
| Sign Up for Email Notifications<br>Janet_Thompson@gmail.com                                |                                         |                                                   |                |
| Notification Type                                                                          | Email                                   |                                                   |                |
| New Referral(s) to Assign ⑦                                                                |                                         |                                                   |                |
| New Referral(s) to Manage 🕜                                                                |                                         |                                                   |                |
| Urgent Need Updates 🕐                                                                      |                                         |                                                   |                |
| Update Password and Security                                                               | Questions                               |                                                   |                |
| You can change your password or sec<br>Michigan account.                                   | urity questions through MiLogin. Your p | assword and security questions will be updated fo | r any State of |
|                                                                                            | Change Password                         | Change Security Questions                         |                |
|                                                                                            | Date Joined: 01/23/2016                 | Date Trained: 01/23/2016                          |                |

## Click here to access "Manage Referral Notifications" Microlearning

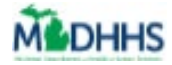

# **Assigning an Unassigned Referral**

Users with the *Assign Referral* permission can assign referrals to themselves or other authorized users so that action can be taken. Those steps are as follows:

1. To assign an unassigned referral, click on [Assign Referral],

| M Bridges Home Client Action Need                | led 👍 Manage 🗸 🖻 Organization | a 🚓 Reports 🔅 Settings 🗸       | Logout                 |
|--------------------------------------------------|-------------------------------|--------------------------------|------------------------|
| Anne Li's Dashboard CP ID 403-2319               | ]                             |                                |                        |
| Client Action Needed                             | I want to                     |                                |                        |
| Check Client Actions Needed                      |                               | 2                              |                        |
| Change Notification Preferences                  | View Client Directory         | Add New Client                 | Assign Referrals       |
| Sign up for Email Notifications                  | Manage Referrais              | Manage Organization            | View Metrics           |
| Receive a daily summary of client actions needed | Explore                       | Resources Communi<br>Tools & R | ty Partner<br>esources |

2. In the **[Unassigned]** referral directory on the left-hand side check the box for each referral you wish to assign.

| ۲ | Bridges   | 🖷 Home 🛛 📥 Manage     | ev 🖻 Organiz | ation 🕫 Reports 🔿 Se    | ttings v                                                                       |                                                                 | Logout |
|---|-----------|-----------------------|--------------|-------------------------|--------------------------------------------------------------------------------|-----------------------------------------------------------------|--------|
|   | assign Re | ferrals<br>Assigned 🚳 |              |                         |                                                                                |                                                                 |        |
|   | Assig     | gn (0)                |              |                         | Filter by Location V                                                           | Search by Name Q. Search                                        |        |
|   | ASSIGN    | DATE OF REFERRAL =    | NAME         | LOCATION                | REFERRAL BEASON                                                                |                                                                 |        |
|   |           | 04/24/2020            | Malze, Maya  | 12727 Riley St, Holland | Housing & Shelter: Get help buying a home (examples: down payment assistan     | ce, homebuyer counseling, veteran home loans, rural home loans) |        |
|   |           | 04/24/2020            | Maize, Maya  | 12727 Riley St, Holland | Housing & Shelter: Get help making repairs to my home to make it fit my health | h condition (examples: wheelchair ramps)                        |        |
|   |           | 04/24/2020            | Blue, Casper | 12727 Riley St, Holland | Utilities: Other Resources Added From Explore Resources                        |                                                                 |        |
|   |           | 04/24/2020            | Blue, Casper | 12727 Riley St, Holland | Housing & Shefter: Other Resources Added From Explore Resources                |                                                                 |        |
|   |           | 04/24/2020            | Blue, Casper | 12727 Riley St, Holland | Housing & Shelter: Other Resources Added From Explore Resources                |                                                                 |        |
|   |           | 05/02/2019            | Lopez, Juan  | 12727 Riley St, Holland | Utilities: Get Help with Energy Self-Sufficiency                               |                                                                 |        |
|   |           |                       |              |                         |                                                                                |                                                                 |        |

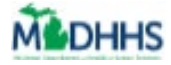

- MIBridges # Home & Manage > Criganization N' Reports O Settings > Assign Referrals Unassigned 
  Assigned Filter by Location arch by Nar +2 Assign (3) v Select location Q. Search. REFERRAL REASON ASSIGN DATE OF REFERRAL = NAME LOCATION Housing & Shelter: Get help making repairs to my home to make it fit my health condition (examples: wheelchair ramps) ~ 04/24/2020 Malze, Maya 12727 Riley St. Holland  $\checkmark$ 04/24/2020 Maize, Maya 12727 Riley St, Holland Housing & Shelter: Get help buying a home (examples: down payment assistance, homebuyer counseling, veteran home loans, rural home loans) 04/24/2020 Blue, Casper 12727 Riley St, Holland Utilities: Other Resources Added From Explore Resources Housing & Shelter: Other Resources Added From Explore Resources 04/24/2020 Blue, Casper 12727 Riley St, Holland Blue, Casper 12727 Riley St, Holland Housing & Shelter: Other Resources Added From Explore Resources ~ 04/24/2020 05/02/2019 Lopez, Juan 12727 Riley St, Holland Utilities: Get Help with Energy Self-Sufficiency 6
- 3. Once you have checked the referral(s), click on the **[Assign]** button.

- 4. A pop-up window will appear with a search box. Enter the name of the user you wish to assign the referral(s) to and click **[Search]**.
- 5. Select the name that appears and click [Assign].

|                       | MI Bridges                           |                                                            |
|-----------------------|--------------------------------------|------------------------------------------------------------|
| Assign Referrals      |                                      |                                                            |
| Unassigned 20 Assign  |                                      |                                                            |
| + <b>L</b> Assign (3) | Assign Referral                      | ×                                                          |
| ASSIGN DATE OF REFER  | Referral Partner Name                |                                                            |
| 01/01/17              | Susan Bell                           | Search                                                     |
| 01/01/17              | Susan Bell - Location 1              | 5 Active Referrals                                         |
| 01/01/17              | Cancel Assig                         | n ey to pay for my food                                    |
| 01/01/17              | Davis, Tamara 2700 Broadway, Lansing | Food: Get help setting up or managing your<br>own business |
| 01/01/17              | Davis, Tamara 2700 Broadway, Lansing | Food: Enough money to pay for my food                      |
|                       |                                      |                                                            |

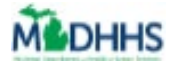

6. If you try to assign a referral when there are no users within your organization with the *Manage Referrals* permissions, the below pop-up will appear.

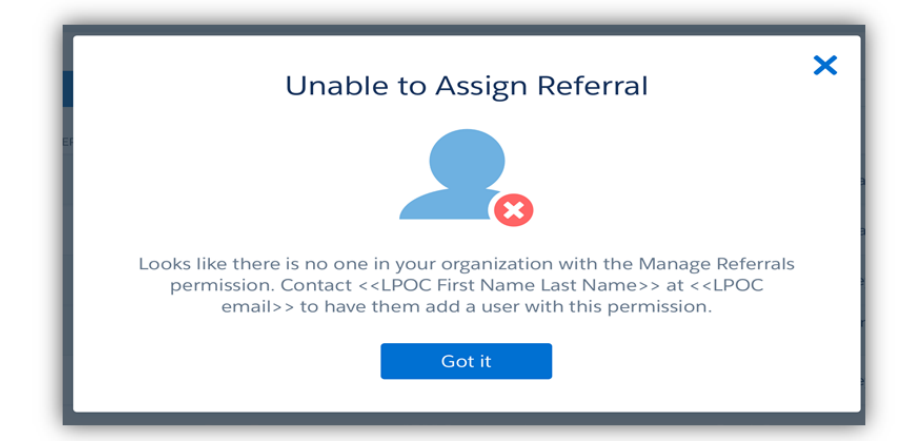

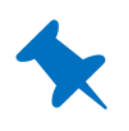

**TIP:** The system will not allow you to move between pages without assigning the checked referrals. Only users with Manage Referral permission can be assigned referrals. If you are interested in how to manage your organization please see the <u>Manage My Organization</u> job aid.

## Click here to access "Assign Referral" Microlearning

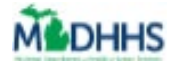

## **Referral Review Page**

Those with the *Manage Referral* permissions can access a referral review page.

- 1. By clicking on the **[Manage]** tab and then on **[Manage Referrals]**. The user's referral directory page will display.
- 2. Click on a referral and it will bring you to its review.

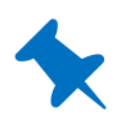

**TIP:** This review page includes being able to see who this referral is assigned to, a clickable link to reassign the referral, and a referral history section. Users can suggest resources to clients and guide clients through the Help Me Find Resources survey to better understand their needs.

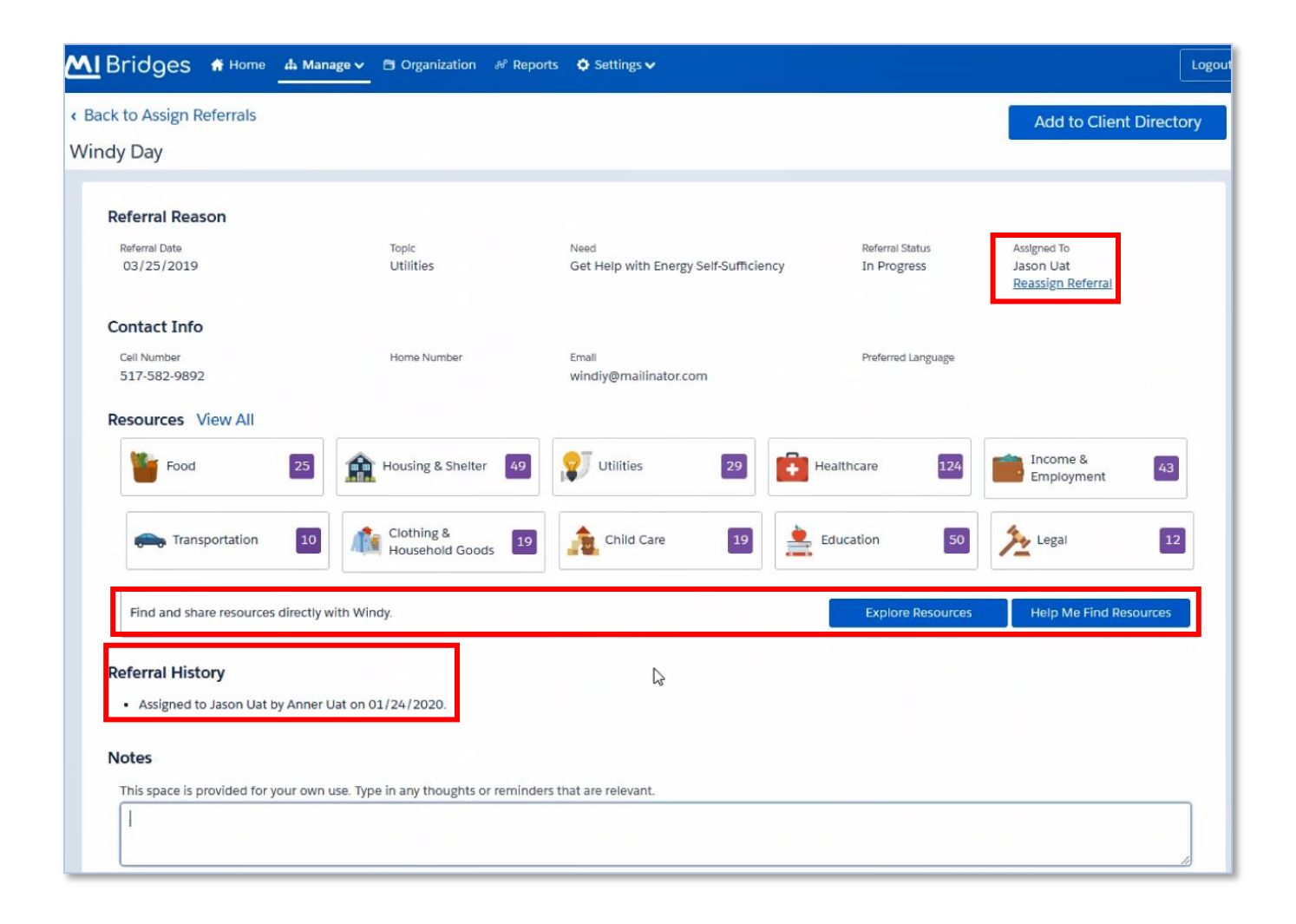

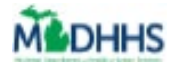

## **Completing a Referral**

When completing a referral, a pop-up window will appear after selecting **[Complete]** in the *Referral Status* dropdown menu. If the user selects **No** to "Were you able to address the need?", follow-up questions will appear.

- 1. If the user selects **Yes** to the question *"Did you forward this client to another agency?"* a fillable box will prompt the user to enter an organizations name.
- 2. If the user selects **Yes** to the question *"Would you like to search for other resources to suggest to the client?"*, when you click the **[Submit]** button, the site will automatically search for similar resources, and display a list of available resources the user can suggest to the client.

|                                   | Referral Feedback                                                             |  |  |  |  |
|-----------------------------------|-------------------------------------------------------------------------------|--|--|--|--|
| Tam                               | ara Davis                                                                     |  |  |  |  |
| Food                              | : Get Help with Finding Healthy Food                                          |  |  |  |  |
| Were                              | you able to address the need?                                                 |  |  |  |  |
| () Y                              | ies 💽 No                                                                      |  |  |  |  |
| Reaso                             | ning:                                                                         |  |  |  |  |
| $\langle$                         | Full capacity/funding not available                                           |  |  |  |  |
| $\langle$                         | Didn't meet eligibility criteria                                              |  |  |  |  |
| $\leq$                            | Unable to reach client                                                        |  |  |  |  |
| Client didn't come to appointment |                                                                               |  |  |  |  |
| 2                                 | Client no longer has need                                                     |  |  |  |  |
|                                   | Other (please specify)                                                        |  |  |  |  |
|                                   | Client did not want to proceed                                                |  |  |  |  |
| Did yo                            | u forward this client to another agency?                                      |  |  |  |  |
| <u>О</u> Ү                        | ies No                                                                        |  |  |  |  |
| Plea                              | se enter organization's name                                                  |  |  |  |  |
| Would                             | I you like to search for other resources to suggest to the client?<br>ies ONO |  |  |  |  |
|                                   | Cancel Submit                                                                 |  |  |  |  |

## Click here to access "Close A Referral" Microlearning

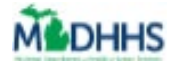

## **Referral Partner Management**

As an organization, there may be times when you have determined that you are at capacity of new referrals received through MI Bridges and need to focus only on the current referrals. In these instances, you can send an email to <u>MDHHSCommunityPartners@michigan.gov</u> to temporarily turn off referrals. When emailing with this request, please provide the date you want the referrals turned off and the date you want the referrals turned back on.

## **Community Partner Resources**

### **Questions on MI Bridges and Community Partnership**

MI Bridges Community Partner Liaison MDHHSCommunityPartners@michigan.gov

MI Bridges Community Partner Website www.Michigan.gov/MIBridgesPartners

MI Bridges https://newmibridges.michigan.gov/s/isd-prelogin-help?language=en\_US

MI Bridges Help Desk (844) 799-9876

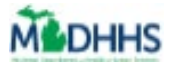

# **Client/Navigator Connection**

### A CLIENT CAN CONNECT WITH A NAVIGATOR

1. The client can click **[Connect with a Navigator]**, which is listed in the footer of every MI Bridges page, at any time to connect with a new navigator.

| Ę. | <b>Tip:</b> The client can also Connect with a Navigator during the Help Me Find Resources section |
|----|----------------------------------------------------------------------------------------------------|
|    |                                                                                                    |
|    | X What is your Navigator's ID?<br>Ask your Navigator to enter their Community Partner ID.          |
|    | CP-ID<br>4646-002 ×                                                                                |
|    | Next<br>My Navigator is Not Nearby                                                                 |

2. Record the Navigator's Community Partner ID and click **[Next].** The **Share Information with Navigator** page displays.

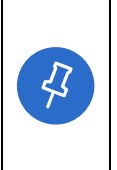

**Tip:** The *CP-ID* is not a number the client can access. The Navigation partner must provide this number. If the client's navigator is not present, the client can always click the **[x]** in the top right corner to exit the window or click the **[My Navigator is Not Nearby]**.

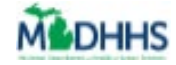

| Share Information with Marylyn Brown-Eaton<br>from Mission For Area People                                                                                                    |  |  |  |  |  |
|----------------------------------------------------------------------------------------------------|--|--|--|--|--|
| Your Navigator can better assist you if you share information about the benefits you<br>receive and the resources you have selected. If you don't receive any MDHHS benefits you<br>do not need to check the boxes below to share information.                                                                                                    |  |  |  |  |  |
| O Share My MDHHS Benefits Information                                                                                                    |  |  |  |  |  |
| ? Share My Household Information                                                                                                    |  |  |  |  |  |
| Over the second second seco |  |  |  |  |  |
| Your Navigator will also see your contact information so they can stay in touch with you and the resource you've added to your My Resources Page.                                                                                                    |  |  |  |  |  |
| Getting assistance from a Navigator and sharing information is voluntary.If you choose not<br>to, it will not affect your benefits or your ability to use MI Bridges.And, you can change<br>your mind.If you choose to stop getting assistance from a Navigator or sharing<br>information you can update your MI Bridges preferences at any time.                                                                                                    |  |  |  |  |  |
| Cancel Confirm                                                                                                    |  |  |  |  |  |
|                                                                                                    |  |  |  |  |  |

- 3. Select the checkbox next to the information the client would like to share with the navigator.
  - Share My MDHHS Benefits Information: This provides consent for the navigation partner to view the client's benefit information and letters sent from MDHHS. The benefit information the navigator can view is the same information clients can view using their MI Bridges profile.
  - Share Household Information: This provides consent for the navigation partner to view information about the client's household, such as household members and contract information.
  - Give Permission for My Navigator to Talk to My Caseworker about My Benefits: This provides consent for the Navigation partner to speak with the client's MDHHS caseworker.
- 4. Click [Confirm]. The Share Information with Resources pop-up displays.

### Click here to access "Connect with a Navigator" Microlearning

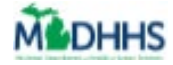

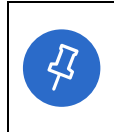

**Tip:** The client can update their consent at any time by editing the **Share Info: Resources** page, which is found on the **Preferences** section of their MI Bridges profile. The consent expires after one year if not edited.

### A NAVIGATOR CAN CONNECT WITH A CLIENT

Please follow the steps below to send a request to a client:

- 1. Confirm the client's First Name, Last Name, and Date of Birth.
- 2. Click the [Add New Client] tile or the [Manage] dropdown.

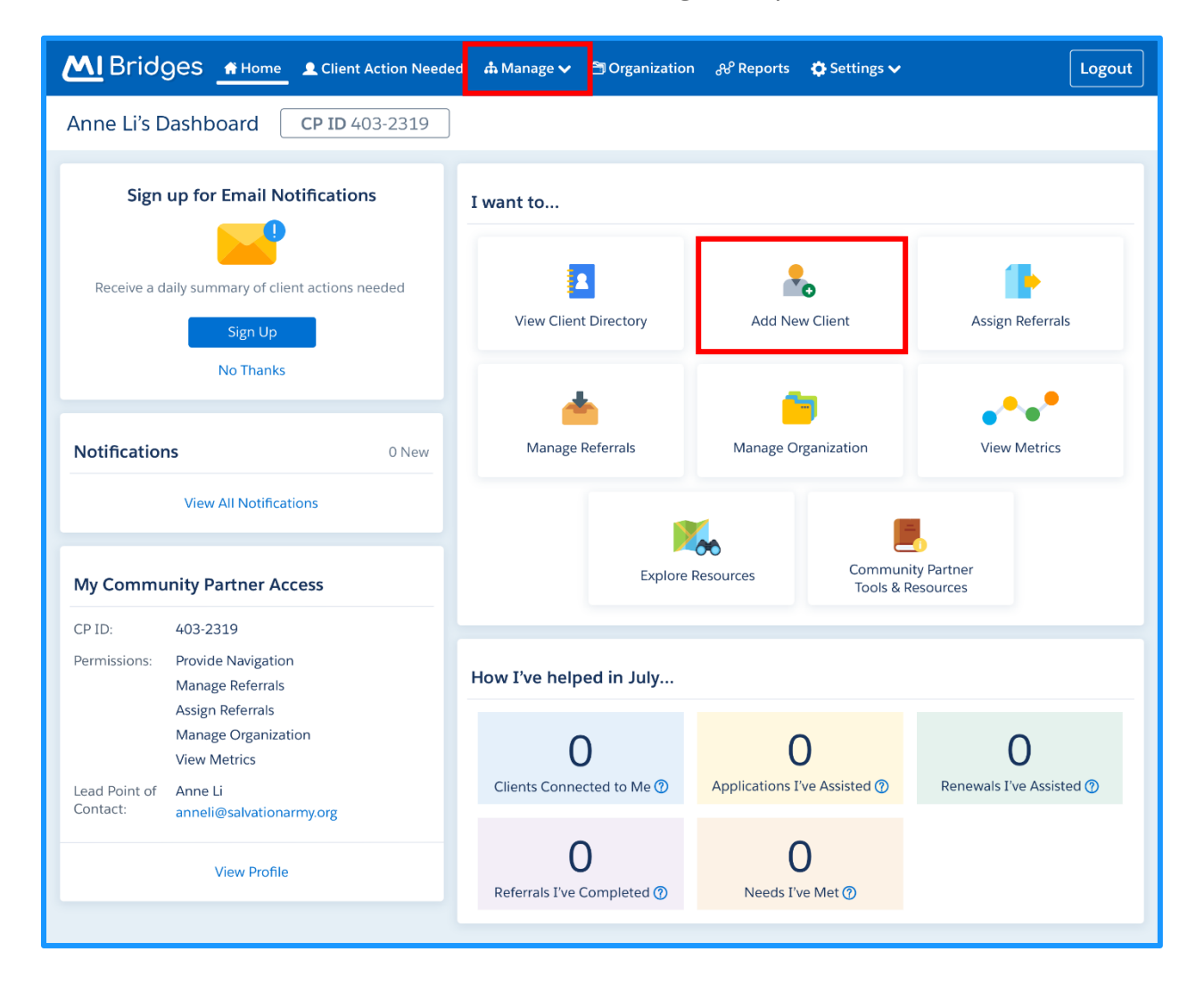
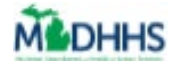

| M Bridges но       | ome () Client Action                                                                                                    | n Needed 💁 Manage 🗸 🔅 Settings 🗸                                    | Logout |
|--------------------|----------------------------------------------------------------------------------------------------|---------------------------------------------------------------------|--------|
| Client Directory   |                                                                                                    |                                                                     |        |
| Search by Name     | All, A-Z 🔻                                                                                                    | A<br>B Edit Client Directory                                        |        |
| Able, Vincent      | (313) 245-2123                                                                                                    | C Press the buttons to either add a new client, reassign clients or |        |
| Bradford, Amani    | (810) 245-2123                                                                                                    | E remove clients.                                                   |        |
| Bussey, Stephanie  | (810) 245-2123                                                                                                    | G + Add a New Client                                                |        |
| Cortez, Thelma     | (322) 245-2123                                                                                                    | J Remove Clients                                                    |        |
| Cullen, Lainey     | (734) 245-2123                                                                                                    |                                                                     |        |
| Drake, Christopher | (734) 245-2123                                                                                                    | N                                                                   |        |
| Feeney, Damien New | (313) 245-2123                                                                                                    | P<br>Q                                                              |        |
| Fullerton, Stephan | (415) 245-2123                                                                                                    | R<br>S                                                              |        |
| Gleason, Jennifer  | (313) 245-2123                                                                                                    | T<br>U                                                              |        |
| Klein, Evan        | , in the second second s | V w                                                                 |        |
| Lee, Alexa         | (248) 245-2123                                                                                                    | X<br>Y                                                              |        |
| Lyons, Hank        | (517) 555-2000                                                                                                    | Z                                                                   |        |
| McCormack, Sheryl  | (313) 245-2123                                                                                                    |                                                                     |        |
| McDonald, Lauren   | (734) 245-2123                                                                                                    |                                                                     |        |
| Ness, Bennet       | (313) 245-2123                                                                                                    |                                                                     |        |

3. Click **[Add a Client].** The Add a Client page displays.

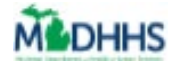

| ≡ Menu           |                                                                                                    | ? Q & Logout                                                                  |                                                        |
|------------------|----------------------------------------------------------------------------------------------------|-------------------------------------------------------------------------------|--------------------------------------------------------|
| Client Directory |                                                                                                    |                                                                               |                                                        |
| Search by Name   | Filter A B C C E F Required F F First Name H Tamara J J K L K NAME O P Tamara, Davis T U V V W X X Y Y | Add a C<br>Last Name *<br>Davis<br>CITVISTATE<br>Muskegon, MI<br>Muskegon, MI | Client Cancel Date of Birth* 01/01/1991 h Request Sent |

- 4. Type your client's **First Name**, **Last Name**, and **Date of Birth**.
- 5. Click [Search].
- 6. Click **[Request]** next to the correct client's record. Congratulations! You have sent an "Add a New Client" request.
- 7. You will see the client's under your Client Directory once the client accepts the request and provides consent.

#### **TRACK CLIENT APPLICATION ASSISTANCE**

Please follow the steps below to track the application assistance provided to the client.

- 1. The client completes the application form on MI Bridges.
- 2. Click **[Did a navigator assist you in completing this application?]** on the signature page.
- 3. Record your Navigator Community Partner ID and click [Continue].
- 4. The client will complete the application form.

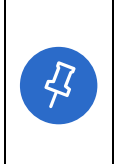

**Tip:** Organizations often need to provide metrics when applying for grants. Providing the Navigator Community Partner ID will track the assistance provided but will not connect the Navigator to see key client information.

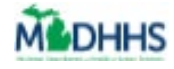

| Under penalties of periury, I state th                                                     | hat I have reviewed this ar  | oplication, and to the be- | st of my      |
|--------------------------------------------------------------------------------------------|------------------------------|----------------------------|---------------|
| knowledge and belief, the answers                                                          | I give within this applicati | on are true, including ho  | usehold.      |
| citizenship and non-citizenship info                                                       | rmation, and I have listed   | all amounts and sources    | s of income   |
| and property I receive/own. If I am                                                        | declaring an Authorized I    | Representative, by signing | z below, I    |
| allow this person to sign my applica                                                       | tion and get official infor  | mation about this applica  | ation. For    |
| Healthcare only, I authorize my Auth                                                       | horized Representative to    | act for me on all future i | matters. If I |
| am signing as an Authorized Repres                                                         | entative for Healthcare, 1   | attest to my agreement     | to meet       |
| confidentiality and act in the best in                                                     | nterest of the beneficiary.  |                            |               |
| 20                                                                                         | 8                            |                            |               |
| Navigator Information                                                                      |                              |                            |               |
|                                                                                            |                              |                            |               |
| Did a navigator assist you in comple                                                       | ting this application?       | CP ID                      |               |
|                                                                                            | (CP ID)                      |                            |               |
| + Provide Community Partner ID                                                             |                              |                            |               |
| + Provide Community Partner ID (                                                           |                              |                            |               |
| Signature of Applicant*                                                                    | Signature of Re              | epresentative              |               |
| + Provide Community Partner ID ( Signature of Applicant*                                   | Signature of Re              | epresentative              |               |
| + Provide Community Partner ID ( Signature of Applicant*                                   | Signature of Re              | epresentative              |               |
| + Provide Community Partner ID ( Signature of Applicant*  Type your name in the box above. | Signature of Re              | epresentative              |               |
| + Provide Community Partner ID ( Signature of Applicant* Type your name in the box above.  | Signature of Re              | epresentative              |               |

#### TRACK CLIENT RENEWAL ASSISTANCE

Please follow the steps below to track the renewal assistance provided to the client.

- 5. The client completes the renewal form on MI Bridges.
- 6. Click **[Did a navigator assist you in completing this redetermination?]** on the signature page.
- 7. Record your Navigator Community Partner ID and the client will click [Submit].

| Navigator Information                                                                     |                                            |               |
|-------------------------------------------------------------------------------------------|--------------------------------------------|---------------|
| Did a navigator assist you in completing this redetermindation?                           | CP ID                                      |               |
| + Provide Community Partner ID (CP ID)                                                    | 745544-002                                 |               |
| Type your name in the box above.                                                          |                                            |               |
| Type your name in the box above.<br>Please provide a telephone number so that MDHHS can c | all you if you are scheduled for a telepho | ne interview. |

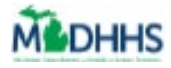

| ••• | www.   | ÷ |
|-----|--------|---|
|     |        |   |
|     | Name   |   |
|     | *****  |   |
|     | Submit |   |
|     |        |   |

# Register a New Client Account

The Job Aid explains how to create a new client user account in MI Bridges.

#### **Table of Contents**

| Important Information             | 76 |
|-----------------------------------|----|
| Begin Client Account Registration | 77 |
| Verify Your Identity              | 82 |

## **Important Information**

With MI Bridges, each client will have an individual account. MI Bridges uses MI Login to create new accounts. This means the same account can be used across multiple State of Michigan systems.

With MI Bridges, clients no longer have to visit an MDHHS office to reset their password. In addition to resetting their password using security questions, clients can also request a username or password prompt be shared with them via email or text message.

Clients can complete a process called **ID Proofing/Confirm Your Identity. Completing this process allows the client** to manage their case, view current benefits and view letters sent from MDHHS for the previous 12 months. Assisting a client with **registering an account** is the first step in helping them access self-service tools and detailed case information on their own.

If the client already has a MI Bridges account, it is always recommended to use that account rather than creating a new account. Clients will only be able to see benefits in one account. If they create a new account, they will not see their benefit information.

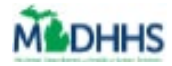

#### **Begin Client Account Registration**

- 1. From the MI Bridges homepage, click **[Register]** to begin the registration process. The **Account Registration** page opens.
- 2. Type [Legal First Name], [Legal Last Name], & [Date of Birth].
- 3. Type [Cell Phone], [Email], [Home Address], & [City].
- 4. Select your [State] from the drop-down list.
- 5. Type [Zip Code].
- 6. Select your [County] from the drop-down list.

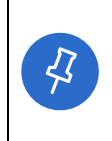

**Tip:** *Cell phone* and *email* are not required but please encourage clients to add this information, because they support new MI Bridges password reset features.

Notifications can be sent via text messages to alert clients a new letter is available from MDHHS, such as verification due date reminders or changes in benefits.

#### 7. Type [Social Security Number] or [Medicaid or MDHHS Individual ID] (if available).

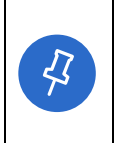

**Tip:** The *Connect To Your Benefits* fields are important because they will link the client's MDHHS case to MI Bridges. This is the only way a client can view existing benefits, letters, and case information in their MI Bridges account. Please encourage your clients to record a verification type so they can use the full functionality of MI Bridges.

- 8. Answer the Robot Question. This is a question to protect against fraudulent accounts being created.
- 9. Check the box next to [I agree to the terms and conditions].

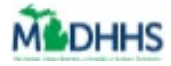

| <b>MI</b> Bridges                                                                                                    | Home | Help |
|----------------------------------------------------------------------------------------------------|------|------|
| Account Registration                                                                                                    |      |      |
|                                                                                                    | -:   |      |
| MM/DD/YYYY Contact Details MI Bridges can send you updates about your account and help reset your password if you provide your cell phone pumper and email                                                                                       |      |      |
| Cell Phone Email Enter the address where you currently live. If you're homeless, please enter the address where you receive mail. Home Address                                                                                                   |      |      |
| Street and number, P.O. box, c/o.     Apartment, suite, unit, building, floor, etc.       City •     State •     Zip Code •     County •       Select State •     Select a County •                                                              |      |      |
| Connect To Your Benefits  Providing the information below helps us connect you to your benefits. You may skip either field if you don't know it o it doesn't apply to you  Social Security Number  Medicaid or MDHHS Individual ID ⑦  VYY YY VYY |      |      |
| Robot Question To prove you are not robot, please solve the question below. Which of the following is a food: taco, house, or plane? •                                                                                                    |      |      |
| □ I agree to the Terms and Conditions. ●                                                                                                    |      |      |
| K Back     Next     MI Bridges Home   Contact   Policies   MDHHS Home   MI.gov Home                                                                                                    |      |      |
| Copyright © 2018 State of Michigan. All rights reserved.                                                                                                    |      |      |

10. Click [Next]. The Address Verification Dashboard displays.

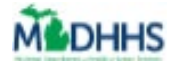

| MI Bridges |                                                                                                    | ţ                                                                                                    | lome Help |
|------------|----------------------------------------------------------------------------------------------------|----------------------------------------------------------------------------------------------------|-----------|
|            | Please Veri                                                                                                   | Pogistration *<br>fy Your Address                                                                                                    |           |
|            | Please sel<br>T757 E Sherman Blv<br>Muskegon, MI 4944                                                         | ect your address.<br>d<br>4 • Muskegon                                                                                                    |           |
|            |                                                                                                    | onfirm                                                                                                    |           |
|            | Enter the address where you currently live. If you're ho<br>Home Address<br>1757 e sherman bivd<br>City State | Indexs, please enter the address where you receive mail. Home Address Line 2 Apartment, suite, unit, building, fleor, etc. Zip Code County |           |

- 11. Click [Confirm]. The Username and Security page displays.
- 12. Type a *Username* that follows the **Username Guidelines.**

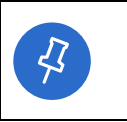

**Tip:** The *Username* field changes from white to green if the username recorded meets the guidelines and is available. Notice the "username is available" that appears after a name is recorded.

- 13. Type a password that follows the **Password Guidelines.**
- 14. Select 3 security questions and provide answers in the boxes. Click **[Next]**. The **Account Registration** page displays.

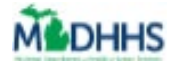

| MI Bridges |                                                                                                    |                            |               | Home | Help |
|------------|----------------------------------------------------------------------------------------------------|----------------------------|---------------|------|------|
|            | Username                                                                                                    | and Secu                   | ırity         |      |      |
|            | * = Required                                                                                                    |                            |               |      |      |
|            | Password Guidelines                                                                                                    | Username *                 |               |      |      |
|            | Password must be 8 characters, not based on<br>username, and include characters from 3 of the<br>following categories:                                       | Password *                 |               |      |      |
|            | <ul> <li>Upper case letters (A-Z)</li> <li>Lower case letters (a-z)</li> <li>Numbers (0-9)</li> <li>Special Characters (IS#,%@-^&amp;*+=&gt;&lt;)</li> </ul> | Retype Passwor             | rd *          |      |      |
|            | Security Questions Providing the information below helps us recover your ur                                                                                  | sername and password       |               |      |      |
|            | Security Question 1*                                                                                                    |                            | Answer *      |      |      |
|            | Select Security Question 1                                                                                                    | ~                          |               |      |      |
|            | Security Question 2*                                                                                                    |                            | Answer *      |      |      |
|            | Select Security Question 2                                                                                                    | ~                          |               |      |      |
|            | Security Question 3 *                                                                                                    |                            | Answer *      |      |      |
|            | Select Security Question 3                                                                                                    | ~                          |               |      |      |
|            | < Back                                                                                                    |                            | Next          |      |      |
|            | MI Bridges Home   Contact   Policie<br>Copyright © 2018 State of                                                                                             | of Michigan. All rights re | : MI.gov Home |      |      |

13. Select [Next]. The Account Registration Successful page displays.

| 42 | <b>Tip:</b> After creating your account, If you ever forget your password you can use these security questions to reset your password. Some questions that you might find easy to answer include: |  |  |  |
|----|----------------------------------------------------------------------------------------------------|--|--|--|
|    | <ul> <li>In what city were you born?</li> <li>What is your mother's maiden name?</li> </ul>                                                                                                    |  |  |  |
|    | <ul> <li>What is your mother's made in fame:</li> <li>What was the name of your first elementary school?</li> </ul>                                                                               |  |  |  |

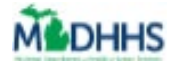

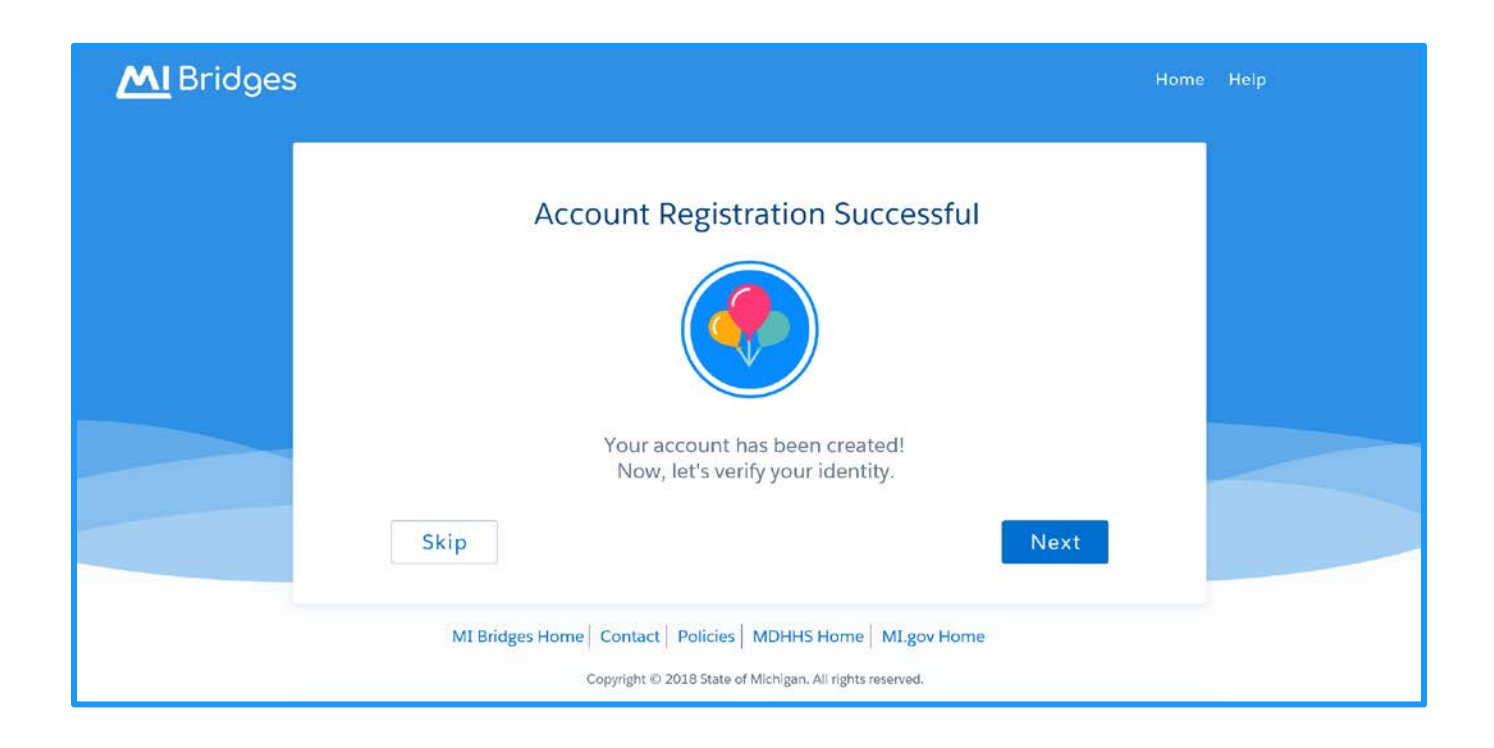

- 14. Click [Next]. The Verify Your Identity page displays.
- 15. Click [Get Started]. The Identity Information page displays.

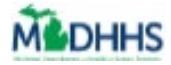

#### **Verify Your Identity**

With MI Bridges, clients can now view more information than ever before! Because of the increased personal client information– there is increased security needed for clients. Clients are recommended to complete the 'Verify Your Identify' process, also called ID Proofing, when creating a new account.

16. Record demographic exactly as it appears on the client's legal identification, such as Date of Birth, Social Security Number, or Address. The First and Last Name fields default and cannot be edited. Click [Next]. The Verify Your Identity page displays.

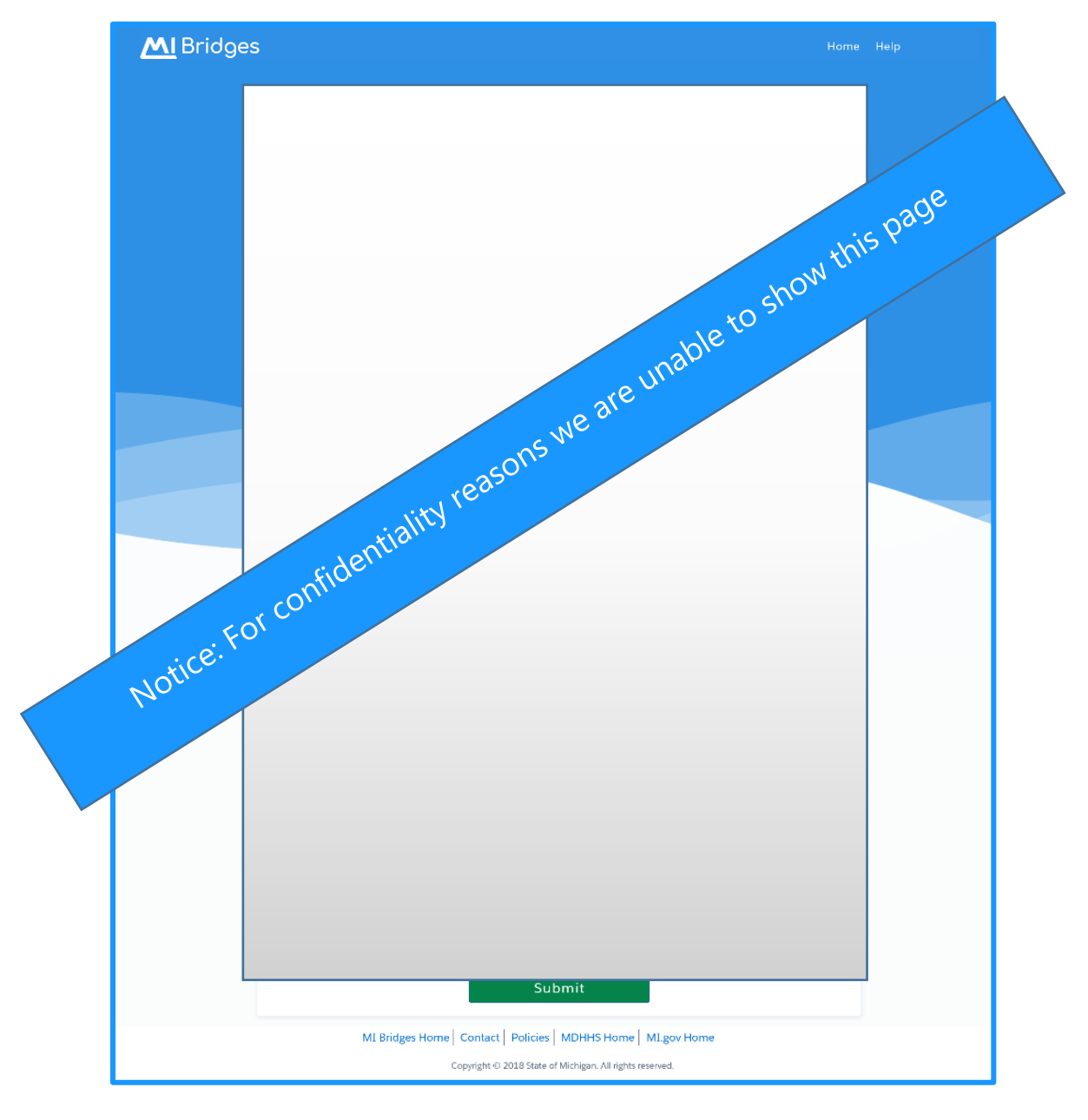

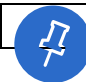

Tip: If you are unable to complete ID proofing on the first attempt, you can always try a

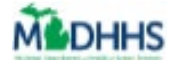

second time. You can attempt to confirm your identity in MI Bridges twice in 48 hours. If you are unable to pass on your second attempt, you can wait 48 hours to try again, or call the Help Desk for assistance at 1-844-799-9876. You can also visit your local MDHHS office for in-person ID proofing.

17. Select appropriate responses to the security questions to confirm the client's identity. Click **[Submit].** The **Identification Verified** page displays.

| MI Brido | Jes Home Help                                           |
|----------|---------------------------------------------------------|
|          | Identification Verified                                 |
|          |                                                         |
|          | Welcome to                                              |
|          | MI Bridges                                              |
|          | Get Started                                             |
|          | MI Bridges Home Contact Policies MDHHS Home MI.gov Home |

- 18. Click [Get Started]. The MI Bridges Dashboard page displays.
- 19. Congratulations you have successfully created a client account!

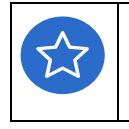

**Remember!** You can always call the Help Desk with any questions about creating a client account. The Help Desk can be reached at 1-844-799-9876 from Monday – Friday, 8:00am – 7:00pm.

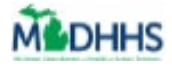

# Help Me Find Resources

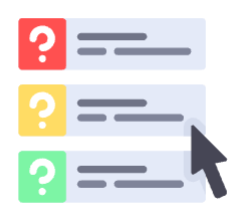

The Job Aid explains how to use the Help Me Find Resources feature to identify both state and community resources the client may find helpful, and send a referral.

## **Table of Contents**

| Important Information                      | 84 |
|--------------------------------------------|----|
| Tips for Navigating Help Me Find Resources | 85 |
| The Needs Survey                           | 85 |
| Add & Review Resources Page                | 88 |
| Connect With a Navigator                   | 91 |
| Send Information to Referral Partner(s)    | 93 |
| My Resources                               | 94 |
| Recommended Resources From Your Navigator  | 95 |
| Frequently Asked Questions                 | 98 |

#### **Important Information**

Help Me Find Resources is a self-service tool that clients can use to identify needs and connect to both State programs AND resources/agencies in their local community. With MI Bridges, a client can select a topic they would like assistance with, answer a few simple questions, and MI Bridges recommends resources that may be helpful.

MI Bridges interfaces with Michigan 2-1-1 and Great Start to Quality to provide a list of potentially helpful resources in real-time. If a client selects an organization that is registered as a referral partner in MI Bridges, they can send an electronic referral to that agency directly through MI Bridges. Working with 2-1-1, if a client sees resource information that is incorrect they can submit a request to update the information.

If the client's needs change over time, they can complete the Help Me Find Resources survey as many times as needed.

Clients can also receive a list of recommended resources sent from their navigators.

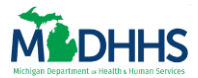

## **Tips for Navigating Help Me Find Resources**

- The needs survey questions are easy to navigate. When a client selects an answer, the answer is highlighted in blue. If a client accidently chooses a selection, they can click on the answer again to undo the selection.
- There are some needs that prompt MI Bridges to ask if the services are needed for a person with a specific characteristic. These questions are important to answer so MI Bridges can personalize the resources suggested for specific populations. Examples of common special populations include Military Veterans or Children with special health needs.
- If the client pauses at any point in the needs survey, the <u>Continue Survey</u> button displays under Help Me Find Resources on the client's dashboard.

## **The Needs Survey**

- 1. Click **[Help Me Find Resources]** under *Resources. The* **Find Resources Topics** page displays.
  - Clients can also click [Resources], than Help Me Find Resources to begin the process.

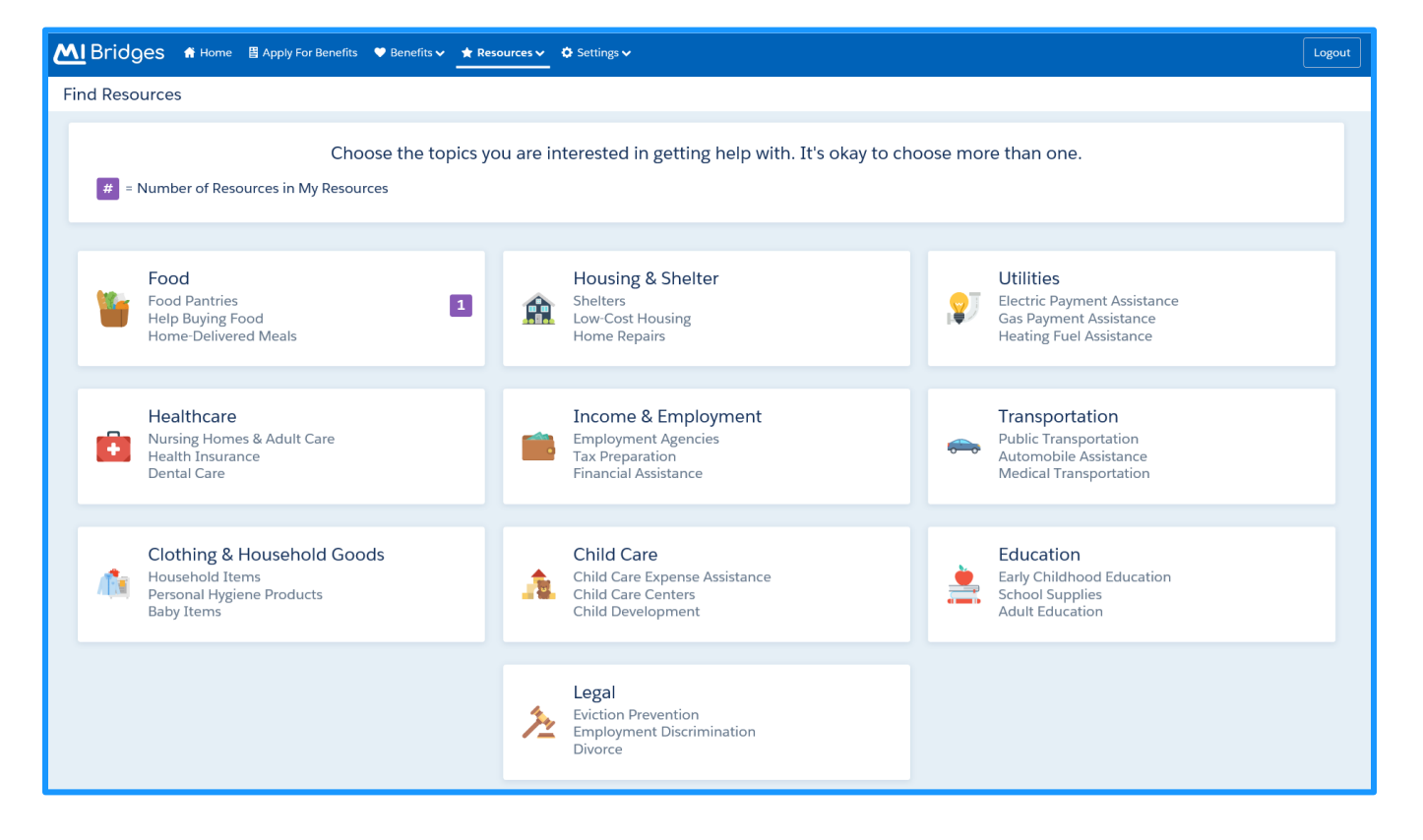

**Tip:** Take a moment to review the types of resources that are available for each topic. The resources available span a wide range of assistance programs that community

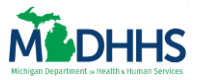

partners provide. Underneath each of the topics are a few examples of what kinds of resources are contained in that category.

Clients can select multiple topics to find resources for, but it is recommended to begin with 2-3 topics.

2. Click the *topics* that your client is interested in getting help with, then click **[Start].** The **Needs Survey** displays.

| MBridges A Home                                                            | 🗄 Apply For Benefits 🔍 Denefits 🗸 🖈 Resources 🗸 🌣 Settings 🗸                                | Logout |
|----------------------------------------------------------------------------|---------------------------------------------------------------------------------------------|--------|
| Find Posourcos<br>Please press the Back butt<br>back to the previous quest | Step 1     Step 2     Step 3       Choose Topic(s)     Answer Questions     View My Results |        |
| Back                                                                       | Food Topic 1/3                                                                              | Skip   |
|                                                                            | For Food, what would you like help with?                                                    |        |
|                                                                            | Finding food quickly                                                                        |        |
|                                                                            | Paying for groceries                                                                        |        |
|                                                                            | Paying for baby food or formula                                                             |        |
|                                                                            | Preparing food at home                                                                      |        |
|                                                                            | Healthy food options (farmers markets, nutrition classes)                                   |        |
|                                                                            | Get meals delivered to my home (for elderly or people with disabilities)                    |        |
|                                                                            | Continue                                                                                    |        |

- 3. The list of questions that displays on the Topics page depend on the topics selected. These questions help MI Bridges learn more about the client's needs, and narrow down exactly what type of help the client is seeking.
- 4. Click all the subtopics for which the client wants to find. Click **[Continue].** Additional questions pages may display.

**Tip:** A Topic progress bar displays at the top of every page in Help Me Find Resources. The progress changes as the questions for each topic are completed.

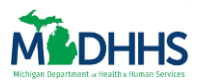

| Bridges # Home | 🗄 Apply For Benefits 🎔 Benefits 🗸 🚖 Resources 🗸 🌣 Settings 🗸                                                                            | Logout |
|----------------|----------------------------------------------------------------------------------------------------|--------|
| Find Resources | Step 1     Step 2     Step 3       Choose Topic(s)     Answer Questions     View My Results                                             |        |
| Back           | Food Topic 1/3                                                                                                    | Skip   |
|                | How can we help you quickly find food?                                                                                                  |        |
|                | Finding Food Pantries, Food Banks and emergency food assistance                                                                         |        |
|                | Getting Food Vouchers                                                                                                    |        |
|                | Finding places in the community that serve meals for the public (examples: community centers, shelters)                                 |        |
|                | Finding places in the community that serve meals for seniors and people with disabilities (examples: community centers, senior centers) |        |
|                | Continue                                                                                                    |        |

5. Continue to select all the subtopics for which the client wants to find. Click **[Continue].** The **Add Resources** page displays.

Fip: Be sure to use the [<Back] button if you want to return to the previous page. DO</th>NOT use the browser back button. If you select [Skip>] you will not get resourcesrecommended for the topic.

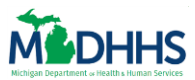

# Add & Review Resources Page

| M Bridges ♠ Home                                                                                                    | ✿ Settings ✔ Logout                                                                                          |
|----------------------------------------------------------------------------------------------------|----------------------------------------------------------------------------------------------------|
| Add Resources $\checkmark$ Step 1<br>Choose Topic(s) $\checkmark$ Ste                                                                                            | itep 2<br>Inswer Questions Step 3<br>View Results Saved Resources (0)                                        |
| Food Find food pantries, food banks, and other emergency food assistance                                                                                         |                                                                                                    |
| Mission For Area People<br>2500 JEFFERSON ST, MUSKEGON HEIGHTS, MUSKEGON, MI, 49444<br>(2.31 Miles away)                                                         | show Details                                                                                                 |
| Love In Action Of The Tri-Cities - All Shores Wesleyan Church<br>Satellite Office<br>15550 Cleveland Street, Spring Lake, Ottawa, MI, 49456<br>(8.99 Miles away) | Show Details<br>Show Details<br>Show Details<br>Show Details<br>and star the ones you would like to<br>save. |
| Show More Resources Like These                                                                                                    |                                                                                                    |
| 😥 Healthcare                                                                                                    |                                                                                                    |
| Get Health Insurance                                                                                                    |                                                                                                    |
| MI Bridges Program<br>Medicaid<br>Health insurance<br>Michigan Department of Health and Human Services                                                           | 会 Save Show Details                                                                                          |
| Muskegon Family Care<br>2201 South Getty Street, Muskegon, Muskegon, MI, 49444<br>(1.31 Miles away)                                                              | ☆ Save<br>Show Details                                                                                       |
| Catherine's Health Center<br>1211 LAFAYETTE AVE NE, GRAND RAPIDS, KENT, MI, 49505<br>(31.12 Miles away)                                                          | ☆ Save<br>Show Details                                                                                       |
| Show More Resources Like These                                                                                                    |                                                                                                    |
| 📩 Child Care                                                                                                    |                                                                                                    |
| Get help paying for child care                                                                                                    |                                                                                                    |
| MI Bridges Program Child Development And Care (CDC) Child care assistance Michigan Department of Education                                                       | ☆ Save<br>Show Details                                                                                       |
| Find a child care provider                                                                                                    |                                                                                                    |
| Project FOCUS/Muskegon Heights Middle School                                                                                                    | ~~~~~~~~~~~~~~~~~~~~~~~~~~~~~~~~~~~~~~                                                                       |

 MI Bridges interfaces with Michigan 2-1-1 and Great Start to Quality to suggest resources based on the client's address listed in their profile and answers to the needs survey. Resources are listed under each topic the client selected. Each subtopic may display up to 4

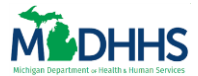

resources. The client can select **[Show More Resources Like These]** to view additional resources.

# Fip: Resources will be categorized according to the needs MI Bridges identified using the client's responses. If State resources are recommended, they display first under each topic, followed by recommend community resources. Clients can choose to add as many or as few resources to their profile as they wish. There are times clients may see the same resources in different categories on this page. This is because that organization may offer multiple services. When this happens, clients can click on [Show Details >] to view additional detail about the services provided. Clients can also view the Great Start to Quality ratings for Child Care resources.

To view additional information on a suggested resources, the client can select [Show Details >]. The Organization Profile displays on the right-hand side of the page.

| MBridges * Home Apply For Benefits * Benefits  \$ Settings \$                                                                                                    |                                                  | Logout                                                                                                    |
|----------------------------------------------------------------------------------------------------|--------------------------------------------------|----------------------------------------------------------------------------------------------------|
| Add Resources                                                                                                    |                                                  | Contact & New<br>Sevel Resources (0)                                                                                                    |
| Mealthcare                                                                                                    | ^                                                |                                                                                                    |
| Get Health Insurance                                                                                                    |                                                  | Medicaid                                                                                                    |
| Mt Bridges Program<br>Medicaid<br>Health Insurance<br>Michigan Department of Health and Human Services<br>Muskegon Family Care<br>2201 South Cetty Street, Muskegon, MI, 49444<br>(1.31 Miles away)<br>Catherine's Health Center | ☆ Save<br>Show Details<br>☆ Save<br>Show Details | Service Description<br>Medicald provides health coverage to eligible low-income adults, children, programt women, elderly adults and people with<br>disabilities.<br>Services Offered<br>Healthcare<br>Eligibility                    |
| 1211 LAFAYETTE AVE NE, GRAND RAPIDS, KENT, MI, 49505                                                                                                    | Shaw Dataila                                     | Low-income families with children (up to                                                                                                    |
| (31.12 Miles away)                                                                                                    | Show Details                                     | Pregnant women                                                                                                    |
| Show More Resources Like These                                                                                                    |                                                  | All applicants must:                                                                                                    |
| 🔔 Child Care                                                                                                    |                                                  | Meet income eligibility requirements                                                                                                    |
| Get help paying for child care                                                                                                    |                                                  | Has a Social Security Number (or has applied for one)                                                                                                    |
| ML Bidger Program<br>Child Development And Care (CDC)<br>Child care assistance<br>Michigan Department of Education                                                                                                    | Show Details                                     | How to Apply<br>Apply online through MI Bridges.<br>Submit a paper application via mail, fax, or in person at a local MDHHS office. To find the MDHHS office near you, visit the<br>Michigan gov website for a map of county offices. |
| Find a child care provider                                                                                                    |                                                  | For more information                                                                                                    |
| Project FOCUS/Muskegon Heights Middle School<br>Graat Surt to Quality Star Rating: 🌣<br>S5 E. Sherman Bivd, Muskegon Heights, 49444, MI<br>(0.4. Miles away)                                                                     | 술 Save<br>Show Details                           | Phone: 1-888-367-6557@<br>Website: Michigan Medicaid Q & A                                                                                                    |
| Project FOCUS/Edgewood Elementary Muskegon Hts<br>Greet Surt to Quality Star Raining 🌣<br>3028 Housdon S., Muskagon Heights, 40444, MI<br>(0.85 Miles every)                                                                     | ∲ Save                                           |                                                                                                    |
| Explorers Learning Center White<br>Great Start to Quality Star Rating ****<br>947 W. Broadway Awu, Musegora, 40441, Mtl<br>(0.85 Miles away)                                                                                     | ☆ Save<br>Show Details                           |                                                                                                    |
| Show More Resources Like These                                                                                                    | ~                                                |                                                                                                    |

8. The client can review information on the organization. The information that displays is the same information housed in Michigan 2-1-1. Some information that may be available includes:

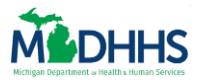

- Address, Hours, and agency contact information
- Service description and Services offered
- Program eligibility, fees, information on the application process, and any documents required

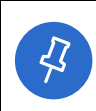

**Tip:** Clients can also report inaccurate resource information to 2-1-1 by clicking the **[Report Inaccurate Information]** tab and checking the box next to the information that needs to be updated.

| MIRIDOS & Home B Annly For Benefits & Benefits & Beseurces A Sottiens A    |              |
|----------------------------------------------------------------------------|--------------|
|                                                                            |              |
| Add Resources                                                              |              |
|                                                                            |              |
| 🔓 Food                                                                     |              |
| Find food pantries, food banks, and other emergency food assistance        |              |
| Love Inc - Muskegon County                                                 |              |
| 2735 East Apple Avenue, Suite A, Muskegon, Muskegon, MI, 49442             | T Saved      |
| (2.31 Miles away)                                                          | Show Details |
| Mission For Area People                                                    | ☆ Save       |
| 2500 JEFFERSON ST, MUSKEGON HEIGHTS, MUSKEGON, MI, 49444                   | Show Details |
| (2.51 miles away)                                                          |              |
| Show More Resources Like These                                             |              |
| 😨 Healthcare                                                               |              |
| Get Health Insurance                                                       |              |
| MI Bridges Program                                                         |              |
| Medicaid                                                                   | 🚖 Save       |
| Health insurance<br>Michigan Department of Health and Human Services       | Show Details |
|                                                                            |              |
| Muskegon Family Care                                                       | the save     |
| 2201 Soum Getty Street, Muskegon, Muskegon, Mi, 49444<br>(1.31 Miles away) | Show Details |
| Cathorino's Health Contor                                                  |              |
| 1211 LAFAYETTE AVE NE, GRAND RAPIDS, KENT, MI, 49505                       | 🕆 Save       |
| (31.12 Miles away)                                                         | Show Details |
| Show More Resources Like These                                             |              |
| 🚴 Child Care                                                               |              |
| Get help paying for child care                                             |              |
| MI Bridges Program                                                         |              |
| Child Development And Care (CDC)                                           | t Save       |
| Child care assistance                                                      | Show Details |
| Michigan Department of Education                                           |              |
| Find a child care provider                                                 |              |
| Project FOCUS/Muskegon Heights Middle School                               |              |
| Great Start to Quality Star Rating: 🌣                                      | 🕁 Save       |

9. Click **[Save]** on the right side of each resource the client wishes to add to their profile.

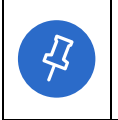

**Tip:** If the client does not currently have a navigator, the Are You Being Helped By a Navigator pop-up displays. If the client is already connected to a navigator skip to step 17.

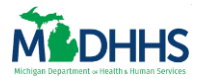

#### **Connect With a Navigator**

10. Select Yes or No depending on if the client would like to connect with a navigator.

- Click Yes. The **What is your Navigator's ID**? pop-up displays.
- Click No. The **Share Information with Resources** pop-up displays, if the client selected a resource that is registered as a Referral partner (Jump to step 15).

**Tip:** The client can click **[Connect with a Navigator],** which is listed in the footer of every MI Bridges page, at any time to connect with a new navigator.

| Wh         | at is your Navigato          | pr's ID?          |
|------------|------------------------------|-------------------|
| Ask your N | avigator to enter their Comm | unity Partner ID. |
| CP         | ID<br>646-002                | ×                 |
|            | Next                         |                   |
|            | My Navigator is Not Nea      | rby               |

11. Record the Navigator's Community Partner ID and click **[Next].** The **Share Information** with Navigator page displays.

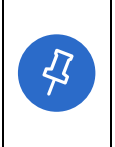

**Tip:** The *CP-ID* is not a number the client can access. The Navigation partner must provide this number. If the client's navigator is not present, the client can always click the **[x]** in the top right corner to exit the window or click the **[My Navigator is Not Nearby]**.

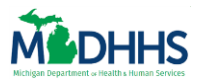

| Share Information with Marylyn Brown-Eaton<br>from Mission For Area People                                                                                                    |
|----------------------------------------------------------------------------------------------------|
| Your Navigator can better assist you if you share information about the benefits you<br>receive and the resources you have selected. If you don't receive any MDHHS benefits you<br>do not need to check the boxes below to share information.                                                                                                    |
| O Share My MDHHS Benefits Information                                                                                                    |
| Share My Household Information                                                                                                    |
| Give Permission for My Navigator to Talk to My Caseworker about My Benefits                                                                                                    |
| Your Navigator will also see your contact information so they can stay in touch with you<br>and the resource you've added to your My Resources Page.                                                                                                    |
| Getting assistance from a Navigator and sharing information is voluntary.If you choose not<br>to, it will not affect your benefits or your ability to use MI Bridges.And, you can change<br>your mind.If you choose to stop getting assistance from a Navigator or sharing<br>information you can update your MI Bridges preferences at any time. |
| Cancel Confirm                                                                                                    |

- 12. Select the checkbox next to the information the client would like to share with the navigator.
  - Share My MDHHS Benefits Information: This provides consent for the navigation partner to view the client's benefit information and letters sent from MDHHS. The benefit information the navigator can view is the same information clients can view using their MI Bridges profile.
  - Share Household Information: This provides consent for the navigation partner to view information about the client's household, such as household members and contract information.
  - Give Permission for My Navigator to Talk to My Caseworker about My Benefits: This provides consent for the Navigation partner to speak with the client's MDHHS caseworker.

13. Click [Confirm]. The Share Information with Resources pop-up displays.

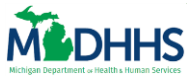

**Tip:** The client can update their consent at any time by editing the **Share Info: Resources** page, which is found on the **Preferences** section of their MI Bridges profile.

# Send Information to Referral Partner(s)

43

| MI Bridges 希 Home 🖽 Apply F                                |                                                                                                    |                                                                                                    |
|------------------------------------------------------------|----------------------------------------------------------------------------------------------------|----------------------------------------------------------------------------------------------------|
| Add Resources                                              |                                                                                                    | Contact & View<br>Saved Resources (3)                                                                                          |
|                                                            | Send Your Contact Info to                                                                                                    | o Your Resources                                                                                                    |
| Find food pantries, food banks, a                          | This resource and some of the other resource<br>contact and resource information electror<br>information and someone from the organization<br>business days. You may also reach out | rces we found can receive your<br>ronically. You can send your<br>tion will contact you in about two<br>ut to them on your own |
| Salvation Army - Muskegon                                  | busiliess days. Fou may also reach out                                                                                                    |                                                                                                    |
| 1221 SHONAT ST, MUSKEGON, MUSKEGO<br>(1.72 Miles away)     | Resource Name                                                                                                    | l care when a parent needs child care                                                                                          |
| Love Inc - Muskegon County                                 |                                                                                                    | chool completion - Family preservation -                                                                                       |
| 2735 East Apple Avenue, Suite A, Muskego (2.31 Miles away) | Send My Informatio                                                                                                    |                                                                                                    |
|                                                            | I Don't Want to Share My Info                                                                                                    | Information                                                                                                    |
| Mission For Area People                                    | MUSKEGON MI 49444                                                                                                    | Eligibility                                                                                                    |
| (2.31 Miles away)                                          | Show Details                                                                                                    | Low-income families with children (example: gross monthly income below<br>\$2526 for a family of four).                        |
| Show M                                                     | ore Resources Like These                                                                                                    | You must need child care because of:                                                                                           |
|                                                            | Healthcare                                                                                                    | Employment                                                                                                    |

- 14. Any resources the client selected that is registered as a Referral partner displays on the **Share Your Contact Info to Your Resources** pop-up page.
- 15. Select the checkbox next to any resource the client would like to send their information to electronically.
  - The client can select the checkbox next to *Share My Resources with the organizations selected above* to allow the Referral partner to view the resources they have added to their profile.
- 16. Click **[Send My Information].** The **My Resources** page displays.

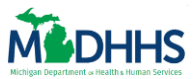

#### **My Resources**

|                                                                                                    | oly For Benefits ♥ Benefits ♥ 📩 🖈 Resources ♥ 🌼 Settings ♥                                                                                   |                               |   | Log                                                                                                    | gout |
|----------------------------------------------------------------------------------------------------|----------------------------------------------------------------------------------------------------|-------------------------------|---|----------------------------------------------------------------------------------------------------|------|
| My Saved Resources                                                                                                    |                                                                                                    |                               |   |                                                                                                    |      |
| Food<br>Find food pantries, food banks, and oth<br>Resource Name<br>mission for area people<br>Want to find more resources? Find o | Show<br>Her emergency food assistance<br>Address<br>2500 JEFFERSON ST, MUSKEGON HEIGHTS, MUSKEGON, MI,<br>49444<br>ther Food Resources here. | All Topics Contact Number N/A | ~ | Next Steps<br>Apply for State Programs<br>Send My Info to Saved Resources<br>View PDF of Saved Resources<br>Email me My Saved Resources |      |
| Healthcare                                                                                                    |                                                                                                    |                               |   |                                                                                                    |      |
| Resource Name                                                                                                    | Address                                                                                                    | Contact Number                |   |                                                                                                    |      |
| hackley community care center                                                                                                    | 2700 Baker Street, 3rd Floor, Muskegon Heights, Muskegon, MI, 49444                                                                          | 231-733-6795                  | Ŵ |                                                                                                    |      |
| Want to find more resources? Find o Child Care                                                                                     | ther Healthcare Resources <u>here</u> .                                                                                                    |                               |   |                                                                                                    |      |
| Get help paving for child care                                                                                                    |                                                                                                    |                               |   |                                                                                                    |      |
| Resource Name                                                                                                    | Address                                                                                                    | Contact Number                |   |                                                                                                    |      |
| Child Development and Care (CDC)                                                                                                   |                                                                                                    | N/A                           | Ű |                                                                                                    |      |
| Q Want to find more resources? Find a                                                                                              | ther Child Care Resources <u>here</u> .                                                                                                    |                               |   |                                                                                                    |      |

17. Each of the selected resources displays on the My Resources page. The client can always select the topic icon to revisit the topic to edit resources or begin a new needs survey for any topic.

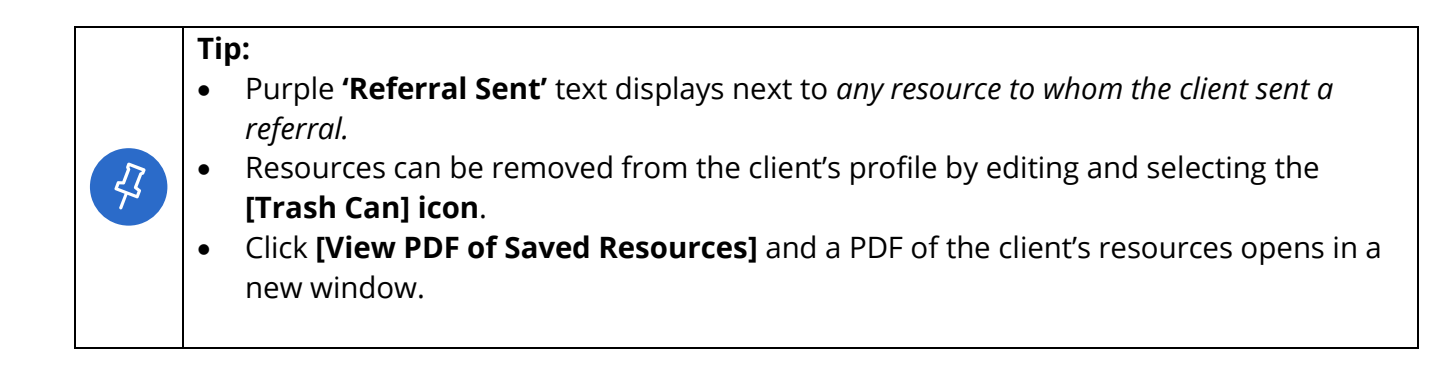

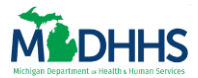

#### **Recommended Resources From Your Navigator**

Navigators can send a list of resources to their client by completing the Explore Resources or Help Me Find Resources needs survey. When sending resources clients will receive a notification that their navigator sent them resources. A client can then view the resource and add it to their Current Resources page.

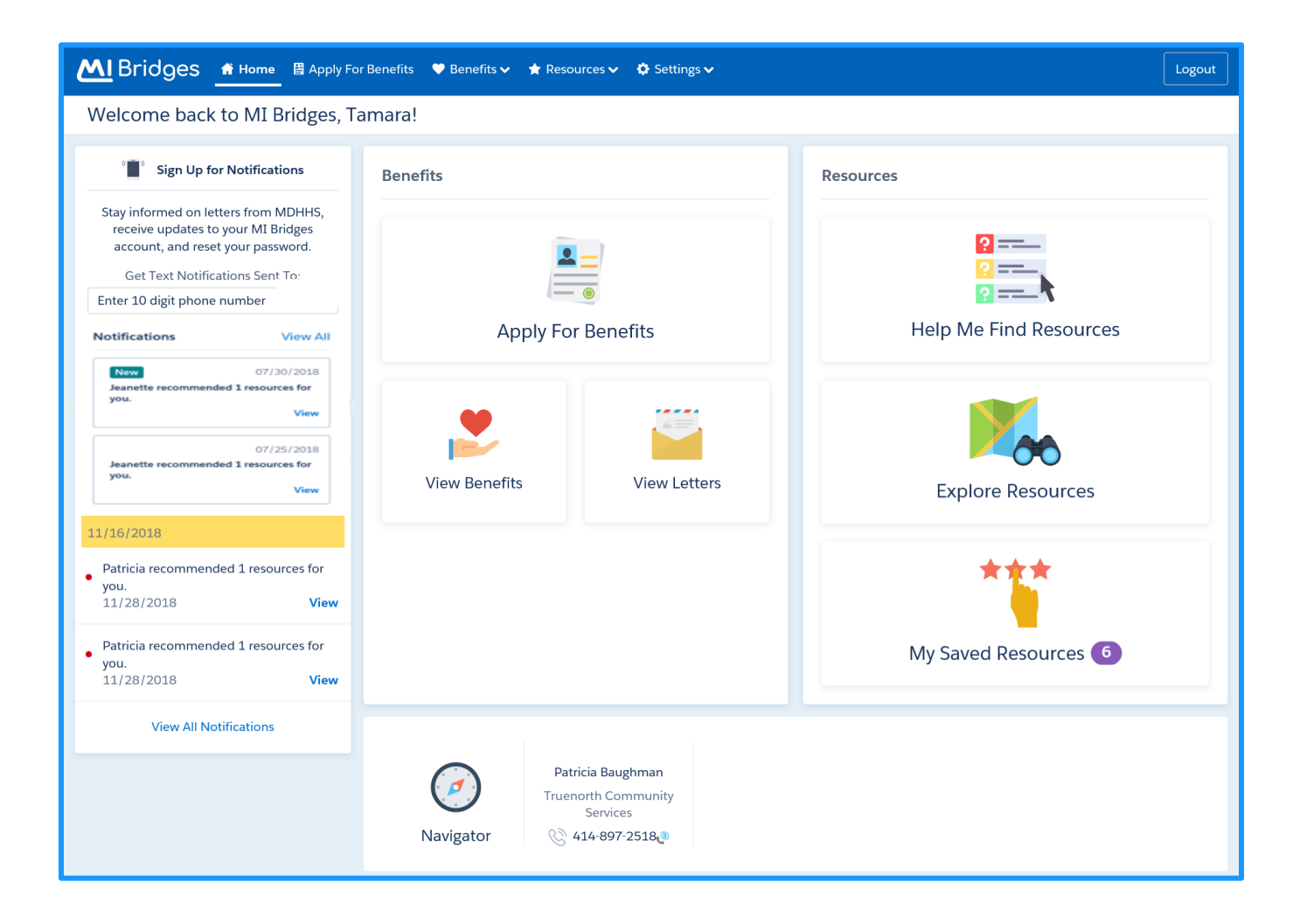

1. Click View All Notifications. The Notifications page displays.

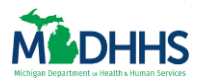

| MI Bridges ♠ Home                         | Logout                    |
|-------------------------------------------|---------------------------|
| Your Notifications                        |                           |
|                                           | 0 New                     |
| Do Not Delete No<br>Do Not Delete         | vember 16, 2018           |
| Patricia recommended 1 resources for you. | November 28, 2018<br>View |
| Patricia recommended 1 resources for you. | November 28, 2018<br>View |
|                                           | < 1 >                     |

2. Click **View**. The **Add Resources** page displays.

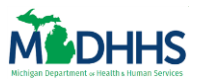

| ≡ Menu         | <b>M</b> Bridges                                                                                                    | ?                                        | Ω                         | <b>ث</b>      | 8     | Logout |
|----------------|----------------------------------------------------------------------------------------------------|------------------------------------------|---------------------------|---------------|-------|--------|
| Add Resources  |                                                                                                    |                                          |                           |               |       |        |
| Food<br>O      | Here are your results! Please select the resources you'd like to use and click "Add to                                                                                                    | My Resou                                 | rces" t                   | o cont        | inue. |        |
|                | Find food pantries, food banks, and other emergency food assis                                                                                                    | ance                                     |                           |               |       |        |
| Finish         | Salvation Army - Muskegon<br>DAY CAMP, ELECTRIC SERVICE PAYMENT ASSISTANCE, ELECTRIC SERVICE<br>1221 SHONAT ST, MUSKEGON, MUSKEGON, MI,<br>49442<br>Show Details<br>Love Inc - Muskegon County<br>BABY PANTRY, CLEANING PRODUCTS AND PERSONAL/GROOMING SUPPI<br>2735 Statesh Arek A Madagement of Statesh and Statesh and State | 1.72 M<br>PAYMENT<br>2.31 N<br>JES, CLOT | illes aw<br>ASSIS         | ay<br>5<br>ay |       |        |
|                | Muskegon, MI, 49442<br>Add to My Resources                                                                                                    | 100n                                     |                           |               |       |        |
|                |                                                                                                    |                                          |                           |               |       |        |
| MI Bridge<br>c | rs Home   Contact   Policies   Feedback   MDHHS Home   MI.gov Home   Con<br>popyright © 2018 State of Michigan. All rights reserved.                                                                                                    | nect With<br>بی spañol                   | <mark>Navig</mark><br>عرب | ator          |       |        |

3. Check the box next to the resource the client wants to add. Click [Add to My Resources].

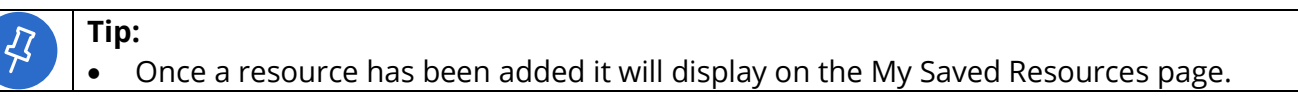

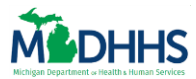

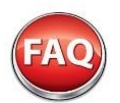

# **Frequently Asked Questions**

#### Q. Can a client retake the needs survey for the same topic?

A. Yes! As long as a client has completed the questions for a specific topic, they can always revisit the topic and complete another needs survey.

Q. Is there a limit to how many resources a client can add to their profile?

A. No, there is no limit to the number of resources that can be added.

Q. What is the geographical distance that resources in Help Me Find Resources will display?

A. MI Bridges will display the 10 closest resources within 100 miles. In some areas, resources will be close to the client's address, and in rural areas (i.e. the Upper Peninsula), it is common for the closest resources to be in other counties. If there are no resources within 100 miles, the below message displays.

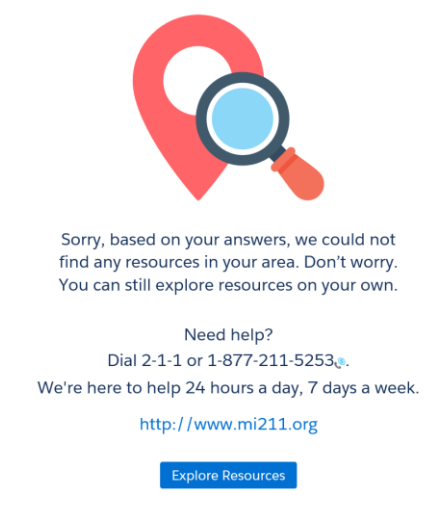

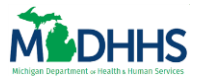

# **Assist a Client with Applying for Benefits**

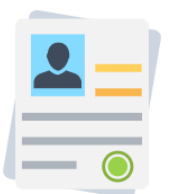

The Job Aid explains how clients can use MI Bridges to submit an application for assistance. MI Bridges Community Partners and MDHHS staff can use the information in this Job Aid to assist clients with applying for benefits.

#### Table of Contents

| Important Information                          | 99   |
|------------------------------------------------|------|
| Tips for Navigating the Assistance Application | .100 |
| Launch a New Assistance Application            | .100 |
| The Core Application                           | .103 |
| The Supplemental Application: Program Details  | .110 |
| Frequently Asked Questions                     | 114  |

## **Important Information**

Clients can use MI Bridges to submit assistance applications. MI Bridges combines six MDHHS programs into one application:

- Healthcare Coverage
- Food Assistance Program (FAP)
- Cash Assistance (Family Independence Program (FIP) (This includes: Refugee Cash Assistance (RCA) and Temporary Assistance for Needy Families (TANF)
- Child Development and Care (CDC)
- State Emergency Relief (SER)
- o Women, Infants, & Children (WIC)

The MI Bridges assistance application varies in length, depending on what programs the client is applying for, as clients are only asked questions related to the programs that they are requesting. The application begins with a core application, followed by supplemental questions specific to only the programs the client is requesting. The core application asks questions that are common to all programs.

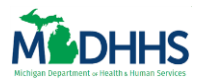

| ots                                                   | Does anyone in your household own the following?                                                                                                    | 2      |
|-------------------------------------------------------|----------------------------------------------------------------------------------------------------|--------|
| Assets                                                | Money & Accounts<br>Does anyone in your household have menery or accounts?<br>Inducta subgrassion, shelp account, shelp account, specific and 40%, whenever jobs, (ip insurers, micks, m: Proce include jointy owned seen and/or<br>accounts) | Yes No |
|                                                       | Vehicles<br>Desis anyone in your household have vehicles?<br>Instater aan, truck, kenn, etc. Ony ist vehicle had are registered in household member/annel.                                                                                    | Yes No |
| \$ 7~                                                 | Property<br>Does anyone in your household have property?<br>sociale house, building, mind property, building, mic                                                                                                    | Yes No |
| section 3 of 7                                        | Sales & Transfers<br>Has anyone in your household sold, transferred, or given away assets in the last 90 days?<br>Include my sum such as mock, which property, etc., that how here said or multimet.                                          | Yes No |
| Next, you will be asked to<br>Money & Acc<br>Vehicles | ease add current vehicles owned by you or any members of your household.                                                                                                    | 3      |
| . propers Tr<br>Sales & Tr                            | ehicle Owner Vehicle Type Estimated Milea                                                                                                    | ge     |
|                                                       | ear Make Model                                                                                                    |        |
|                                                       | + Add Another                                                                                                    |        |

## **Tips for Navigating the Assistance Application**

- Every application in MI Bridges follows the same structure of transition, question, and detail pages.
  - 1. Transition page: Each section of the application such as assets, income, expenses, etc. begins with a Transition page introducing that section.
  - 2. Question(s) page: The transition page for a section is followed by one or more Questions page. Answering 'Yes' on a questions page is how the clients identify their life circumstances that may impact program eligibility. Only questions that the client answers yes too will prompt follow-up Details page(s).
  - 3. Detail page(s): The Detail page(s) are pages which the client can use to provide additional details on a life circumstance.
- The application is available in English, Spanish, and Arabic.
- Throughout the application, a navigation pane displays on the left of the page. As the client progresses through the application this green bar will change to highlight the section the client is currently focusing on. Clients can also use this navigation pane to revisit sections of the application they have already completed. They cannot navigate to sections that have not been haven't completed. **Important Note:** Clients can return to the program selection page at any time to add or remove programs that they want to apply for.
- Clients can have one *In Progress* application at a time. A client can stop and return to complete the application at a later date. If a client has an *In Progress* application and clicks Apply for Benefits, the **Resume Previous Application?** pop-up displays. The client can choose to continue the *In Progress* application or begin a new application.

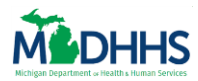

| Resume Previous Application?                                                           |                                           |  |  |
|----------------------------------------------------------------------------------------|-------------------------------------------|--|--|
| Looks like you started an application before (last updated 10/22/202                   | L). You were applying for:                |  |  |
| Healthcare Coverage                                                                    |                                           |  |  |
| Food Assistance Program (FAP)                                                          |                                           |  |  |
| Cash Assistance                                                                        |                                           |  |  |
| Child Development and Care (CDC)                                                       |                                           |  |  |
| Women, Infants, & Children (WIC)                                                       |                                           |  |  |
| State Emergency Relief (SER)                                                           |                                           |  |  |
| Would you like to continue where you left off or start over? If you choose to start ov | er, you will lose all your previous work. |  |  |
| Start New Application         Continue Application                                     |                                           |  |  |

#### Launch a New Assistance Application

- 1. Click **Apply for Benefits** under *I want to...* The **What programs are your household applying for today?** page displays.
  - Clients can also click [Menu], then Apply for Benefits to begin the process.

|                          | l <b>y For Benefits</b> ♥ Benefits ♥              | 🛧 Resources 🗸 🔅 Settin                               | gs 🗸                                         |                                     |                                               | Logout                                            |
|--------------------------|---------------------------------------------------|------------------------------------------------------|----------------------------------------------|-------------------------------------|-----------------------------------------------|---------------------------------------------------|
| Apply For Benefits       |                                                   |                                                      |                                              |                                     |                                               |                                                   |
| Add/Remove Program       | What progra<br>To apply for benefits, choose from | ams are your<br>the programs below. You can select i | household a                                  | applying for t                      | oday?                                         |                                                   |
| 8 Household Members      |                                                   |                                                      |                                              |                                     |                                               |                                                   |
| Household Details        |                                                   |                                                      | <b>36</b>                                    |                                     |                                               | $\widehat{}$                                      |
| 🗹 Assets                 |                                                   |                                                      |                                              |                                     |                                               |                                                   |
| 🗖 Income                 | Healthcare Coverage                               | Food Assistance Program<br>(FAP)                     | Cash Assistance                              | Child Development and<br>Care (CDC) | Women, Infants, &<br>Children (WIC)           | State Emergency Relief<br>(SER)                   |
| Expenses                 | Helps pay for medical cost.                       | Provides benefits to buy or grow food.               | Provides cash to help meet your basic needs. | Helps pay for childcare.            | Helps moms and kids up<br>to age 5 with food, | Provides help for heat,<br>electricity, and other |
| Program Details          |                                                   |                                                      |                                              |                                     | education, etc.                               | emergency situations.                             |
| 🏳 Final Details & Submit | Learn More                                        | Learn More                                           | Learn More                                   | Learn More                          | Learn More                                    | Learn More                                        |
|                          |                                                   |                                                      |                                              |                                     |                                               | Start Application                                 |
|                          |                                                   |                                                      |                                              |                                     |                                               |                                                   |

- 2. Click the *Programs* for which the client is interested applying for, then click **[Start Application].** The **Let's get started** page displays.
  - A client can apply for as many programs as needed.

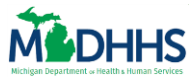

- Clicking [Learn More] under a program to view program details.
- Important! The questions a client is asked when completing the application is based on the programs for which the client is applying.

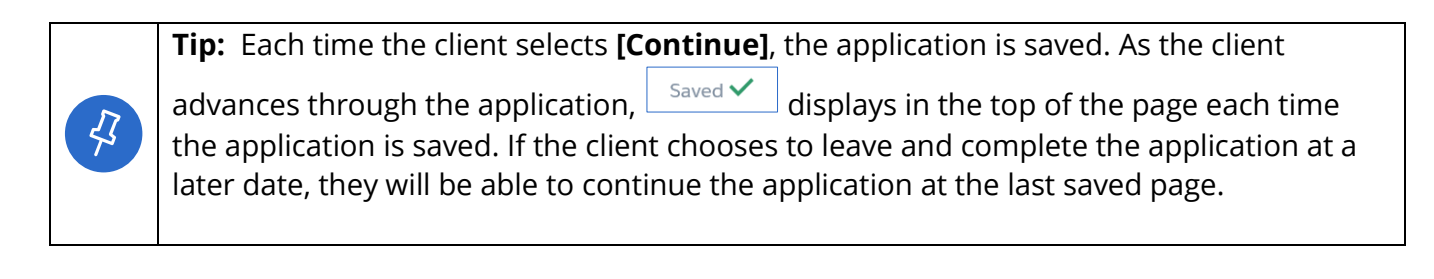

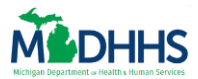

# **The Core Application**

#### **Introduction**

In the **Introduction** section the client records information such as language preferences, contact information, address, and if the client's food assistance request is expedited.

| ≡ Menu                             | M Bridges                                                                                                    | ? Q @ 8 Lagaut |
|------------------------------------|----------------------------------------------------------------------------------------------------|----------------|
| Apply for Benefits Your applicati  | ion will automatically save. You may leave at any point and continue where you left off.                                                             |                |
| 🕞 Add/Remove Program 🗸             | Let's get started                                                                                                    |                |
| Introduction     Household Members | To ensure you can read and understand your benefits information and correspondence, indicate the following:<br>What language do you prefer to speak? |                |
| 分 Household Details                | ि English C Espanol ि २५,२२ Other                                                                                                    |                |
| Assets                             | In which language do you prefer to write?<br>○ English ○ Español ○ 4 <sub>46 x</sub> x <sup>3</sup> ○ Other                                          |                |
| Expenses                           | Do you need to be contacted at a hearing assistance number? ③ O Yes O No                                                                             | Ċ              |
| Program Details                    | What communication assistance do you need? You can always bring your own support. An interpreter                                                     |                |
| P Final Details & Submit           | Sign language Assistive listening device                                                                                                    |                |
|                                    | Other                                                                                                    |                |
|                                    | i don't need assistance.                                                                                                    | Continue       |
|                                    |                                                                                                    |                |

- 3. Complete the *Introduction* section of the application, and click **[Continue].** The **Household** transition page displays.
  - Fields with a red asterisk (\*) are required fields.
  - In MI Bridges some application fields are dynamic. For example, both the *Cell Phone* and *Home Phone* fields begin with a red asterisk (\*), however only one is required. Once one field is completed, the red asterisk next to the other field disappears.
  - In MI Bridges, answering **Yes** or **No** to come questions may prompt additional fields to displays. For example, answering **No** to *Are you homeless and don't have a permanent place to stay*? Prompts fields to displays so the client can record an address.

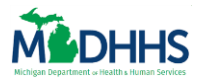

#### <u>Household</u>

In the **Household** section the client records information such as details about the individuals in the household, for example:

- The programs for which each person is applying
- American Indian background
- Information about household members filing a Federal Tax Return
- Living Arrangements
- Disability information
- College or vocational school enrollment
- Absent parent(s) for any children in the household
- Special circumstances such as seasonal farmworker, refugee status, etc.

| Apply for Benefits                                            |                                                                                                    |  |
|---------------------------------------------------------------|----------------------------------------------------------------------------------------------------|--|
|                                                               |                                                                                                    |  |
| Ltj Add/Remove Program 🗸                                      | Let's begin with your information.                                                                                                    |  |
| 🖭 Introduction 🗸                                              | • = Required                                                                                                    |  |
| Household Members     Household Details     Assets     Income | Select which programs you are requesting:  Healthcare Coverage  Food Assistance Program (FAP)  Child Development and Care (CDC)                                                                                                    |  |
| Expenses                                                      | Sex* Male Female                                                                                                    |  |
| P Final Details & Submit                                      | Are you a U.S. Citizen/National? (*)<br>Yes No<br>Ethnicity (Optional)<br>Hispanic or Latino<br>Not Hispanic or Latino<br>Race - Select all that apply (Optional)<br>African American/Black<br>American Indian/Alaska Native<br>Asian<br>Native Hawaiian/Pacific Islander<br>White |  |

- Begin the *Household* section of the application by recording information about the Head of Household. This is the first person recorded on the application. Click [Continue]. The Who's included in your household? page displays.
  - Select the program(s) for which the person is applying by clicking on the program.
  - Record information such as sex, race, ethnicity, and marital status.

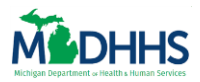

| ≡ Menu                                    | <u>M</u> I Brid                                                                                              | ges                                                                               | ? D 🚳 8 Logout                            |
|-------------------------------------------|----------------------------------------------------------------------------------------------------|-----------------------------------------------------------------------------------|-------------------------------------------|
| Apply for Benefits Saved 🗸                |                                                                                                    |                                                                                   |                                           |
| □ Add/Remove Program       ○ Introduction | Who's included in your household?<br>This includes everyone who lives in your home, even if they are not the | rre all the time.                                                                 |                                           |
| Household Members     Household Details   | Since you are applying for healthcare coverage, list everyone who will be                                    | ncluded on your federal tax return this year (Note: you do not n<br>DATE OF BURTH | eed to file taxes to receive assistance). |
| 🗭 Assets                                  | Tamara Davis                                                                                                 | 06/05/1991 (27)                                                                   | Edit                                      |
| Expenses                                  |                                                                                                    | + Add New Member                                                                  |                                           |
| P Final Details & Submit                  | ¢ Back                                                                                                    | ×                                                                                 | Continue                                  |
|                                           |                                                                                                    |                                                                                   |                                           |
|                                           |                                                                                                    |                                                                                   |                                           |
|                                           |                                                                                                    |                                                                                   |                                           |
|                                           |                                                                                                    |                                                                                   |                                           |

- 5. After recording the Head of Household, the client can continue to add members of the household by selecting [+ Add New Member] on the **Who's included in your household?** page. Click **[Continue]** after adding the members of the household.
  - The age of the individual displays next to their name.
  - The individuals recorded in the Household section display later in the application when recording information such as assets, income, expenses, etc.

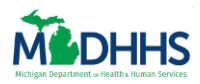

| oes anyone in your household have a disability or a physical/mental/emotional health condition? $rak{O}$   | Yes | No |
|----------------------------------------------------------------------------------------------------|-----|----|
| anyone in your household currently enrolled in college/vocational school?                                   | Yes | No |
| anyone temporarily absent from the home (work, military, hospital, etc.)? ③                                 | Yes | No |
| as anyone in your household served in the military or armed services? 🕖                                     | Yes | No |
| /as anyone in foster care when they turned 18? 🕜                                                            | Yes | No |
| anyone living in a facility or special living arrangement (now or within the past 3 months)? ${rac{3}{2}}$ | Yes | No |
| anyone in your household going to an alcohol or drug treatment program?                                     | Yes | No |

6. In the Household section, the client completes their first set of Questions pages. It is important to carefully review these pages, as this is how the client indicates their household circumstances. Clients will only view Details pages for the questions to which they answer Yes.

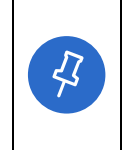

**Tip:** Some fields in MI Bridges are dynamic, including possible answer choices. For example, if a client selects **Yes** for *Is anyone in your household pregnant now or were they in the last 3 months?*, only female members of the household will display on the **Pregnancy Details** page.

7. Complete the *Household* section of the application, and click **[Continue].** The **Assets** transition page displays.

#### <u>Assets</u>

In the **Assets** section the client records information on any assets in the household.

• Note: If an application is for only Healthcare Coverage, the Assets section does not display.

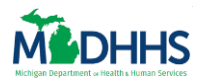

| Does anyone in your household own the following? |                                                                                                    |          |  |
|--------------------------------------------------|----------------------------------------------------------------------------------------------------|----------|--|
| XX                                               | Money & Accounts<br>Does anyone in your household have money or accounts?<br>Includes savings accounts, checking accounts, payroll/benefits card, 401k, retirement plan, life insurance, stocks, etc. Please include jointly owned assets and/or<br>accounts. | Yes No   |  |
| <u> </u>                                         | Vehicles<br>Does anyone in your household have vehicles?<br>Includes cars, trucks, boats, etc. Only list vehicles that are registered in household members' name.                                                                                             | Yes No   |  |
|                                                  | Property<br>Does anyone in your household have property?<br>Includes houses, buildings, rental property, burial plots, etc.                                                                                                    | Yes No   |  |
| \$                                               | Sales & Transfers<br>Has anyone in your household sold, transferred, or given away assets in the last 90 days?<br>Includes any assets such as stocks, vehicles, property, etc., that have been sold or transferred.                                           | Yes No   |  |
| < Back                                           |                                                                                                    | Continue |  |

8. Select **Yes** or **No** on the Assets Questions page to indicate if any household members own assets. If a client selects Yes for a question, a details page displays so the client can record information on the asset.

| Menu                                                                                                    | MI Bridges                                                                                                    | ? 🗘 🕲 8 Logout           |
|----------------------------------------------------------------------------------------------------|----------------------------------------------------------------------------------------------------|--------------------------|
| Apply for Benefits                                                                                                    |                                                                                                    |                          |
| Add/Remove Program       •         Introduction       •         Household Members       •         Household Details       • | Money & Accounts<br>Add any money and accounts that your household owns.<br>Account Holder Account Type<br>Tamara Devis (27) Checking Account Checking Account<br>Name of Bank/Institution Amount (Dollars)<br>Checking Bank | This is a joint account. |
| Assets     Income     Expenses     Program Details     Final Details & Submit                                               | Add Another C O C Back                                                                                                    | Continue                 |
|                                                                                                    |                                                                                                    |                          |

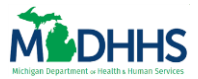

- 9. On Details pages, clients can record as much information as possible. Click **[+ Add Another]** to add another asset in that category.
- 10. Complete the *Assets* section of the application, and click **[Continue].** The **Income** transition page displays.

#### <u>Income</u>

In the **Income** section the client records information on any income in the household, including employment, self-employment, or other types of income received by the household such as pension/retirement, child support, etc.

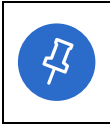

**Tip:** Some Income questions in MI Bridges are dynamic. For example, if applications that include Healthcare Coverage ask if any household members income changes from month to month.

| What are some sources of income for your household? |                                                                                                    |          |  |  |
|-----------------------------------------------------|----------------------------------------------------------------------------------------------------|----------|--|--|
|                                                     | Employment<br>Is anyone in your household employed now or in the last 30 days?<br>This includes temporary and contract jobs.                                                                                                    | Yes No   |  |  |
|                                                     | Self-Employment<br>Is anyone in your household self-employed?<br>This includes odd jobs.                                                                                                    | Yes No   |  |  |
|                                                     | Additional Income<br>Does anyone in your household have additional income?<br>Includes unemployment, disability (SSI), alimony, workers' compensation, child support, social security (RSDI), pension/retirement, veterans benefits/military<br>allotments, foster care/adoption subsidy, refugee resettlement/match grant, tribal income/benefits, short/long term disability, etc. | Yes No   |  |  |
| t<br>1                                              | Change in Income<br>Has anyone in your household had a change in employment in the last 30 days?<br>Includes being loid off or fired, quitting, going on strike, voluntarily reducing hours, etc.                                                                                                    | Yes No   |  |  |
|                                                     | Monthly Income Change<br>Does anyone's income change from month to month?                                                                                                    | Yes No   |  |  |
| < Back                                              |                                                                                                    | Continue |  |  |

11. Complete the *Income* section of the application, and click **[Continue].** The **Expenses** transition page displays.

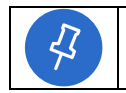

**Tip:** In each sub-section of the page, there is helpful text to provide examples of the types of income for each category.
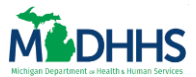

#### **Expenses**

In the **Expenses** section the client records information on any expenses paid by the household, including housing related expenses, dependent care, medical expenses, court-ordered expenses, etc.

• Note: If an application is for only Child Development & Care, the Expenses section does not display.

| Does y                                | our household have any of these expenses?                                                                                                    |     |    |
|---------------------------------------|----------------------------------------------------------------------------------------------------|-----|----|
|                                       | Housing<br>Does anyone in your household pay for housing expenses?<br>This includes rent, mortgage, property tax, etc.                                                                                                    | Yes | No |
| -``@-                                 | Utilities<br>Does anyone in your household pay for utilities (not included in rent)?<br>Includes heating, air conditioning, electricity, water/sewer, trash, phone, etc.                                                                                                    | Yes | No |
|                                       | Dependent Care<br>Does anyone in your household pay for dependent care expenses?<br>This includes childcare, elderly care, adult disabled care, etc.                                                                                                    | Yes | No |
| +                                     | Medical<br>Does anyone in your household pay for medical expenses?<br>Includes health insurance, prescriptions, hospital bills, dental bills, in-home care etc.                                                                                                    | Yes | No |
| 7-                                    | Court Ordered<br>Does anyone in your household pay for court ordered expenses?<br>This includes child support or alimony paid out.                                                                                                    | Yes | No |
| 8\$                                   | Tax Deductible<br>Does anyone in your household pay for student loan interest or other tax deductible expenses?<br>Includes some deductions that can be reported on federal income tax returns such as contributions to individual retirement arrangements (IRAs), contributions to<br>health savings accounts, certain tuition and fees, etc. | Yes | No |
| N N N N N N N N N N N N N N N N N N N | Air Conditioning<br>If utilities are included in your rent, does anyone in your household pay an extra fee for air conditioning?                                                                                                    | Yes | No |

12. Complete the *Expenses* section of the application, and click **[Continue].** The **Program Details** transition page displays.

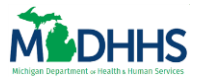

### **The Supplemental Application: Program Details**

In the **Program Details** section, the client answers information that is specific to the programs for which the client is applying. Similar to the paper 1171 Assistance Application, the length of the **Program Details** section varies based on the programs for which the client is applying.

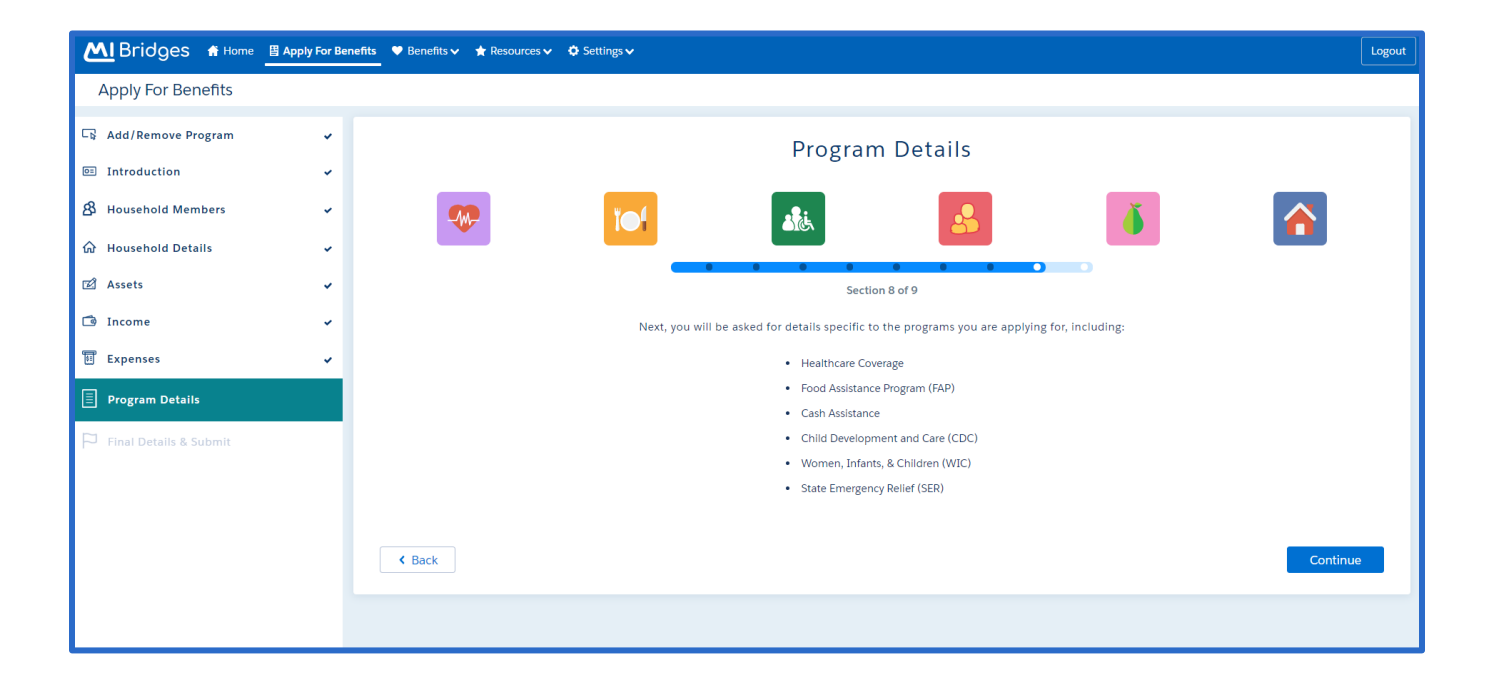

13. Complete the *Program Details* section of the application, and click **[Continue].** The **Final Details** transition page displays.

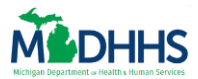

#### **Final Details & Submit**

In the **Final Details** section, the client answers information that is asked to all applications, such as information about previous benefits, voter registration, or if the client would like to name an authorized representative. This section also includes a page for clients to record any text they would like to share with MDHHS.

14. In this section the **Final Review** page may display. This page displays fields that the client did not answer. Completion of these fields is optional, but MDHHS caseworkers have identified this information as especially helpful when processing an application.

| Final Review                                                                                                    |     |          |  |
|----------------------------------------------------------------------------------------------------|-----|----------|--|
| We noticed you skipped a few questions that are important in processing your application. If you answer these questions, it'll be easier for us to determine your eligibility. |     |          |  |
| Justin Red's Social Security Number SSN is optional for people who are not inquesting assistance                                                                               |     |          |  |
| Henry Red's Social Security Number SSN is optional for people who are not requesting assistance                                                                                |     |          |  |
| Does anyone in your household have a disability or a physical/mental/emotional health condition?                                                                               | Yes | No       |  |
| Is anyone in your household going to an alcohol or drug treatment program?                                                                                                    | Yes | No       |  |
| Is anyone in your household employed now or in the last 30 days?                                                                                                    | Yes | No       |  |
| Does anyone in your household have additional income?                                                                                                    | Yes | No       |  |
| < Back                                                                                                    |     | Continue |  |

15. Complete the *Final Details* section of the application until reaching the **Your Signature** page.

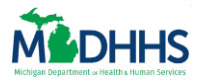

| F                        |                                                                                                    |
|--------------------------|----------------------------------------------------------------------------------------------------|
| 📄 Program Details 🗸 🗸    | I will use my benefits legally and will not sell, trade, or give away my benefits online or in person.                                                                                                    |
| 🏳 Final Details & Submit | I have received, reviewed, and agree to the information provided in the Information Booklet.                                                                                                    |
|                          | The Department's Responsibilities                                                                                                    |
|                          | If you think we, the department, made a mistake, you can ask for a hearing.                                                                                                    |
|                          | The Michigan Department of Health and Human Services (MDH#IS) does not discriminate against any individual or group because of race, religion, age, national origin, color, height, weight, marital status, genetic information, sex, sexual orientation, gender identity or expression, political beliefs, or disability.                                                                                                    |
|                          | Information Booklet                                                                                                    |
|                          | View Information Booklet                                                                                                    |
|                          | The application information booklet contains important information about the programs you are applying for and your rights, responsibilities, and privacy. You can view the information booklet at the link above and save or print it for your records.                                                                                                    |
|                          | Sign Here                                                                                                    |
| o                        | Under penalties of perjury, I state that I have reviewed this application, and to the best of my knowledge and belief, the answers I give within this application are true, including household,<br>citizenship and non-citizenship information, and I have listed all amounts and sources of income and property I receive/own. If I am declaring an Authorized Representative, by signing<br>below, I allow this person to sign my application, get official information about this application, and act for me on all future matters with this agency. If I am signing as an Authorized<br>Representative for Healthcare coverage, I attest to my agreement to mQet Qonfidentiality and act in the best interest of the beneficiary. O |
|                          | Navisator Information                                                                                                    |
|                          |                                                                                                    |
|                          | None Jeanette Rose - Mission for Area People                                                                                                    |
|                          | Construe of Annicest                                                                                                    |
|                          | - Statistik oli Mebricani                                                                                                    |
|                          | Type your name in the box above.                                                                                                    |
|                          |                                                                                                    |
|                          | K Back                                                                                                    |
|                          |                                                                                                    |
|                          | MI Bridges Home Contact Policies Feedback<br>MDHHS Home MI.gov Home Connect With Navigator                                                                                                    |

- 16. The **Your Signature** page is the final page the client must sign to submit the application. On this page the client records if a navigator helped them complete the application. If a client is connected to a navigator(s) they will see their list of navigators in the drop-down menu.
- 17. Electronically sign the application and click **[Submit]**. The **Application Submitted** page displays.

#### **Application Submitted**

The **Application Submitted** page shows a summary of the benefits application and suggests next steps for the client. Clients have the ability for to see a live status of the healthcare coverage application. Clients also can send a referral to a Michigan Energy Assistance Program (MEAP) and/or Women, Infants, & Children (WIC) programs in MI Bridges. Based on the information in the client's application, MI Bridges can recommend that the client send a referral to a MEAP and WIC program. To send a referral all a client has to do is click **[Send].** MI Bridges also recognizes that the client can upload documents to provide verification for his/her case and has a **[Upload Documents]** button that will allow the client to upload verifications.

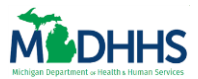

| ≡ Menu    |                                                                               | <b>M</b> Bridges                                                                                                    | ? (1) (1) (8) Logout      |
|-----------|-------------------------------------------------------------------------------|----------------------------------------------------------------------------------------------------|---------------------------|
| Apply for | Benefits                                                                      |                                                                                                    |                           |
|           |                                                                               |                                                                                                    |                           |
|           |                                                                               | Application Submitted                                                                                                    |                           |
|           |                                                                               | Tracking Number: T00123456789                                                                                                    |                           |
| •         | Application Submi                                                             | tted                                                                                                    |                           |
|           | You can <u>view your sub</u><br>view the info booklet.                        | mitted application here or access it later. If you need more informa                                                                                                    | ition on the application, |
|           |                                                                               | Pending = MDHHS will contact you for more information                                                                                                    |                           |
|           | INDIVIDUAL                                                                    | TYPE OF COVERAGE                                                                                                    | STATUS                    |
|           | Tamara                                                                        | Healthcare Coverage                                                                                                    | Pending                   |
| Ó         | Send Referrals                                                                |                                                                                                    |                           |
|           | Energy Self-Sufficier                                                         | псу                                                                                                    |                           |
|           | Based on your applicatio<br>'Send' to find an organiza                        | n for SER heat assistance, you may be able to receive additional energy assistance.<br>ation that can help you.                                                                                                    | Click Send                |
|           | WIC (Women, Infan                                                             | nts, and Children)                                                                                                    |                           |
|           | Good news! Based on yo<br>(Women, Infants, and Ch<br>under the age of 5 years | ur application for healthcare coverage, we think you might be eligible for WIC<br>hildren). Pregnant and recently pregnant women, as well as families with children<br>old can apply for WIC to receive additional food benefits. | Referral Sent 🗸           |
|           | Go to Upload Docu                                                             | uments                                                                                                    |                           |
|           | Based on your applicat<br>notified if your applica                            | tion answers, you should upload some documents. You will be<br>tion requires additional verification.                                                                                                    | Upload Documents          |
|           |                                                                               |                                                                                                    |                           |

#### 18. Congratulations, the Apply for Benefits process is complete.

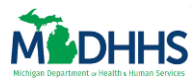

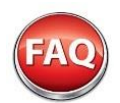

# **Frequently Asked Questions**

#### Q. What are the benefit programs included with the Online Application?

A. The six benefits programs' clients can use MI Bridges to apply for include:

- Healthcare Coverage
- Food Assistance Program (FAP)
- Cash Assistance (Family Independence Program (FIP) (This includes: Refugee Cash Assistance (RCA) and Temporary Assistance for Needy Families (TANF)
- Child Development and care (CDC)
- State Emergency Relief (SER)
- Women, Infants, and Children (WIC)

#### Q. How many benefit programs can the client apply for?

A. Clients can Apply for Benefits for as many or as few benefit programs as needed.

# Q. Will the new 1171 Assistance Applications be printed in black & white or color in the MDHHS offices?

A. The color differences are one of the features that help make the application easy to read. Applications available in MDHHS offices and on the MDHHS website will be in color.

#### Q. Can the client save an in-progress application and finish it later?

A. Yes, the application is saved each time the client clicks a **[Continue]** button. If the client logs out before submitting the application, after logging in again they will be prompted to submit or complete the in-progress application. A client can only have one application with 'in progress' status at a time.

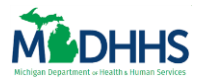

# Manage My Case

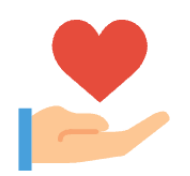

The Job Aid explains how clients can use MI Bridges to manage their current Michigan Department of Health and Human Services (MDHHS) case. MI Bridges Community Partners and MDHHS staff can use the information in this Job Aid to assist clients using MI Bridges to view benefit information, report changes, renew benefits, and share documents with MDHHS.

#### **Table of Contents**

| Important Information      | 15         |
|----------------------------|------------|
| View Benefits              | 16         |
| View Letters1              | 19         |
| Report Changes             | 20         |
| Upload Documents           | <u>2</u> 4 |
| Renew Benefits             | 27         |
| Frequently Asked Questions | 32         |

### **Important Information**

With MI Bridges, there are many enhanced features clients can use to manage their case. MDHHS staff and community partners may find it helpful to encourage clients to use these self-service features instead of visiting an MDHHS office to answer questions. If a client has an active case with MDHHS, they are still able to use MI Bridges to report changes, submit redeterminations, view case information, view letters sent from MDHHS, and share documents with MDHHS. This supports MDHHS's goal of providing more self-service tools to increase a client's self-sufficiency and reduce dependency on an MDHHS caseworker to learn case information.

*Note*: In order to use MI Bridges to manage their MDHHS case, a client must complete the ID proofing process.

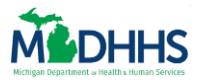

### **View Benefits**

Clients with existing cases can view helpful benefit information by program. Clients will be able to find answers to their benefits questions directly in MI Bridges anytime. Clients can view benefit information on their Healthcare Coverage, Food Assistance Program (FAP), Cash Assistance (Family Independence Program (FIP) (This includes: Refugee Cash Assistance (RCA) and Temporary Assistance for Needy Families (TANF)), Child Development and Care (CDC), and State Emergency Relief (SER).

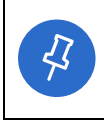

**Tip:** Clients can consent to share their benefit with their Navigator. Navigation partners can access the exact same information as is available to the client.

- 1. Click View My Benefits under I want to... The View Benefits page displays.
  - Clients can also click [Menu], then *My Benefits* to begin the process.
- 2. Review the program information available on the **View Benefits** page. Only information about current open programs displays on the page.
  - The exception is Healthcare Coverage. Health Coverage benefits display for the entire month they become inactive.

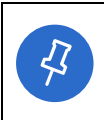

**Tip:** Answers to common questions about each benefit program is available if the client is currently receiving that program. Click the question mark icon next to any field to view helpful information describing that field.

- 3. In the Healthcare Coverage section, click the eiton next to the household member's name under to additional information. The **Health Plan** pop-up displays.
  - The Health Plan pop-up displays information such as the client doctor, doctor's phone number, health care plan, and deductible. This pop-up also contains a link to the myHealthPortal.

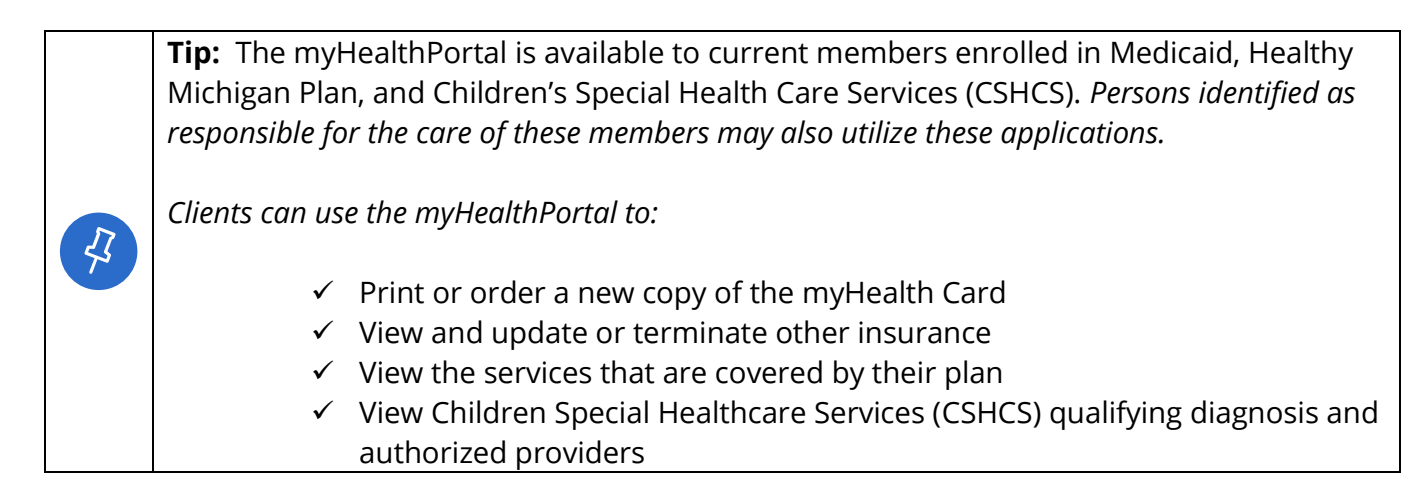

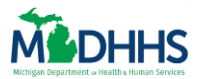

| Γ | ✓ View and download    | immunization records |
|---|------------------------|----------------------|
|   | ✓ View cost share info | rmation              |

4. Click **[Print]** to print a PDF copy of the benefits, if needed.

Examples of information they can view include renewal dates, benefit amounts, the date benefits will be available on the client's Bridge card, and much more!

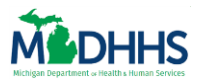

|                                                                                                    |                                                                                                    |                                                                          | MI Bridges                                                      | ? 🗘                                                           | 🝳  Franklin Li 🔹                                                                                                    |
|----------------------------------------------------------------------------------------------------|----------------------------------------------------------------------------------------------------|--------------------------------------------------------------------------|-----------------------------------------------------------------|---------------------------------------------------------------|----------------------------------------------------------------------------------------------------|
| anklin Li's I                                                                                               | Benefits                                                                                                    |                                                                          |                                                                 |                                                               |                                                                                                    |
| View Popofits                                                                                               | View Letters                                                                                                    |                                                                          |                                                                 |                                                               | 🖨 Print                                                                                                    |
| view benefits                                                                                               |                                                                                                    |                                                                          |                                                                 |                                                               |                                                                                                    |
|                                                                                                    | h                                                                                                    |                                                                          |                                                                 |                                                               |                                                                                                    |
| Healt                                                                                                    | ncare Coverage                                                                                                    |                                                                          | 00/50405                                                        |                                                               |                                                                                                    |
|                                                                                                    |                                                                                                    | BENEFICIARY ID                                                           | COVERAGE                                                        | 0 · 0 / // (700)                                              | RENEWAL DUE DA                                                                                                    |
| Hanklin E<br>Medicare Saving                                                                                | s Program 🕐                                                                                                    | 12345678                                                                 | Emergeno                                                        | cy Services Only (ESO)                                        | 3/30/2018                                                                                                    |
| Kim 🗐                                                                                                    |                                                                                                    | 12345678                                                                 | Limited                                                         |                                                               | 3/30/2018                                                                                                    |
|                                                                                                    |                                                                                                    |                                                                          |                                                                 |                                                               |                                                                                                    |
| 🖸 Food                                                                                                    | Assistance Prog                                                                                                    | gram (FAP)                                                               |                                                                 |                                                               |                                                                                                    |
| PARTICIPANTS                                                                                                |                                                                                                    | PAYM                                                                     | ENT AMOUNT                                                      | NEXT PAYMENT                                                  | RENEWAL DUE DA                                                                                                    |
| Franklin, Kim                                                                                               | , Sam Show All                                                                                                    | \$500                                                                    | )                                                               | 3/22/2017                                                     | 3/30/2018                                                                                                    |
| Flankini, Kini,                                                                                             | Sam                                                                                                    | \$500                                                                    |                                                                 | 3/22/2018                                                     | 5/30/2018                                                                                                    |
| Note: All amour                                                                                             | Sam<br>nts are twice per month.                                                                                                    | \$500                                                                    |                                                                 | 3/22/2018                                                     | 5/30/2018                                                                                                    |
| Note: All amour                                                                                             | Sam<br>ts are twice per month.<br>Development &                                                                                                    | \$500                                                                    |                                                                 | 3/22/2018                                                     | 5/30/2018                                                                                                    |
| Note: All amour                                                                                             | Sam<br>Ints are twice per month.<br>Development &<br>PROVIDER(S)                                                                                                    | \$500<br>Care (CDC)                                                      | HOURS COVERED                                                   | 3/22/2018                                                     | S/30/2018     REDETERMINATION DUE DATE ()                                                                                             |
| Note: All amour                                                                                             | Sam<br>Ints are twice per month.<br>Development &<br>PROVIDER(S)<br>Rainbow Child                                                                                                    | \$500<br>Care (CDC)<br>dcare                                             | HOURS COVERED                                                   | 3/22/2018                                                     | 5/30/2018<br>REDETERMINATION DUE DATE (                                                                                               |
| Note: All amour<br>Child<br>CHILD'S NAME                                                                    | Sam<br>Ints are twice per month.<br>Development &<br>PROVIDER(S)<br>Rainbow Child<br>Happy DaySc                                                                                             | \$500<br>Care (CDC)<br>dcare<br>hool                                     | HOURS COVERED<br>80 Hours                                       | 3/22/2018                                                     | 5/30/2018  REDETERMINATION DUE DATE                                                                                                   |
| Note: All amour<br>Child<br>Child'S NAME<br>Kim<br>Sam                                                      | Sam<br>Ints are twice per month.<br>Development &<br>PROVIDER(S)<br>Rainbow Child<br>Happy DaySc<br>Rainbow Child                                                                            | \$500<br>Care (CDC)<br>dcare<br>hool<br>dcare                            | HOURS COVERED<br>80 Hours<br>80 Hours                           | 3/22/2018  YOUR PORTION \$100                                 | 5/30/2018<br>(7) REDETERMINATION DUE DATE (7)<br>3/30/2018                                                                            |
| Note: All amour<br>Child<br>Child'S NAME<br>Kim<br>Sam<br>Note: All amour                                   | Sam<br>Ints are twice per month.<br>Development &<br>PROVIDER(S)<br>Rainbow Child<br>Happy DaySc<br>Rainbow Child<br>Its are per 2 weeks.                                                    | \$500<br>Care (CDC)<br>dcare<br>hool<br>dcare                            | HOURS COVERED<br>80 Hours<br>80 Hours                           | 3/22/2018      YOUR PORTION     \$100                         | 5/30/2018<br>(7) REDETERMINATION DUE DATE (7)<br>3/30/2018                                                                            |
| Note: All amour<br>Child <sup>S</sup> Child<br>CHILD'S NAME<br>Kim<br>Sam<br>Note: All amour                | Sam<br>Ints are twice per month.<br>Development &<br>PROVIDER(S)<br>Rainbow Child<br>Happy DaySc<br>Rainbow Child<br>Ints are per 2 weeks.                                                   | \$500<br>Care (CDC)<br>dcare<br>hool<br>dcare                            | HOURS COVERED<br>80 Hours<br>80 Hours                           | 3/22/2018<br>• • • • • • • • • • • • • • • • • • •            | 5/30/2018<br>REDETERMINATION DUE DATE<br>3/30/2018                                                                                    |
| Note: All amour<br>Child<br>CHILD'S NAME<br>Kim<br>Sam<br>Note: All amour                                   | Sam<br>Ints are twice per month.<br>Development &<br>PROVIDER(S)<br>Rainbow Child<br>Happy DaySc<br>Rainbow Child<br>Its are per 2 weeks.<br>Emergency Reli                                  | \$500<br>Care (CDC)<br>dcare<br>hool<br>dcare<br>ef (SER)                | HOURS COVERED<br>80 Hours<br>80 Hours                           | 3/22/2018<br>• • • • • • • • • • • • • • • • • • •            | 5/30/2018<br>(2) REDETERMINATION DUE DATE (2)<br>3/30/2018                                                                            |
| Note: All amour<br>Child<br>Child'S NAME<br>Kim<br>Sam<br>Note: All amour<br>State<br>PROVIDER              | Sam<br>Ints are twice per month.<br>Development &<br>PROVIDER(S)<br>Rainbow Child<br>Happy DaySc<br>Rainbow Child<br>Ints are per 2 weeks.<br>Emergency Reli<br>TYPE OF SER                  | \$500<br>Care (CDC)<br>dcare<br>hool<br>dcare<br>ef (SER)                | HOURS COVERED<br>80 Hours<br>80 Hours                           | 3/22/2018<br>© УОUR PORTION<br>\$100<br>DHHS PAYMENT Т        | 5/30/2018         ⑦       REDETERMINATION DUE DATE ⑦         3/30/2018         OTAL       BENEFIT PERIOD                              |
| Note: All amour<br>Child<br>CHILD'S NAME<br>Kim<br>Sam<br>Note: All amour<br>State<br>PROVIDER<br>Consumers | Sam<br>Ints are twice per month.<br>Development &<br>PROVIDER(S)<br>Rainbow Child<br>Happy DaySc<br>Rainbow Child<br>Happy DaySc<br>Rainbow Child<br>Type OF SER<br>Energy Services - Electr | \$500<br>Care (CDC)<br>dcare<br>hool<br>dcare<br>ef (SER)<br>vo<br>rical | HOURS COVERED<br>80 Hours<br>80 Hours<br>UR PAYMENT MC<br>0 \$1 | 3/22/2018<br>VOUR PORTION<br>\$100<br>OHHS PAYMENT T<br>50 \$ | 5/30/2018         ⑦       REDETERMINATION DUE DATE ⑦         3/30/2018         OTAL       BENEFIT PERIOD         170       3/30/2017- |

### **View Letters**

Clients can view letters sent from MDHHS for the previous 12 months. If a client requests a copy of a notice, they can easily find and print it from their MI Bridges account.

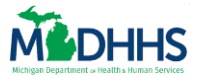

Letters are available in MI Bridges the evening the caseworker sends the letter to be printed and mailed. Clients can also opt-in to receive text or email notifications when a new letter is available sent from MDHHS and available in MI Bridges. Because letters are available as soon as they are sent to print, clients may be able to view correspondence sent from MDHHS before it arrives in the mail.

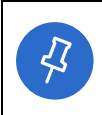

**Tip:** Clients can consent to share their Letters with their Navigator. Navigation partners can access the exact same information as is available to the client.

- 1. Click **View My Benefits** under *I want to...* The **View Benefits** page displays. Click View Letters at the top of the page. The **View Letters** page displays.
  - Clients can also click **[Menu]**, then *My Benefits* to begin the process.
- 2. Review the information available on the **View Letters** page. Clients can view letters sent from MDHHS for the previous 12 months.
- 3. Click C to view an exact copy of the letter sent to the client, including any comments recorded by the MDHHS caseworker.

| ≡ Menu                                            |                                    | MI Bridges  | <b>%</b> ? ( | ) Lynda Lee 🗸 |
|---------------------------------------------------|------------------------------------|-------------|--------------|---------------|
| Lynda Lee's Benefits                              |                                    |             |              |               |
| View Benefits View Letters                        |                                    |             |              |               |
| Letters Your letters will remain here for 1 year. |                                    |             |              |               |
| LETTER (TITLE/#)                                  | DESCRIPTION                        | PARTICIPANT | DATE SENT    |               |
| Notice of Missed Appointment<br>DH5-0254          |                                    | Lynda Lee   | 1/2/2018     | C.            |
| Redetermination<br>DH5-1010                       | It's time for your program review. | Lynda Lee   | 12/4/2017    | C             |
| Re-assignment Letter<br>DHS 0193                  |                                    | Lynda Lee   | 3/6/2017     | 6             |
|                                                   |                                    |             |              | 8 <b>0</b> >  |
|                                                   |                                    |             |              |               |

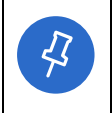

**Tip:** In the *Description* field, MDHHS has provided plain language descriptions for the 50 most commonly sent letters. If this field is blank, this is not an error, it means there is no text for this document.

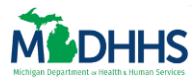

### **Report Changes**

Client can use MI Bridges to report changes to their existing case.

- 1. Click **Report Changes** under *I want to...* The **Report Changes** page displays.
  - Clients can also click [Menu], then *Report Changes* to begin the process.
- 2. Clients are provided with an easy to understand topic selection to choose what changes to Report. Select the categories for the changes to report, then click **[Continue].** The **transition page** for the first topic displays.
  - Clients can select more than one change to report at a time.

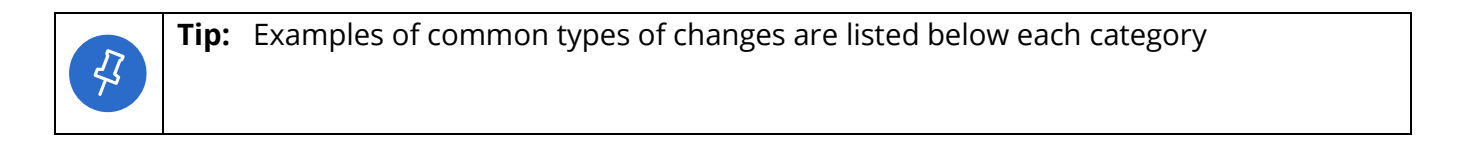

| ≡ Menu                                            | MI Bridges                                    | ? 🗘 😡 😡 Tamara Davis 🗸                  |
|---------------------------------------------------|-----------------------------------------------|-----------------------------------------|
| Tamara Davis's Report Changes                     |                                               |                                         |
|                                                   |                                               |                                         |
| What changes would you like t                     | o report? You can select more than            | one.                                    |
| You can add, change, or remove inform submitting. | nation related to your household. You will be | able to review your changes before      |
| Contact Information                               | Household Members                             | Marital Status                          |
| Address                                           | Add Individual<br>Remove Individual           | New Marriage<br>Recent Divorce          |
|                                                   |                                               |                                         |
| Pregnancy<br>New Pregnancy                        | Add Disability                                | Assets<br>Money & Accounts              |
| No Longer Pregnant                                | The remove Disability                         | Property                                |
|                                                   |                                               |                                         |
| Employment                                        | Expenses<br>Housing                           | Medicare<br>Medicare (Part A, B, C, D), |
| Additional Income                                 | Mental, Dental, Prescriptions                 |                                         |
| Community Sorvice                                 | Militarty Status                              | Any Other Changes                       |
| *This is for FAP Time                             | Active Duty<br>National Guard/Reserve         | Any Other Changes                       |
|                                                   |                                               | jour caserion er to mon                 |
|                                                   |                                               |                                         |
|                                                   | Continue                                      |                                         |
|                                                   |                                               |                                         |

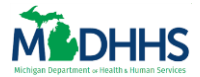

3. Clients only view pages related to the categories they selected. Similar to the Assistance Application, each section begins with a transition page. On this page a progress bar of the changes displays, along with a summary of the types of changes that can be reported in this section. Click **[Continue].** The **What changes would you like to report** page displays.

| 💼 Income & Employment                                                                                                    |          |
|----------------------------------------------------------------------------------------------------|----------|
| What changes would you like to report? You can select more that<br>Add New Income<br>Includes jobs and other income sources | n one.   |
| Change Current Income<br>Includes change in hours, amount, etc.                                                             | ]        |
| Remove Income<br>Includes a job or income ending, etc.                                                                      | ]        |
| < Back                                                                                                    | Continue |

- 4. Select if you would like to Add new information to the case, change current information on the case, or remove current information on the case. Click **[Continue].** The page that displays varies depending on if the client selected to add, change, or remove information.
- 5. If a client chooses to...
  - Add new information: A blank details page displays where the client can record new information. The fields on the page will be similar to the type of information requested when applying for benefits.
  - Change current information: A page displays with a summary of current information on the client's MDHHS case. Select the record to change.
  - Remove information: A page displays with a summary of current information on the client's MDHHS case. Select the record to remove.

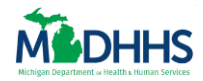

|        | 💼 Income & Employment                                                |  |  |
|--------|----------------------------------------------------------------------|--|--|
| Whic   | Which income would you like to change? You can select more than one. |  |  |
|        | Ryan Bleau (42)                                                      |  |  |
|        | Employment - US Military                                             |  |  |
|        | Karri Dennis (32)                                                    |  |  |
|        | Employment - Army Reserves                                           |  |  |
|        | Employment - Ucellos                                                 |  |  |
|        | Dominik Dennis (5)                                                   |  |  |
|        | Additional Income - Child Support                                    |  |  |
| < Back | Continue                                                             |  |  |

- 6. Click **[Continue].** If a client chooses to change current information, or remove current case information a page displays with the current record.
- 7. Add any information to the page to report the change. Click [Continue].
- 8. Continue through each section to report all the changes. After all sections are complete, the **Review Changes** page displays.

| Review Changes                                                                     |
|------------------------------------------------------------------------------------|
|                                                                                    |
| Review & Submit                                                                    |
| Next, You will be able to review and edit your reported changes before submitting. |
| < Back Continue                                                                    |

- 9. Click **[Continue].** The **Review Changes Details** page displays. A summary of the reported changes displays by topic. Clients can select [Edit] to edit any information, or [Remove] to remove an incorrect record.
- 10. Carefully review the reported changes for accuracy. Click **[Submit].** The Your changes have been submitted page displays. On this page clients can view a PDF of their report changes, or easily navigate to Upload Documents to submit verifications of the change to MDHHS.

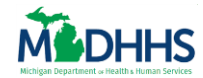

| Your changes have been submitted!                                                                                                    |
|----------------------------------------------------------------------------------------------------|
|                                                                                                    |
| Your reported changes have been successfully submitted to MDHHS. You can see a copy of your changes below and save or print it for your records. You can also access these reported changes from your MI Bridges account.                               |
| View Report Changes PDF                                                                                                    |
|                                                                                                    |
| Because you reported a change in Income & Employment, you may want to upload one of the documents below. We usually need proof like this for an income change:                                                                                          |
| <ul> <li>Check Stubs or Earnings Statement</li> <li>Employer Statement</li> <li>Self Employmnet Income and Expense Statement</li> <li>Verification of Employment</li> </ul>                                                                             |
| Don't worry if you are not sure what to upload, we will send you a letter if we need proof for your changes. If MDHHS asks for verification(s), you will need to upload them through MI Bridges, mail or fax to MDHHS, or bring them to a MDHHS office. |
| Upload Documents                                                                                                    |

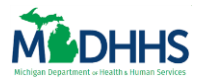

### **Upload Documents**

Clients can easily access MI Bridges from their mobile device to upload documents and verifications. This means that when MDHHS requests a verification, the customer can take a picture and share it with MDHHS by uploading the picture to their MI Bridges account. When MDHHS sends a verification request to a client, the Upload Documents section in MI Bridges allows the client to share the specific document requested.

- 1. Click **Upload Documents** under *I want to...* The **Upload Documents** page displays.
  - Clients can also click [Menu], then Upload Documents to begin the process.
- 2. Clients can use this page to share documents with their MDHHS caseworker. If their caseworker has sent the client a list of requested documents (also called a Verification Checklist), these documents display in the Documents Needed section.
  - If as client consents to sharing their benefits with a navigation partner, the partner will be able to view the documents MDHHS has requested from a client.
  - Clients can also upload documents to their case at any time by clicking [Upload Other Document]. This option is helpful if a client recently submitted an application, redetermination, or change and has not yet received a list of requested documents from their caseworker but has documents they wish to provide to MDHHS.
- 3. To upload a document requested from MDHHS, click on the [Document Type]. To upload any document, click **[Upload Other Document].**

| ≡ Menu                                                                                     | 🔠 Bridges 🔹 ? 💭 😡 😡 Franklin Li             |                                                  |                                           |                        | ~ |
|--------------------------------------------------------------------------------------------|---------------------------------------------|--------------------------------------------------|-------------------------------------------|------------------------|---|
| Upload Documents                                                                           |                                             |                                                  |                                           |                        |   |
| Upload Documents View Documents                                                            |                                             |                                                  |                                           |                        |   |
|                                                                                            |                                             |                                                  |                                           |                        |   |
| To attach a document to your case, click Uplo upload. Note: There may be more actions requ | ad Document. Docur<br>uired to complete you | ments will move to the<br>ur application.        | View Documents tab a                      | after a successful     |   |
|                                                                                            |                                             |                                                  |                                           |                        |   |
| Documents Needed                                                                           | 3 Documents                                 | What type of document is                         | s it?                                     |                        |   |
| Earned Income                                                                              |                                             |                                                  |                                           | ~                      |   |
| Due Date 10/02/2017<br>Individual Franklin Li<br>Description Earned Income Payment         |                                             | Note: Before submitting frame and the image is a | , please make sure the ent<br>not blurry. | ire document is in the |   |
| Property Tax Records                                                                       |                                             | Nc                                               | Documents Selected                        | ł                      |   |
| Due Date 10/02/2017                                                                        |                                             |                                                  |                                           |                        |   |
| Description Updated Self Employment Income                                                 | at Redetermination                          |                                                  |                                           |                        |   |
| Heat Expense                                                                               |                                             |                                                  |                                           |                        |   |
| Due Date 10/02/2017                                                                        |                                             |                                                  | Choose Document(s)                        |                        |   |
| Description Updated Self Employment Income                                                 | at Redetermination                          |                                                  |                                           |                        |   |
| Upload Other Document                                                                      | Ŀ                                           |                                                  |                                           |                        |   |

4. Select the document type from **the** *What type of document is it?* drop-down list.

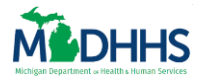

5. Click **[Choose Document]** to choose an existing document. Clients can upload any file that is a png, jpg, jpeg, tif, or pdf file formats. Clients can upload up to 4.5 MB of data at one time.

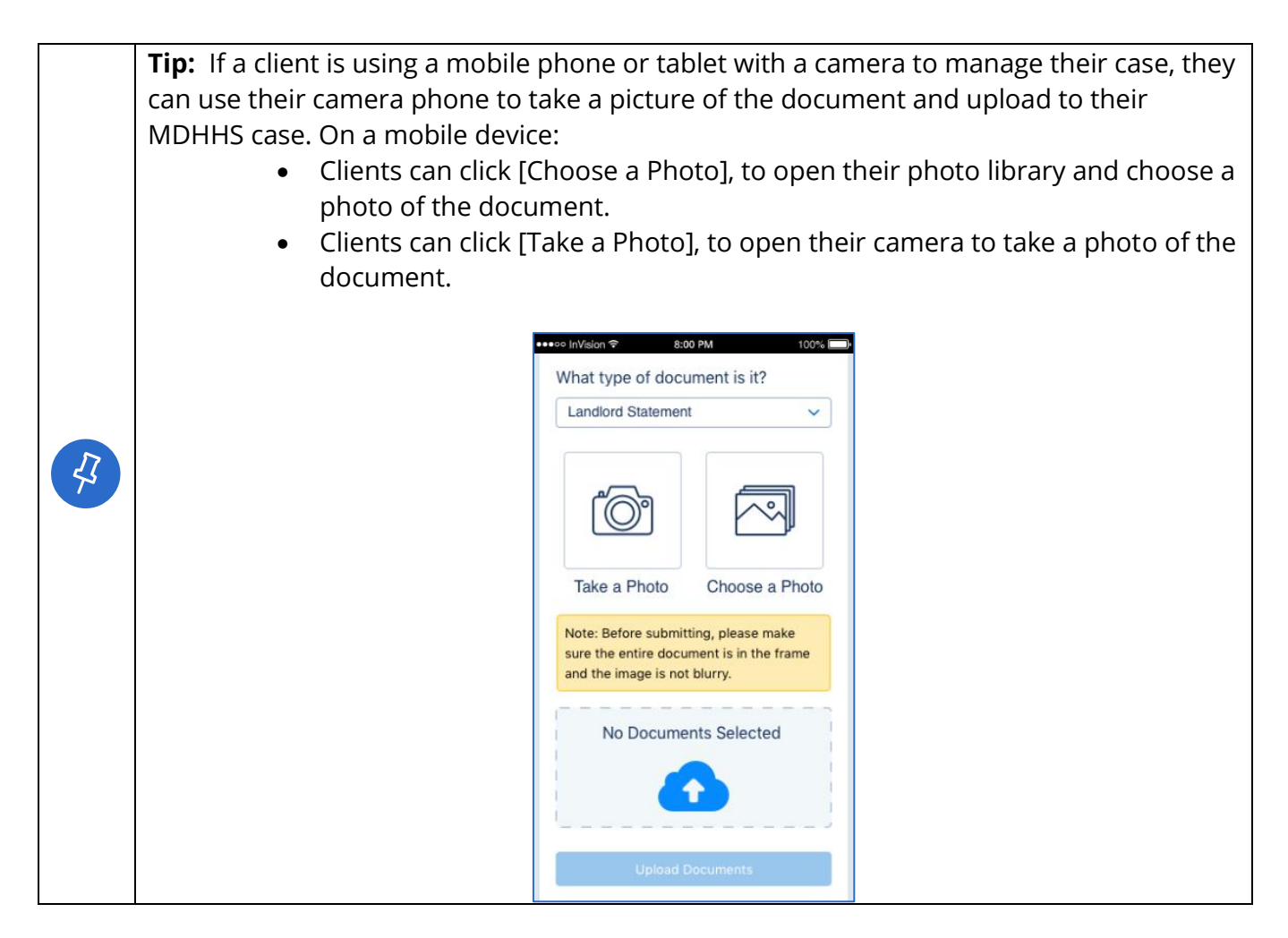

- 6. If a client is using Chrome or Edge, a preview of the files display.
  - The preview option is available for png, jpg, jpeg, and tif files. Pdf files are not able to be previewed.

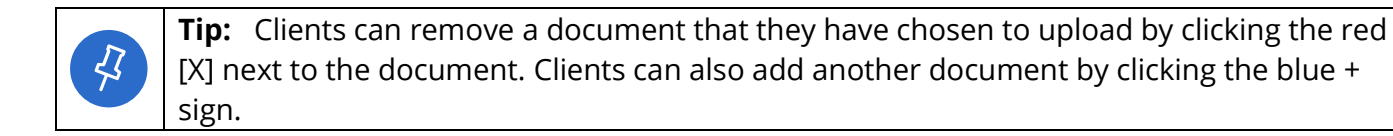

7. Click **[Upload Documents].** A pop-up window displays which shows the progress of the upload. An *Upload Successful!* message displays when the document is upload. Click **[Okay].** The documents are now available in the View Documents section.

### Click here to access "Upload Documents" Microlearning

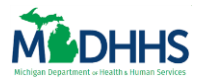

#### View Documents

Clients can view documents they have previously submitted to MDHHS.

- 1. Click **Upload Documents** under *I want to...* The **Upload Documents** page displays. Click View Documents at the top of the page. The **View Documents** page displays.
  - Clients can also click [Menu], then Upload Documents to begin the process
- 2. Click the **Document Title** to view details about the document. Clients can view documents they have upload during the previous 12 months. Clients can view a short description of the document type, the date it was uploaded, the individual it pertains to, the processed date, and the programs for which that document was requested.

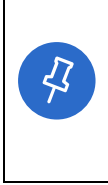

**Tip:** The Processed Date displays as pending until it is processed by MDHHS. This message will change to a date once an MDHHS caseworker has viewed the document and marked the Verification Checklist as complete in the system they use to process applications/cases. Documents submitted as Other Documents will never show a processed date.

3. Click **[Download Document]** to download that was previously uploaded. This can be helpful if a client no longer has a document and needs to access it.

| ≡ Menu                                                               | MI Bridges                            | ?                       | 💭 😡 😡 Franklin Li                                                       | ~ |
|----------------------------------------------------------------------|---------------------------------------|-------------------------|-------------------------------------------------------------------------|---|
| Upload Documents                                                     |                                       |                         |                                                                         |   |
| Upload Documents View Documents                                      |                                       |                         |                                                                         |   |
| Select a document you previously upload                              | ed to view it. Documents will stay on | the list until processe | d by your caseworker.                                                   |   |
| Documents 3 Documents                                                |                                       |                         |                                                                         |   |
| Document                                                             | Individual Uploaded Date              | Processed Date          | Tracking Number                                                         |   |
| Earned Income Earned Income Payment                                  | Franklin Li 11/02/2017                | Pending                 | Description                                                             |   |
| Proof of Citizenship/Immigration<br>Proof of Citizenship/Immigration | Franklin Li 10/02/2017                | ✓ 10/02/2017            | Document Type                                                           |   |
| Proof of Employment and Training                                     | Franklin Li 10/02/2017                | ✓ 10/02/2017            | Account Statement                                                       |   |
|                                                                      |                                       |                         | Franklin Li<br>Uploaded Date<br>11/02/2017<br>Processed Date<br>Pending |   |
|                                                                      |                                       |                         | Programs<br>FAP, MA                                                     |   |
|                                                                      |                                       |                         | Download Document 1 👃                                                   |   |
|                                                                      |                                       |                         | Download Document 2                                                     |   |

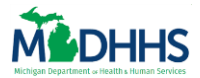

### **Renew Benefits**

Clients can receive notifications when their redeterminations are due and submit their renewals through MI Bridges. If a client consents, their navigator can also view program renewal dates using the View Benefits feature. Clients will also continue to receive redetermination packets via postal mail. Clients can have one *In Progress* Redetermination at a time. A client can stop and return to complete the renewal at a later date. If a client has an *In Progress* renewal and clicks [Renew Benefits], the **Resume Previous Renewal?** pop-up displays. The client can choose to continue the *In Progress* redetermination or start over.

|                                                                                                    | × |
|----------------------------------------------------------------------------------------------------|---|
| Resume Previous Renewal?                                                                                                    |   |
| Looks like you have already begun your renewal or redetermination process (last updated 02/07/2018). You were renewing:         |   |
| Healthcare Coverage                                                                                                    |   |
| Would you like to continue where you left off or start over? If you choose to start over, you will lose all your previous work. |   |
| Start Over Continue Previous Renewal                                                                                            |   |

- After the redetermination packet (e.g. forms 1010, 1046, 2240, and 035) is mailed to the client from MDHHS, [Renew Benefits] displays on the client's dashboard. Click [Renew Benefits]. The Renew My Benefits page displays.
  - The Renew Benefits options disappears from the client's dashboard the day after the Redetermination Due Date.
  - The renewal

| ≡ Menu                           |          | <b>M</b> Bridges                                                                                                    | 🔔 ? 🕥 Autumn 🗸                                                                |
|----------------------------------|----------|----------------------------------------------------------------------------------------------------|-------------------------------------------------------------------------------|
| Welcome back to MI Bridges, Autu | mn!      |                                                                                                    |                                                                               |
| -                                |          |                                                                                                    |                                                                               |
| Notifications                    | View All |                                                                                                    | I want to                                                                     |
| No Recent Notifications          |          | One or more of your programs has an upcoming renewal. Please renew them before the renewal due date.                                                                                      | Apply for Benefits<br>Report Changes<br>View My Benefits<br>Explore Resources |
|                                  |          | 2 ==<br>}<br>; ==₹                                                                                                    | Update My Profile Information<br>Upload Documents                             |
|                                  |          | Help Me Find Resources<br>This includes state and local resources. We'll ask you a few questions and connect you to a<br>list of recommended resources for your situation.<br>Get Started |                                                                               |

Note: The below message also displays on the View Benefits page. Click **[Renew my Benefits]**. The **Renew My Benefits** page displays.

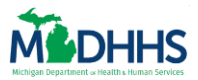

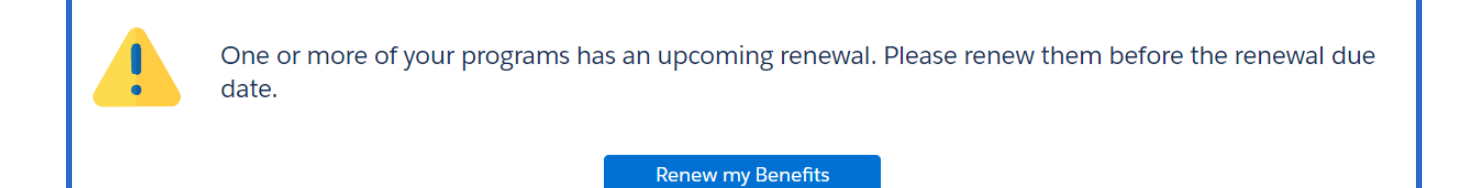

2. On the **Renew My Benefits** page all programs which have a redetermination that could be submitted display on the page. The due date of each program redetermination displays in the *Due* field. Click **[Start Renewal]**. The **Benefits Renewal Overview** page displays.

|                                                                                       | <u>M</u> Bridges                       | 🗘 ? 💿 Autumn 🗸          |
|---------------------------------------------------------------------------------------|----------------------------------------|-------------------------|
| Renew My Benefits                                                                     |                                        |                         |
|                                                                                       |                                        |                         |
| Here are the programs in<br>If multiple programs use the same renewal/redetermination | Iuded in your renewal/redetermination. |                         |
| Healthcare Coverage                                                                   |                                        | Due : <b>01/31/2018</b> |
| MDHHS sent you a DHS-1010 Red                                                         | ermination.                            |                         |
|                                                                                       |                                        | Start Renewal           |
|                                                                                       |                                        |                         |

3. Review the **Benefits Renewal Overview** page for important information about the renewal process. Click **[Continue].** The **Contact Information** page displays.

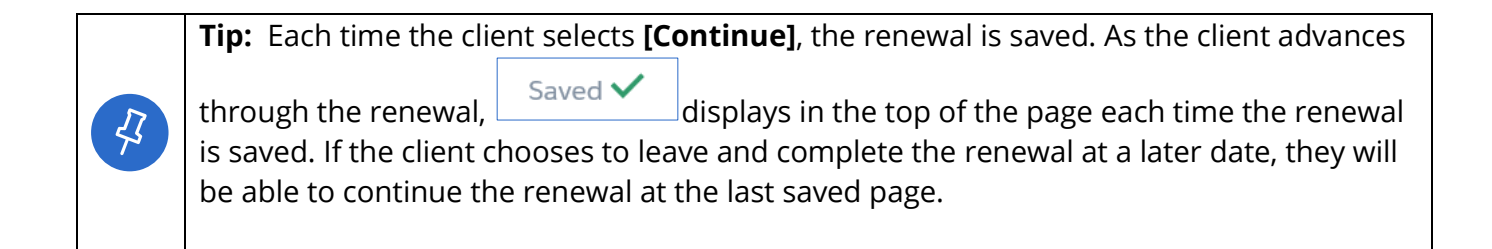

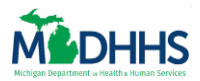

| ≡ Menu            |                                                                                                    | 🗘 ? 💽 Autumn 🗸 |
|-------------------|----------------------------------------------------------------------------------------------------|----------------|
| Renew My Benefits |                                                                                                    |                |
|                   |                                                                                                    |                |
|                   | Contact Information                                                                                                    |                |
|                   |                                                                                                    |                |
|                   | Saction 1 of 9                                                                                                    |                |
|                   | Next, you will be asked for information regarding your contact information including:<br>Phone Number<br>Email<br>Address |                |
| < Back            |                                                                                                    | Continue       |

4. Similar to the Assistance Application, each section of the renewal begins with a transition page. Each Redetermination form (1010 vs. 1046 vs. 2240 vs. and 035) has the same amount of sections, even if the client does not have information about that section on their current case.

|    | <b>Tip:</b> The sections in the redetermination for the form 1010 redetermination include: |
|----|--------------------------------------------------------------------------------------------|
|    | Household Members                                                                          |
|    | Household Details                                                                          |
| 57 | School Enrollment                                                                          |
| 7  | Assets                                                                                     |
|    | Income                                                                                     |
|    | • Expenses                                                                                 |
|    | Program Details                                                                            |
|    | Final Details and Submit                                                                   |

- 5. In each section of the renewal, the client will select if they wish to add, change, or remove information. In some sections (School Enrollment, Assets, Income), information from the client's current MDHHS case displays. The client will choose to [Change], [Remove], or [+Add New Information] in each section.
  - If a client does not have any information for a topic on their current case, a *We do not have any {topic} on file for your household. Please click "Add a New {topic}"* if needed message displays.
- 6. The client can also select **[Continue with no changes]** to report that no changes have been made.

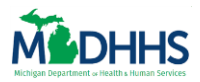

| ≡ Menu         | <u>M</u> Bridges                                                                              | ٩        | ?      | Autumn 🗸   |
|----------------|-----------------------------------------------------------------------------------------------|----------|--------|------------|
| Renew My Ben   | efits                                                                                         |          |        |            |
|                |                                                                                               |          |        |            |
| 🞓 School       | Enrollment                                                                                    |          |        |            |
| Here are the s | chool enrollment records you previously reported. Ensure all information below is up to date. |          |        |            |
|                | Highest Grade Completed: Pre-Kindergarten Change Remove                                       |          |        |            |
|                | + Add a New Enrollment                                                                        |          |        |            |
| < Back         |                                                                                               | Continue | e with | no changes |

7. If a client chooses to change current information on the case, on the detail page where information displays, some information will prefill and cannot be edited. This is because it would change the core information about the record.

| 🞓 School Enrollment                                       |          |
|-----------------------------------------------------------|----------|
| Enter some details to change Marquis's school enrollment. |          |
| ◆ = Required                                              |          |
| What is Marquis's enrollment status?<br>Select a Status   |          |
| Name of School                                            |          |
| Please choose what type of school Marquis attends.        |          |
| Select a Type                                             |          |
| What is the expected graduation date?                     |          |
| Shreet a Latte                                            |          |
| When did this change occur? * Select a Date               |          |
|                                                           |          |
| < Back                                                    | Continue |

8. Click **[Continue] to** navigate through the Renewal topics, editing, adding or removing information as needed until the **Final Details** page displays.

| 🚊 Final Details                                                                                                    |          |
|----------------------------------------------------------------------------------------------------|----------|
| Please tell us anything else that may have changed that would be helpful for MDHHS to know. Please enter your comments below: |          |
| < Back                                                                                                    | Continue |

9. Click [Continue]. The Your Signature page displays.

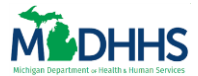

10. The client will sign the renewal and click [Submit]. The **Renew My Benefits Submitted** page displays.

| Renew My Benefits                                                                                                    |
|----------------------------------------------------------------------------------------------------|
|                                                                                                    |
| Your renewal/redetermination has been submitted!                                                                                                    |
|                                                                                                    |
| Your renewal has been successfully submitted to MDHHS. You can see a copy of your renewal below and save or print it for your records. You can also access this renewal from your MI Bridges account.                         |
| View Renew Benefits PDF                                                                                                    |
|                                                                                                    |
| Would you like to upload any documents now? Don't worry if you are not sure what to upload, we will send you a letter if your renewal requires verification. You can upload, mail, fax or bring your proof to a MDHHS office. |
| Upload Documents                                                                                                    |

11. Client can click **[View Renew Benefits]** PDF to view a PDF of their redetermination. A client can also navigate to **[Upload Documents]** to upload any verifications to support their renewal information.

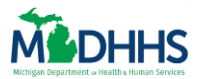

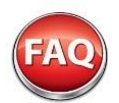

# **Frequently Asked Questions**

#### Q. Will clients see boxes for all six benefits if they have not applied for all of them?

A. No, clients will only see information for their benefit programs that are currently active. The exception is for Healthcare benefits, which show the entire month they expire. Currently, Women, Infants, and Children (WIC) benefits are not accessible via MI Bridges.

#### Q. What should I do if I am unable to view my client's benefits?

A. Clients can choose to share or not share their information with their navigator. Clients can update their preferences at any time to share or remove sharing with any community partner agency.

Q. My client did not complete ID proofing when creating their account, but now has active benefits and would like to view them. Can they do this?

**A.** Yes, clients with active cases can trigger the ID proofing process at anytime by following the below steps:

- 1. Access their profile and update the 'Personal Identification Type' field with their Social Security Number, Medicaid Beneficiary ID, or Bridges Individual ID.
- 2. Navigate to their Dashboard. Click [View Benefits]. The *Identity Not Verified* page displays.

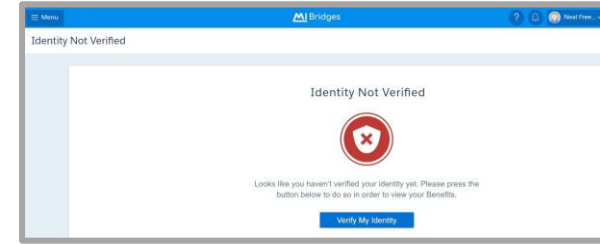

3. Click [Verify My Identity]. The ID proofing questions display, and the client can proceed with verifying their identity.

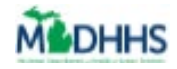

# **Tools & Resources**

### **MI Bridges How-To Videos**

- Manage My Case
- Help Me Find Resources
- Apply For Benefits
- Manage A Client

### **Community Partner Outreach Material**

- <u>MI Bridges Poster English</u>
- <u>MI Bridges Poster Arabic</u>
- <u>MI Bridges Poster Spanish</u>
- MI Bridges Rack Card COVID-19 Information

## **Frequently Asked Questions**

- MDHHS Frequently Asked Questions
- MI Bridges Help Page

### **Contact Information**

- <u>MI Bridges Technical Support</u>: You can call the Help Desk at 1-844-799-9876 from 8am – 5pm Monday – Friday
- MI Login Help Desk
- MDHHS Community Partner Liaison: MDHHScommunitypartners@michigan.gov

# **MI Bridges Micro-Learning Videos**

These microlearning videos (approximately 2-3 minutes) show key MI Bridges community partner and resident functionality broken down by task.

#### COMMUNITY PARTNER FUNCTIONALITY

- View Community Partner ID (CP-ID)
- Connect with a Navigator
- Notification Preferences
- Add a New Client
- <u>Remove A Client</u>

#### COMMUNITY PARTNER REFERRAL FUNCTIONALITY

- <u>Referral Dashboard</u> you will learn about the MI Bridges referral dashboard and functionalities to respond to client referrals.
- <u>Assign a Referral</u> you will learn how to assign a referral to yourself or another user in your agency with the manage referral permission.
- <u>Close a Referral</u> you will learn how to close a referral after you have assisted the client with their needs.
- <u>Manage Referral Notification</u> you will learn how to manage your referral notifications when you receive a new referral or when a referral has been assigned to you.

#### **RESIDENT FUNCTIONALITY**

- <u>Upload Documents</u> residents will learn how to upload documents to support an application for benefits, report changes, or process a renewal for an existing case.
- <u>Update Resident's Preferences</u> residents will learn how to customize how they receive their notifications from MI Bridges (text or email).
- <u>Send a Self-Referral</u> residents will learn how to send a self-referral for assistance after applying for benefits. Self-referrals are triggered for several programs: Energy Self-Sufficiency, WIC, MI Home Visiting Program, Michigan Veterans Affairs Agency, and Area Agency on Aging.
- <u>Explore Resources</u> residents will use MI Bridges to find resources available either in their area or another area.